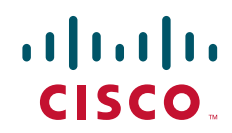

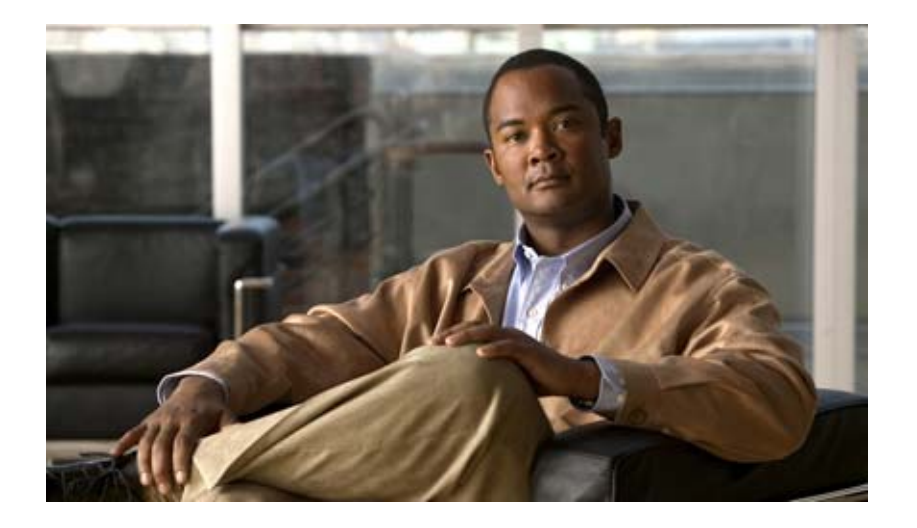

### Cisco ASR 9000 シリーズ アグリゲーション サービス ルータ ROM モニタ ガイド

Cisco IOS XR ソフトウェア リリース 4.1

Text Part Number: OL-24675-01-J

【注意】シスコ製品をご使用になる前に、安全上の注意 (www.cisco.com/jp/go/safety\_warning/) をご確認ください。

本書は、米国シスコ発行ドキュメントの参考和訳です。リンク情報 につきましては、日本語版掲載時点で、英語版にアップデートがあ り、リンク先のページが移動 / 変更されている場合がありますこと をご了承ください。

あくまでも参考和訳となりますので、正式な内容については米国サ イトのドキュメントを参照ください。

また、契約等の記述については、弊社販売パートナー、または、弊 社担当者にご確認ください。

このマニュアルに記載されている仕様および製品に関する情報は、予告なしに変更されることがあります。このマニュアルに記載されている表現、情報、および推奨事項 は、すべて正確であると考えていますが、明示的であれ黙示的であれ、一切の保証の責任を負わないものとします。このマニュアルに記載されている製品の使用は、すべ てユーザ側の責任になります。

対象製品のソフトウェア ライセンスおよび限定保証は、製品に添付された『Information Packet』に記載されています。添付されていない場合には、代理店にご連絡ください。

The Cisco implementation of TCP header compression is an adaptation of a program developed by the University of California, Berkeley (UCB) as part of UCB's public domain version of the UNIX operating system. All rights reserved. Copyright © 1981, Regents of the University of California.

ここに記載されている他のいかなる保証にもよらず、各社のすべてのマニュアルおよびソフトウェアは、障害も含めて「現状のまま」として提供されます。シスコおよび これら各社は、商品性の保証、特定目的への準拠の保証、および権利を侵害しないことに関する保証、あるいは取引過程、使用、取引慣行によって発生する保証をはじめ とする、明示されたまたは黙示された一切の保証の責任を負わないものとします。

いかなる場合においても、シスコおよびその供給者は、このマニュアルの使用または使用できないことによって発生する利益の損失やデータの損傷をはじめとする、間接 的、派生的、偶発的、あるいは特殊な損害について、あらゆる可能性がシスコまたはその供給者に知らされていても、それらに対する責任を一切負わないものとします。

Cisco and the Cisco logo are trademarks or registered trademarks of Cisco and/or its affiliates in the U.S. and other countries. To view a list of Cisco trademarks, go to this URL: www.cisco.com/go/trademarks. Third-party trademarks mentioned are the property of their respective owners. The use of the word partner does not imply a partnership relationship between Cisco and any other company. (1110R)

このマニュアルで使用している IP アドレスは、実際のアドレスを示すものではありません。マニュアル内の例、コマンド出力、および図は、説明のみを目的として使用 されています。説明の中に実際のアドレスが使用されていたとしても、それは意図的なものではなく、偶然の一致によるものです。

*Cisco ASR 9000 シリーズ アグリゲーション サービス ルータ ROM モニタ ガイド* Copyright © 2010-2011 Cisco Systems, Inc. All rights reserved.

Copyright © 2010-2012, シスコシステムズ合同会社. All rights reserved.

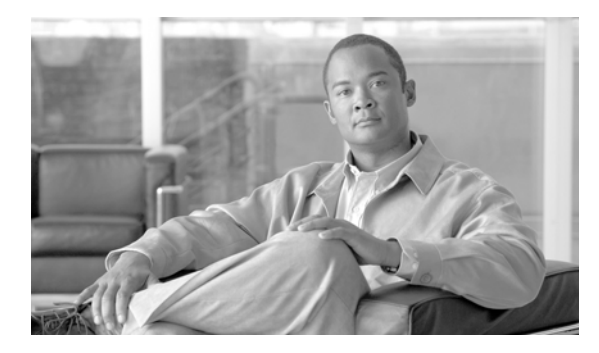

### CONTENTS

### はじめに vii

マニュアルの変更履歴 vii

マニュアルの入手方法およびテクニカル サポート vii

| CHAPTER <b>1</b> | <br>ROM モニタ概要および基本的な手順 1-1                                  |
|------------------|-------------------------------------------------------------|
|                  | ROM モニタ概要 1-1                                               |
|                  | ROM モニタ モードの開始 1-3                                          |
|                  | コンフィギュレーション レジスタのリセットおよび ROM モニタ モードへの RSP カー<br>ドのリロード 1-3 |
|                  | システムのリロード中の手動による初期化プロセスの停止 1-7                              |
|                  | ROM モニタ コマンド 1-7                                            |
|                  | 一般的な ROM モニタ コマンド 1-7                                       |
|                  | 使用可能な ROM モニタ コマンドの表示 1-8                                   |
|                  | ROM モニタ プロンプトの変更 1-10                                       |
|                  | コンフィギュレーション レジスタ設定の表示 1-10                                  |
|                  | 環境変数の設定 1-10                                                |
|                  | 頻繁に使用される環境変数 1-11                                           |
|                  | 環境変数の設定の表示 1-12                                             |
|                  | 環境変数の設定の入力 1-12                                             |
|                  | 環境変数の設定の保存 1-12                                             |
|                  | 環境変数の設定のクリア 1-13                                            |
|                  | シャーシのシリアル番号の表示 1-13                                         |
|                  | ROM モニタ モードの終了 1-14                                         |
|                  | コンフィギュレーション レジスタの設定の変更 1-14                                 |
|                  | EXEC モードまたは MBI 確認モードへのリセット 1-15                            |
|                  | その他の参考資料 1-17                                               |
|                  | 関連資料 1-17                                                   |
|                  | シスコのテクニカル サポート 1-17                                         |
| CHAPTER <b>2</b> | <br>ROM モニタによるルータの回復 2-19                                   |
|                  | 概要 2-19                                                     |
|                  | ROMMON インストール ファイルについて 2-20                                 |
|                  | インストール可能ファイルの検索 2-20                                        |
|                  | tar ファイル名とバージョン番号 2-21                                      |

vm のファイル名とバージョン番号 2-22
 TURBOBOOT 変数について 2-23
 ブート デバイス (宛先) について 2-24
 Cisco ASR 9000 シリーズ ルータへの Cisco IOS XR ソフトウェアの再インストール 2-25
 Cisco ASR 9000 シリーズ ルータのインストールの概要 2-25
 TFTP サーバ イメージから Cisco ASR 9000 シリーズ ルータへの再インストール 2-27
 次の作業 2-33
 その他の参考資料 2-34
 関連資料 2-34
 ジスコのテクニカル サポート 2-34
 ROM モニタでのコンフィギュレーション ファイルの管理 3-35
 コンフィギュレーション ファイルについての情報 3-35
 代替管理コンフィギュレーションの指定 3-36
 -o ブート オプションを使用した一時的な代替管理コンフィギュレーションの指定 3-36

IOX\_ADMIN\_CONFIG\_FILE= 変数を使用した、永久的な代替管理コンフィギュレー ション ファイルの指定 3-40

代替 SDR コンフィギュレーションの指定 3-43

-a ブート オプションを使用した一時的な SDR コンフィギュレーション ファイルの指定 3-44

IOX\_CONFIG\_FILE= 変数を使用した永久的な SDR コンフィギュレーション ファイル の指定 3-47

コンフィギュレーション ファイルの代替の保管場所の指定 3-51

その他の参考資料 3-55 関連資料 3-55 シスコのテクニカル サポート 3-55

#### CHAPTER 4

CHAPTER 3

ROM モニタ モードでのパスワード回復 4-57

単一 RSP ルータでのルート パスワードの回復 4-57 冗長 RSP ルータでのルート パスワードの回復 4-58 ksh 認証のバイパス 4-59 その他の参考資料 4-60 関連資料 4-60 シスコのテクニカル サポート 4-60

CHAPTER 5

Cisco ASR 9000 シリーズ アグリゲーション サービス ルータの ROM モニタ ファームウェア のアップグレードとダウングレード 5-61

ROM モニタ ファームウェアに関する情報 5-61 ROMMON A と ROMMON B について 5-62

Cisco ASR 9000 シリーズ アグリゲーション サービス ルータ ROM モニタ ガイド

単一のノードまたはすべてのノードのアップグレードまたはダウングレード 5-62
ROM モニタ ファームウェアの変更後のノードのリロード 5-62
FPD PIE を使用した ROM モニタのアップグレードまたはダウングレード 5-63
ROM モニタのアップグレードの設定例 5-68
ROM モニタのアップグレード: 例 5-68
Cisco ASR 9000 シリーズ ルータのグレースフル リロード: 例 5-72
その他の参考資料 5-76
関連資料 5-76
ジスコのテクニカル サポート 5-76

アーカイブと復元機能を使用したイメージの更新 A-77

内容 A-77
前提条件 A-78
ローカル ディスクでの Cisco IOS XR イメージのアーカイブ A-78
ローカル デバイスからの Cisco IOS XR イメージの復元 A-81

INDEX

APPENDIX A

Contents

I

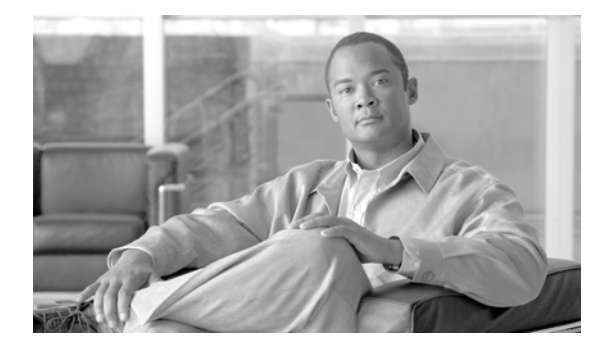

# はじめに

このマニュアルには、Cisco IOS XR ソフトウェアの ROM モニタ モードの使用に関する設定情報と例 が記載されています。『Cisco ASR 9000 シリーズ アグリゲーション サービス ルータ ROM モニタ ガイ ド』の「はじめに」の内容は、次のとおりです。

- •「マニュアルの変更履歴」(P.vii)
- 「マニュアルの入手方法およびテクニカル サポート」(P.vii)

## マニュアルの変更履歴

表1に、初版後、このマニュアルに加えられた技術的な変更の履歴を示します。

#### 表 1 マニュアルの変更履歴

| リビジョン         | 日付         | 変更点            |
|---------------|------------|----------------|
| OL-24675-01-J | 2011 年 4 月 | このマニュアルの初回リリース |

# マニュアルの入手方法およびテクニカル サポート

マニュアルの入手方法、テクニカル サポート、その他の有用な情報について、次の URL で、毎月更新 される『What's New in Cisco Product Documentation』を参照してください。シスコの新規および改訂 版の技術マニュアルの一覧も示されています。

http://www.cisco.com/en/US/docs/general/whatsnew/whatsnew.html

『What's New in Cisco Product Documentation』は RSS フィードとして購読できます。また、リーダー アプリケーションを使用してコンテンツがデスクトップに直接配信されるように設定することもできま す。RSS フィードは無料のサービスです。シスコは現在、RSS バージョン 2.0 をサポートしています。

I

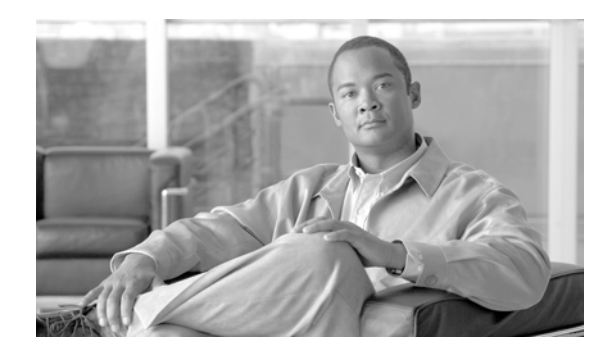

# CHAPTER

# ROM モニタ概要および基本的な手順

この章では、ROM モニタ概念および動作の概要を説明します。ROM モニタ モード(ROMMON)でのさまざまなタスクの実行方法については、このマニュアルの他の章を参照してください。

この章では、次の主要トピックについて説明します。

- 「ROM モニタ概要」(P.1-1)
- 「ROM モニタ モードの開始」(P.1-3)
- 「ROM モニタ コマンド」(P.1-7)
- 「コンフィギュレーション レジスタ設定の表示」(P.1-10)
- 「環境変数の設定」(P.1-10)
- 「ROM モニタ モードの終了」(P.1-14)
- 「その他の参考資料」(P.1-17)

# **ROM モニタ概要**

ROM モニタは、ルータの電源を投入またはリロードしたときに、ASR 9000 ハードウェアを初期化し、 Cisco IOS XR ソフトウェアをブートするブートストラップ プログラムです。ROM モニタ ソフトウェ アのバージョンが各カードに存在し、工場出荷時に指定されます。ROM モニタ プログラムは、カード ごとに最初の電源投入時環境を提供します。Cisco IOS XR ソフトウェアがリブートされるか、実行で きない場合、対応するカードは ROM モニタ モードに戻ります。

ROM モニタ モードであるカードに端末を接続すると、ROM モニタ CLI プロンプトが表示されます。

### Cisco ASR 9000 シリーズ ルータ プロンプト

rommon B1>

通常の動作中は、ROM モニタ プロンプトを表示できないか、ROM モニタ モードを使用できません。 ROM モニタ モードは、ソフトウェア セット全体の再インストール、ルータのパスワードのリセット、 または起動時に使用するコンフィギュレーション ファイルの指定などの、特殊な場合だけ使用されます。

ROM モニタ ソフトウェア(または環境)は、多くの名前で認識されます。場合によっては、ROM モ ニタ モードの CLI プロンプトが原因で *ROMMON* と呼ばれます。ROM モニタ ソフトウェアは、ブー *ト ソフトウェア、ブート イメージ、*またはブート ヘルパーと呼ばれます。ROM モニタは、 Cisco IOS XR ソフトウェアを使用するルータとともに配布されますが、Cisco IOS XR ソフトウェア とは別のプログラムです。通常の起動中に、ROM モニタはカードを初期化し、Cisco IOS XR ソフト ウェアに制御を渡します。Cisco IOS XR ソフトウェアが引き継いだ後、ROM モニタは使用されなく なります。

#### ルート スイッチ プロセッサ (RSP) カードのロールについて

Cisco ASR 9000 シリーズ ルータには、複数のタイプのライン カード(LC) のうちそれぞれ 1 つを保 持できる一連のシャーシ スロットが含まれます。シャーシの 2 つのスロットは、シャーシのプロビ ジョニングと管理を行うための中央ポイントを提供するルート スイッチ プロセッサ(RSP) カード用 に予約されています。

オーナー SDR のアクティブ RSP は、*指定シェルフ コントローラ(DSC)*と呼ばれます。このカード は、システム全体のプロビジョニングおよび管理機能を実行します。アクティブ RSP カードが ROM モニタ モードになると、アクティブではなくなり、Cisco IOS XR ソフトウェアは実行されなくなりま す。スタンバイ RSP カードが使用可能な場合、スタンバイ RSP カードは、ルータ動作を再開します。 RSP カードの両方が使用不可であるか、アクティブ RSP(以前にスタンバイ)も ROM モニタ モード になっている場合、ルータ動作が停止します。

#### RSP カードでの ROM モニタ モードへのアクセス

ほとんどの場合、RSP カードだけで ROM モニタ モードと対話します。アクティブ RSP カードは、シ ステム全体の管理コンフィギュレーションを含んでおり、ルータのその他すべてのノードに必要なソフ トウェアを配布します。このマニュアルのすべてのタスクでは、システムの RSP カードを介してアク セスされる ROM モニタ モードについて説明します。

#### 環境変数およびコンフィギュレーション レジスタ

2 つのプライマリ接続は、ROM モニタと Cisco IOS XR ソフトウェアの間にあります。これは、ROM モニタ環境変数およびコンフィギュレーション レジスタです。

ROM モニタ環境変数は、Cisco IOS XR ソフトウェアのロケーションを定義して、ロードする方法を 説明します。ROM モニタは、カードを初期化したら、環境変数を使用して、Cisco IOS XR ソフト ウェアの検索およびロードを行います。共通する環境変数は、BOOT、IP\_ADDRESS、 DEFAULT GATEWAY、TFTP FILE、および SUBNET MASK です。

コンフィギュレーション レジスタは、カードの開始方法を制御し、RSP コンソールおよび補助シリア ルポートのボー レートを指定するソフトウェア設定です。コンフィギュレーション レジスタの主な用 途の1つは、カードを ROM モニタ モードで開始するか、管理 EXEC モードで開始するかを制御する ことです。コンフィギュレーション レジスタは、必要に応じて、ROM モニタ モードまたは管理 EXEC モードのいずれかで設定されます。通常、ROM モニタ モードを使用する必要がある場合、アク ティブ RSP の Cisco IOS XR ソフトウェアプロンプトを使用してコンフィギュレーション レジスタを 設定します。ROM モニタ モードのメンテナンスが完了すると、カードを Cisco IOS XR ソフトウェア とともにリブートできるようにコンフィギュレーション レジスタを変更します。

### <u>》</u> (注)

このマニュアル全体では、用語 *RSP* は、Cisco ASR 9000 シリーズ ルータでサポートされている RSP カードを示すために使用されます。機能または問題が 1 台の SCE プラットフォームだけに適用される 場合、付随するテキストはそのプラットフォームを指定します。

#### 端末接続での ROM モニタ モードへのアクセス

RSP が ROM モニタ モードになっている場合、カードのコンソール ポートに直接接続された端末から だけ ROM モニタ ソフトウェアにアクセスできます。Cisco IOS XR ソフトウェア(EXEC モード)が 動作していないため、管理用ではないインターフェイス(ギガ ビット イーサネットインターフェイス など)はアクセスできません。基本的には、すべての Cisco IOS XR ソフトウェアリソースを使用でき ません。ハードウェアが存在しますが、ハードウェアを使用できるようにするコンフィギュレーション はありません。

#### ネットワーク管理アクセスおよび ROM モニタ モード

ROM モニタ モードの使用の開始時に、混乱するユーザがいます。ROM モニタ モードは、 Cisco IOS XR ソフトウェア内のモードではなく、ルータ モードであることを覚えておくことが重要で す。ROM モニタ ソフトウェアと Cisco IOS XR ソフトウェアは、同じルータで稼動している 2 つの別 個のプログラムであることを覚えておくことをお勧めします。常に、ルータはこれらのプログラムの 1 つを実行していますが、同時に両方を実行することはありません。

ROM モニタと Cisco IOS XR ソフトウェアの使用時に混乱させる可能性がある 1 つの領域は、管理 イーサネット インターフェイスの IP コンフィギュレーションを定義する領域です。ほとんどのルータ のユーザは、Cisco IOS XR ソフトウェアでの管理イーサネット インターフェイスの設定に慣れていま す。ルータが ROM モニタ モードになっていても、ルータは Cisco IOS XR ソフトウェアを実行してい ないため、管理イーサネット インターフェイスのコンフィギュレーションは使用不可です。

Cisco ASR 9000 シリーズ ルータで ROM モニタ モードになっているときは、TFTP サーバなどの他の デバイスにアクセスするには、IP アクセス情報で ROM モニタ変数を設定する必要があります。

# ROM モニタ モードの開始

ここでは、ROM モニタ モードを開始する 2 とおりの方法について説明します。

- 「コンフィギュレーション レジスタのリセットおよび ROM モニタ モードへの RSP カードのリ ロード」(P.1-3)
- •「システムのリロード中の手動による初期化プロセスの停止」(P.1-7)

# コンフィギュレーション レジスタのリセットおよび ROM モニタ モードへの RSP カードのリロード

正常な動作状態では、ROM モニタ モードを使用する必要はありません。ROM モニタ モードで RSP カードを取り付ける必要がある場合は、システムが安定した状態にあり、システムのリロードの結果に対応する準備ができていることを確認します。特に、「前提条件」(P.1-3)で説明する項目を確認します。

### 前提条件

ROM モニタ モードで RSP カードを配置する前に、システムが安定した状態にあることを確認します。

- **1.** RSP カードを準備します。
  - a. システムでのパケット転送の損失を含む実質的なダウンタイムを予測します。
  - **b.** EXEC モードで cfs check コマンドを使用してコンフィギュレーション ファイル システムの健 全性を確認します。
  - **C.** 任意のコンフィギュレーション モードで **commit** コマンドを使用して、アクティブ ルータ コ ンフィギュレーションの変更内容がすべて保存されていることを確認します。
  - **d.** 管理 EXEC モードで install commit コマンドを使用して、アクティブなソフトウェア セット の変更内容がすべて保存されていることを確認します。
  - e. 管理 EXEC モードで show install committed コマンドを使用して、すべてのインストールコ ミット プロセスが完了していることを確認します。このコマンドは、次のルータのブート中 にアクティブ状態になる、コミットされたパッケージを表示します。いずれのプロセスもコ ミットされない場合は、管理モードで install commit コマンドを使用します。

- 2. システム内の他のノードが安定した状態になっていることを確認してください。
  - **a.** スタンバイ RSP がインストールされている場合は、EXEC モードで show redundancy コマン ドを使用して準備完了状態になっていることを確認します。
  - **b.** EXEC モードで **show platform** コマンドを使用して、システムで利用可能なすべてのノード が IOS XR RUN 状態になっていることを確認します。

システムが安定した状態にあることを確認したら、次の手順の説明に従って、コンフィギュレーション レジスタ設定を行って、reload コマンドを入力することによって、ROM モニタ モードを開始できます。

#### 手順の概要

- 1. ルータが準備完了状態にあることを確認します。
- 2. 端末を RSP カードのコンソール ポートに接続し、ルータにログインします。
- 3. admin
- 4. ROM モニタ モードで 1 つの RSP カードまたはすべての RSP カードを配置します。
- ROM モニタ モードで RSP カードを配置します。
  - a. config-register boot-mode rom-monitor location < node-id>
  - b. exit
  - c. reload

または

- ROM モニタ モードですべての RSP カードを配置します。
  - a. config-register boot-mode rom-monitor location all
  - b. reload location all

(注)

**config-register boot-mode rom-monitor** コマンドを入力して、ROM モニタ モードですべての RSP カードを配置します。

#### 手順の詳細

|        | コマンドまたはアクション                               | 目的                                                                                                    |
|--------|--------------------------------------------|----------------------------------------------------------------------------------------------------|
| ステップ 1 | ルータが準備完了状態にあることを確認します。                     | すべてのコンフィギュレーションが保存されており、イン<br>ストール プロセスが実行されていないことを確認します。                                                                                                    |
|        |                                            | <ul> <li>詳細については、「前提条件」(P.1-3)を参照してく<br/>ださい。</li> </ul>                                                                                                    |
| ステップ 2 | 端末を RSP カードのコンソール ポートに接続し、ルー<br>タにログインします。 | 端末または PC を RSP カードのコンソール ポートに接続<br>し、ルータ管理セッションを設定します。                                                                                                    |
|        |                                            | <ul> <li>端末接続の詳細については、『Cisco ASR 9000 Series<br/>Aggregation Services Router Getting Started Guide』<br/>の「Connecting and Communicating with the Router」<br/>を参照してください。</li> </ul> |

|        | コマンドまたはアクション                                                                                                    | 目的                                                                                                    |
|--------|----------------------------------------------------------------------------------------------------|----------------------------------------------------------------------------------------------------|
| ステップ 3 | admin                                                                                                    | 管理 EXEC モードを開始します。                                                                                                    |
|        | 例:<br>RP/0/RSP0/CPU0:router# admin                                                                                                    |                                                                                                    |
| ステップ 4 | config-register boot-mode rom-monitor location < node-id> exit reload または config-register boot-mode rom-monitor location a 11 reload location all 例: RP/0/RSP0/CPU0:router(admin)# config-register boot-mode rom-monitor location 0 /RSP0/CPU0 | <ul> <li>ROM モニタ モードで次のコマンドを入力して、RSP<br/>カード (アクティブまたはスタンバイ)を1つだけ配置<br/>します。</li> <li>a. カードの次のリロード中に ROM モニタ モード<br/>のコンフィギュレーション レジスタを設定する<br/>には、boot-mode rom-monitor location<br/><node-id> コマンドを入力します。ここで、<br/><node-id> はカードの ID です。</node-id></node-id></li> <li>b. 管理 EXEC モードを終了するには、exit コマン<br/>ドを入力します。</li> </ul>                                                                                                    |
|        | RP/0/RSP0/CPU0:router(admin)# exit<br>RP/0/RSP0/CPU0:router# reload                                                                                                    | C. カードをリロードして、ROM モニタ モードを開<br>始するには、reload コマンドを入力します。                                                                                                    |
|        | または、<br>RP/0/RSP0/CPU0:router(admin)#<br>config-register boot-mode rom-monitor location<br>all<br>RP/0/RSP0/CPU0:router(admin)# reload location<br>all                                                                                         | <ul> <li>(注) location キーワードを指定せずに config-register boot-mode rom-monitor コマンドを指定すると、 すべての RSP が ROM モニタ モードになります。</li> <li>ROM モニタ モードですべての RSP を配置するには、次のコマンドを入力します。</li> <li>a. システム内のすべての RSP のコンフィギュレーション レジスタをリセットするには、 config-register boot-mode rom-monitor location all コマンドを入力します。</li> <li>b. システム内のすべての RSP をリロードするには、 管理 EXEC モードで reload location all コマンドを入力します。</li> <li>(注) システムの RSP0 カードと RSP1 カードの両方の コンソール ポートにアクセスできることを確認します。システムで ROM モニタ モードを開始するには、ROM モニタ モードになるまで、RSP0 と RSP1 の両方のコンソールで Ctrl+C キーを数回押</li> </ul> |
|        |                                                                                                    | します。                                                                                                    |

<u>。</u> ヒント

コンフィギュレーション レジスタの設定を確認するには、管理 EXEC モードで show variables boot コマンドを入力します。

### 例

次に、ROM モニタ モードで RSP カードを配置する方法例を示します。

- 「ルータの状態の確認:例」(P.1-6)
- 「ROM モニタ モードでの RSP カードの配置:例」(P.1-6)

#### ルータの状態の確認:例

次に、両方の RSP の冗長ロールの例と、両方とも IOS XR RUN 状態で動作していることを示します。

RP/0/RSP0/CPU0:router# show redundancy

Reload and boot info

A9K-RSP-8G reloaded Tue Jun 29 18:56:15 2010: 1 day, 2 hours, 39 minutes ago Active node booted Tue Jun 29 18:56:15 2010: 1 day, 2 hours, 39 minutes ago Standby node boot Tue Jun 29 18:55:54 2010: 1 day, 2 hours, 39 minutes ago Standby node last went not ready Tue Jun 29 18:58:52 2010: 1 day, 2 hours, 36 \ minutes ago Standby node last went ready Tue Jun 29 18:59:52 2010: 1 day, 2 hours, 35 minutes ago

There have been 0 switch-overs since reload

Active node reload "Cause: Node reload is required by install operation" Standby node reload "Cause: pID node reload is required by install operation"

RP/0/RSP0/CPU0:router# show platform

| 0/RSP0/CPU0     A9K-RSP-8G (Active)     IOS XR RUN     PWR,NSHUT,MON       0/RSP1/CPU0     A9K-RSP-8G (Standby)     IOS XR RUN     PWR,NSHUT,MON       0/1/CPU0     A9K-8T-E     IOS XR RUN     PWR,NSHUT,MON | Jun 30 21:3                                | 30 21:35:35.944 UTC<br>Type                                                                   | State                                                              | Config State                                                             |
|----------------------------------------------------------------------------------------------------|--------------------------------------------|-----------------------------------------------------------------------------------------------|--------------------------------------------------------------------|--------------------------------------------------------------------------|
| 0/5/CPU0 A9K-40GE-B IOS XR RUN PWR, NSHUT, MON                                                                                                    | 20/CPU0<br>21/CPU0<br>CPU0<br>CPU0<br>CPU0 | PU0 A9K-RSP-8G (Active)<br>PU0 A9K-RSP-8G (Standby)<br>A9K-8T-E<br>A9K-40GE-B<br>A9K-2T20GE-E | IOS XR RUN<br>IOS XR RUN<br>IOS XR RUN<br>IOS XR RUN<br>IOS XR RUN | PWR, NSHUT, MON<br>PWR, NSHUT, MON<br>PWR, NSHUT, MON<br>PWR, NSHUT, MON |

### ROM モニタ モードでの RSP カードの配置:例

次に、ROM モニタ モードで RSP を配置する例を示します。

RP/0/RSP0/CPU0:router# admin
RP/0/RSP0/CPU0:router(admin)# config-register boot-mode rom-monitor location all

Set to rom-monitor mode for all mgmt nodes:

RP/0/RSP0/CPU0:router(admin)#config-register boot-mode rom-monitor location all Successfully set config-register to 0x1920 on node 0/RSP0/CPU0 Successfully set config-register to 0x1920 on node 0/RSP1/CPU0

### システムのリロード中の手動による初期化プロセスの停止

次のメッセージが表示された場合に、RSP カードのロードを強制的に中止して、ROM モニタ モード を開始するには、Ctrl+C を押します。

MBI validation sending request. HIT Ctrl-C to abort

このメッセージは通常、システム起動時の最初の 20 秒間に表示されます。Ctrl+C キーの組み合わせ を即時に押します。初期化プロセスが停止し、システムを ROM モニタ モードにするには、この間に Ctrl+C キーを繰り返し押す必要があります。これは、コンソールまたは AUX ポートへの Telnet セッ ションを終了します。

この操作は、RSP カードのコンソール ポートに直接接続された端末からに限り実行できます。詳細に ついては、『*Cisco ASR 9000 Series Aggregation Services Router Getting Started Guide*』の 「Connecting and Communicating with the Router」を参照してください。

(注)

RSP カードは ROMMON になると、ROMMON に配置できるスタンバイ RSP カードに切り替えます。 両方の RSP カードでこのプロセスを繰り返します。

# ROM モニタ コマンド

ROM モニタ モードのコマンドは、Cisco IOS XR ソフトウェアで使用できるコマンドとは異なりま す。ROM モニタ モードになっているときは ROM モニタ コマンドだけを実行でき、Cisco IOS XR ソ フトウェア コマンドは実行できません。この項では、次のトピックについて取り上げます。

- 「一般的な ROM モニタ コマンド」(P.1-7)
- 「使用可能な ROM モニタ コマンドの表示」(P.1-8)
- 「ROM モニタ プロンプトの変更」(P.1-10)

### ー般的な ROM モニタ コマンド

表 1-1 に、ROM モニタでよく使用されるコマンドを要約します。これらのコマンドの使用に関する詳細については、このマニュアルの該当する手順を参照してください。

#### 表 1-1 一般的な ROM モニタ コマンド

| ROMMON コマンド                                                 | 説明                                                               |
|-------------------------------------------------------------|------------------------------------------------------------------|
| boot image                                                  | 手動で VM Cisco IOS XR ソフトウェア イメージをブートします。                          |
| <b>boot</b> <i>image</i> – <b>o</b> <i>config-file-path</i> | 一時的な代替管理コンフィギュレーション ファイルを使用<br>して Cisco IOS XR ソフトウェアを手動でブートします。 |

| ROMMON コマンド                                      | 説明                                                                                                    |  |
|--------------------------------------------------|----------------------------------------------------------------------------------------------------|--|
| <b>boot</b> <i>tftp://config-file-path/image</i> | <ul> <li>一時的なデフォルトの SDR コンフィギュレーション ファイ<br/>ルを使用して Cisco IOS XR ソフトウェアを手動でブートし<br/>ます。システムは、Cisco ASR 9000 シリーズ ルータ イメー<br/>ジの更新方式を使用して、外付けのコンパクト フラッシュ<br/>からブートすることもできます。イメージの更新方式の詳細<br/>については、付録 A「アーカイブと復元機能を使用したイ<br/>メージの更新」を参照してください。</li> </ul>                                                              |  |
| cookie                                           | システム cookie を表示します。                                                                                                    |  |
| confreg                                          | <ul> <li>config-register 設定を変更します。</li> <li>(注)</li> <li>confreg の値が 0 の場合、自動起動がディセーブル<br/>で、ROM モニタ モードから Cisco IOS XR ソフト<br/>ウェアイメージを手動でブートする必要があること<br/>を意味します。ただし、confreg の値がゼロ以外の<br/>値 0x2 の場合、自動起動がイネーブルで、ROM モ<br/>ニタ モードは、BOOT= 環境変数で指定されている<br/>Cisco IOS XR ソフトウェアイメージを自動的に<br/>ブートすることを意味します。</li> </ul> |  |
| dev                                              | 使用可能なローカル ストレージ デバイスを表示します(た<br>とえば、disk0: および disk1:)。                                                                                                    |  |
| dir                                              | ストレージ デバイス内のファイルを表示します。                                                                                                    |  |
| bpcookie                                         | Cisco ASR 9000 シリーズ ルータのシャーシのシリアル番号、MAC アドレス、MAC 範囲、PID、コントローラ タイプ、バージョンなどを表示します。                                                                                                    |  |
| reset                                            | ノードをリセットします。                                                                                                    |  |
| set                                              | 現在設定されている ROM モニタ環境設定を表示します。                                                                                                    |  |
| sync                                             | 新しい ROM モニタ環境設定を保存します。                                                                                                    |  |
| unset                                            | 環境変数の設定を削除します。                                                                                                    |  |
| version                                          | ROM モニタのバージョンを表示します。                                                                                                    |  |

#### 表 1-1 一般的な ROM モニタ コマンド (続き)

### 使用可能な ROM モニタ コマンドの表示

表 1-2 で、ROM モニタ モードで使用できる help コマンドについて説明します。

### 表 1-2 ROMMON の help コマンド

| コマンド      | 説明                               |
|-----------|----------------------------------|
| help または? | 使用できるすべての ROM モニタ コマンドの要約を表示します。 |
| -?        | コマンド構文に関する情報を表示します。              |

<u>》</u> (注)

コマンドの大文字と小文字は区別されます。Ctrl+Cキーを押すと、任意のコマンドを停止できます。

例

#### 次の例は、Cisco ASR 9000 シリーズ ルータで?コマンドを入力すると表示される結果を示します。

| rommon B1> 🕇 |                                           |
|--------------|-------------------------------------------|
| alias        | set and display aliases command           |
| boot         | boot up an external process               |
| bpcookie     | display the backplane cookie              |
| cbcinfo      | Display information from CBC              |
| cbcmsg       | Send a message to the CBC                 |
| cbcping      | Send "PING" to CBC LED Matrix             |
| clocks       | get CPU clock information                 |
| confreg      | configuration register utility            |
| cookie       | display the system cookie                 |
| dev          | list the device table                     |
| dir          | list files in file system                 |
| dimminfo     | Display info for DDR DIMMs                |
| dis          | disassemble instruction stream            |
| dnld         | serial download a program module          |
| dump         | display a block of memory                 |
| ddump        | display a block of memory as double words |
| dumpspd      | display DDR2 SPD information              |
| fpgainfo     | display information about FPGA images     |
| ftcookie     | display the fan tray cookie               |
| help         | monitor builtin command help              |
| history      | monitor command history                   |
| meminfo      | main memory information                   |
| portstatus   | Show 6 port switch port status            |
| repeat       | repeat a monitor command                  |
| reset        | system reset                              |
| showrobfl    | show run logs                             |
| rominfo      | display the ROMMON header information     |
| scanpci1     | scan for devices on PCI bus 1             |
| scanpci2     | scan for devices on PCI bus 2             |
| set          | display the monitor variables             |
| sync         | write monitor environment to NVRAM        |
| unalias      | unset an alias                            |
| unset        | unset a monitor variable                  |
| version      | display rommon software, board, version   |

次に、dir (ディレクトリ) コマンドのパラメータ例を示します。

rommon B1> **dir -?** bad device name usage: dir <device>

次に、Cisco ASR 9000 シリーズ ルータの ROM モニタ モードのプロンプトで version コマンドを入力 した場合に表示される内容の例を示します。

rommon B1 > **version** 

System Bootstrap, Version 1.0(20081208:173612) [ASR9K ROMMON], Copyright (c) 1994-2008 by Cisco Systems, Inc. Compiled Mon 08-Dec-08 09:36 by abc

LNC2: 1.17 [00000001/00000011] TMPO: 1.13 [00000001/0000000d] LB\_3: 1.14 [00000001/0000000e]

```
PUNT: 1.4 [00000001/0000004]
CBC: 1.1
BID: 0x0004
```

### ROM モニタ プロンプトの変更

次の例に示すように PS1= コマンドを使用して、ROM モニタ モードのプロンプトを変更できます。

rommon B1> PS1= "ASR9K ROMMON B1 ! >"

プロンプトを変更すると、ROM モニタの複数のルータを同時に処理する場合に役立ちます。この例では、プロンプトが ASR9K ROMMON B、その後に行番号が続くことを指定します。

# コンフィギュレーション レジスタ設定の表示

現在のコンフィギュレーション レジスタ設定を表示するには、次のようにパラメータを使用せずに confreg コマンドを入力します。

rommon B1> confreg

Configuration Summary (Virtual Configuration Register: 0x1920) enabled are: console baud: 9600 boot: the ROM Monitor

do you wish to change the configuration? y/n [n]:

コンフィギュレーション レジスタ設定には、仮想コンフィギュレーション レジスタのラベルが付いて います。コンフィギュレーション レジスタ設定の変更を回避するには、no コマンドを入力します。こ のコマンドで設定を変更するには、「コンフィギュレーション レジスタの設定の変更」(P.1-14) を参照 してください。

# 環境変数の設定

ROM モニタ環境変数は、RSP のコントロール イーサネット ポートの IP アドレスや Cisco IOS XR ソ フトウェアのロケーションなど、ROM モニタの属性を定義して、そのロード方法を説明します。環境 変数は、コマンドのように入力し、常にその後に等号(=)が続きます。環境変数の設定は大文字で入 力し、その後に定義を続けます。次に例を示します。

TURBOBOOT=on,disk0,format

正常な動作状態では、これらの変数を変更する必要はありません。ROM モニタの動作方法を変更する 必要がある場合だけ、クリアまたは設定します。

この項では、次のトピックについて取り上げます。

- 「頻繁に使用される環境変数」(P.1-11)
- 「環境変数の設定の表示」(P.1-12)
- 「環境変数の設定の入力」(P.1-12)
- 「環境変数の設定の保存」(P.1-12)
- 「環境変数の設定のクリア」(P.1-13)

# 頻繁に使用される環境変数

表 1-3 に、主な ROM モニタ環境変数を示します。これらの変数を使用する方法については、このマニュアルの関連する手順を参照してください。

表 1-3 頻繁に使用される ROM モニタ環境変数

| 環境変数                                                     | 説明                                                                                                    |
|----------------------------------------------------------|----------------------------------------------------------------------------------------------------|
| TFTP_MGMT_INTF={0   1}                                   | TFTP に使用する RSP カード管理 LAN ポートを<br>決定します。デフォルト値は、ポート 0 です。                                                                                                    |
| <b>IP_ADDRESS=</b> <i>ip_address</i>                     | RSP カードの管理イーサネット インターフェイ<br>スの IP アドレスを設定します。                                                                                                    |
| <b>IP_SUBNET_MASK=</b> <i>ip_address</i>                 | RSP カードの管理イーサネット インターフェイ<br>スのサブネット マスクを設定します。                                                                                                    |
| <b>DEFAULT_GATEWAY=</b> <i>ip_address</i>                | RSP カードのデフォルト ゲートウェイを設定し<br>ます。                                                                                                    |
| <b>TFTP_SERVER=</b> <i>ip_address</i>                    | ブート可能なソフトウェアイメージがある TFTP<br>サーバの IP アドレスを設定します。                                                                                                    |
| <b>TFTP_FILE</b> = <i>drive</i> : <i>path/file</i>       | ブート可能なソフトウェア イメージのディレク<br>トリとファイル名を設定します。                                                                                                    |
| TURBOBOOT=on, boot-device, options                       | <ul> <li>ルータがリロードされると完全に既存のソフト<br/>ウェアを置き換えます。TURBOBOOT 環境変数<br/>の詳細については、「TURBOBOOT 変数につい<br/>て」(P.2-23)を参照してください。</li> <li>(注) デフォルトのブートデバイスディスクは<br/>disk0:です。</li> </ul> |
| <b>BOOT</b> = <i>drive</i> : <i>path/file</i>            | ノードのブート ソフトウェアを識別します。こ<br>の変数は通常、ルータのブート時に自動的に設定<br>されます。                                                                                                    |
| <b>BOOT_DEV_SEQ_OPER=</b> <i>drive</i> :                 | ディスク ブート動作が行われるローカル スト<br>レージ デバイスの順序を指定します。たとえば、<br>disk0:;disk1: の順序は disk0 デバイスから最初に<br>ブートし、障害が発生した場合は、disk1: デバイ<br>スからブートすることを示します。                                    |
| BOOT_DEV_SEQ_CONF=drive:                                 | ディスク ミラーリング用に設定済みのプライマリ<br>およびセカンダリ デバイス (disk0: および disk1:)<br>を示します。この変数は、通常 Cisco IOS XR ソ<br>フトウェアによって設定されます。                                                            |
| AUX_AUTHEN_LEVEL=number                                  | ksh 認証をバイパスします。認証をバイパスする<br>必要があるカードだけでリブートが必要です。                                                                                                    |
| IOX_ADMIN_CONFIG_FILE=<br>drive:path/file                | デフォルトの管理コンフィギュレーション ファ<br>イルの場所を永続的に変更します。                                                                                                    |
| <b>IOX_CONFIG_FILE</b> = <i>drive</i> : <i>path/file</i> | ルータ コンフィギュレーション ファイルの場所<br>を永続的に変更します。                                                                                                    |

| 環境変数                                                 | 説明                                                                                                    |
|------------------------------------------------------|----------------------------------------------------------------------------------------------------|
| <b>IOX_CONFIG_MEDIUM=</b> <i>drive</i> : <i>path</i> | コンフィギュレーション ファイルを保存するデ<br>フォルトの場所を永続的に変更します。                                                                            |
| MIRROR_ENABLE=value                                  | ディスク ミラーリングがイネーブルになってい<br>ることを示すには、Cisco IOS XR ソフトウェア<br>で Y に設定します。N に設定されている場合、<br>ディスク ミラーリングがディセーブルであるこ<br>とを示します。 |

#### 表 1-3 頻繁に使用される ROM モニタ環境変数 (続き)

### 環境変数の設定の表示

現在の環境変数の設定を表示するには、ROM モニタ モードのプロンプトで set コマンドを入力します。

rommon B1> set

```
PS1=RO RSP P4D-17 !>
IP ADDRESS=172.29.52.137
DEFAULT GATEWAY=172.29.52.1
IP SUBNET MASK=255.255.255.0
TFTP SERVER=172.23.16.81
IOX ADMIN CONFIG FILE=
TFTP MGMT INTF=0
BOOT DEV SEQ CONF=disk0:;disk1:
MIRROR ENABLE=Y
?=0
TFTP FILE=/auto/tftpboot-users/lpatton/comp-asr9k-mini.vm-3.9.0.08I.DT IMAGE
TURBOBOOT=
BST=0
BOOT DEV SEQ OPER=disk0:;disk1:
BOOT=disk0:asr9k-os-mbi-3.9.0.08I/mbiasr9k-rp.vm,1;
ReloadReason=1
```

### 環境変数の設定の入力

環境変数の設定は大文字で入力し、その後に定義を続けます。次に、Cisco ASR 9000 シリーズ ルータ でのコントロール イーサネット ポートの設定に使用される環境変数の例を示します。

```
rommon B1> IP_ADDRESS=1.1.1.1
rommon B2> IP_SUBNET_MASK=255.255.254.0
rommon B3> DEFAULT GATEWAY=1.1.0.1
```

### 環境変数の設定の保存

現在の環境変数の設定を保存するには、sync コマンドを入力します。

rommon B1> **sync** 

### 環境変数の設定のクリア

環境変数の設定をクリアするには、unset コマンドを入力します。

rommon B1> unset

変更を永続的なものにするには、sync コマンドを使用します。

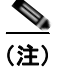

sync コマンドを使用して保存されていない環境値は、システムがリセットされる、またはブートされるたびに廃棄されます。

### シャーシのシリアル番号の表示

シャーシのシリアル番号は、ROM モニタ モードで動作している RSP から読み取ることができます。 物理的なラベルがないか、または損傷している場合は、RSP からシャーシ番号を表示しなければなら ないことがあります。

- **ステップ1** シャーシの RSP のコンソール ポートにコンソールを接続します。(この手順を実行するには、RSP カードだけを実行する必要があります。他のカードを挿入する必要はありません)。
- **ステップ2** シャーシに電力を供給します。
- **ステップ 3** 「ROM モニタ モードの開始」(P.1-3) で説明されているように、ROM モニタ モードを開始します。
- **ステップ4** シャーシのシリアル番号を表示するには、ROM モニタ プロンプトの特権モードで bpcookie コマンド を入力します。

RO RSP2 P3A-27 B1> bpcookie

| Controller Family      | : ef                            |
|------------------------|---------------------------------|
| Controller Type        | : 2fe                           |
| Product Number         | : ASR-9010-AC                   |
| Version Identifier     | : V01                           |
| UDI Product Name       | : ASR-9010-AC                   |
| UDI Product Descriptio | on : ASR-9010 AC Chassis        |
| Part Number (68-bbbb-v | vv) : 68-3163-02                |
| Part Revision          | : B0                            |
| Chassis Serial Number  | : FOX1316G5TL                   |
| Mainboard Serial Numbe | er : NWG131300HA                |
| PCB Serial Number      | : NWG13310024                   |
| PCA Number (73-bbbb-vv | v) : 73-11674-02                |
| PCA Revision           | : A0                            |
| CLEI Code              | : IPMKK10ARA                    |
| Deviation Number # 1   | : 0                             |
| Deviation Number # 2   | : 0                             |
| Deviation Number # 3   | : 0                             |
| Deviation Number # 4   | : 0                             |
| Deviation Number # 5   | : 0                             |
| Manufacturing Test Dat | ta : 00 00 00 00 00 00 00 00 00 |
| Base MAC Address       | : 0024.f715.1888                |
| MAC Address block size | e : 1288                        |
| Hardware Revision      | : 1.0                           |
| Capabilities           | : 00                            |
| Device values          | •                               |
|                        |                                 |

**ステップ 5** 「EXEC モードまたは MBI 確認モードへのリセット」(P.1-15)の説明に従って、EXEC モードにルー タを戻します。

# ROM モニタ モードの終了

ROM モニタ モードを終了するには、コンフィギュレーション レジスタを変更し、RSP をリセットす る必要があります。

### コンフィギュレーション レジスタの設定の変更

ROM モニタ モードでコンフィギュレーション レジスタ設定を変更するには、ROM モニタ モードで confreg コマンドを入力します。このコマンドを入力すると、設定の変更に使用するコンフィギュレー ションの要約とプロンプトが表示されます。

#### 手順の概要

- 1. confreg
- 2. 指示されたとおりにプロンプトに応答します。
- 3. reset

#### 手順の詳細

|        | コマンドまたはアクション          | 目的                                             |
|--------|-----------------------|------------------------------------------------|
| ステップ 1 | confreg               | コンフィギュレーション レジスタのコンフィギュレーショ<br>ン プロンプトが表示されます。 |
|        | 例:                    |                                                |
|        | rommon B1> confreg    |                                                |
| ステップ 2 | 指示されたとおりにプロンプトに応答します。 | 詳しくは、この手順の後の例を参照してください。                        |
| ステップ 3 | reset                 | ルータをリセットして初期化します。                              |
|        | 例:                    |                                                |
|        | rommon B2> reset      |                                                |

### EXEC モードまたは MBI 確認モードへのリセット

ROM モニタ モードを終了して EXEC モードにリセットするには、ROM モニタ モードのプロンプト で confreg コマンドを入力します。指示されたとおりにプロンプトに応答します。 次に、confreg コマンドを入力したときのプロンプトの例を示します。

```
例
```

次に、次のシステムのブート時に ROM モニタ モードをイネーブルにする例を示します。

rommon B5 > confreg

Configuration Summary (Virtual Configuration Register: 0x1920) enabled are: console baud: 9600 boot: the ROM Monitor do you wish to change the configuration?y/n [n]: **y** enable "diagnostic mode"?y/n [n]: **n** change console baud rate?y/n [n]: **n** change the boot characteristics?y/n [n]: **y** enter boot type: 0 = ROM Monitor 2 = MBI Validation Boot Mode

```
[0]: 0
```

Configuration Summary (Virtual Configuration Register: 0x1920) enabled are: console baud: 9600 boot: the ROM Monitor

do you wish to change the configuration?y/n [n]: n

```
You must reset or power cycle for new config to take effect rommon B6 > {\tt reset}
```

次に、次のシステムのブート時に Cisco IOS XR ソフトウェアの最小ブート イメージ (MBI) 確認モー ドまたは EXEC モードを開始する例を示します。

rommon B7 > confreg

Configuration Summary (Virtual Configuration Register: 0x1920) enabled are: console baud: 9600 boot: the ROM Monitor do you wish to change the configuration?y/n [n]: **y** enable "diagnostic mode"?y/n [n]: **n** change console baud rate?y/n [n]: **n** change the boot characteristics?y/n [n]: **y** enter boot type: 0 = ROM Monitor 2 = MBI Validation Boot Mode [0]: **2**  Configuration Summary (Virtual Configuration Register: 0x1922) enabled are: console baud: 9600 boot: MBI Boot do you wish to change the configuration?y/n [n]: n You must reset or power cycle for new config to take effect rommon B8 > reset

MBI 確認モードまたは EXEC モードにリセットするには、ブート タイプとして 2 を選択します。 EXEC モードで RSP をブートするには、reset コマンドを入力します。

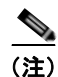

MBI 確認モードにすると、RSP は、スタートアップおよび Cisco IOS XR ソフトウェアコンフィギュ レーションをブートします。

# その他の参考資料

ここでは、ROM モニタに関連する参考資料を紹介します。

### 関連資料

| 関連項目                        | ドキュメント名                                                                                                    |  |  |
|-----------------------------|----------------------------------------------------------------------------------------------------|--|--|
| ルータへの端末の接続                  | $\mathbb{C}$ Cisco ASR 9000 Series Aggregation Services Router Getting StartedGuide $\mathbb{J}$ $\mathcal{O}$ $\Gamma$ Connecting and Communicating with the Router $\mathbb{J}$ |  |  |
| Cisco IOS XR ソフトウェアでのルータの設定 | Cisco IOS XR ソフトウェアの資料:<br>http://www.cisco.com/en/US/products/ps5845/tsd_products_support_s<br>eries_home.html                                                                   |  |  |

## シスコのテクニカル サポート

| 説明                                                                                                    | リンク                          |
|----------------------------------------------------------------------------------------------------|------------------------------|
| 右の URL にアクセスして、シスコのテクニカル サ<br>ポートを最大限に活用してください。                                                                                                    | http://www.cisco.com/support |
| 以下を含むさまざまな作業にこの Web サイトが役立<br>ちます。<br>・テクニカル サポートを受ける<br>・ソフトウェアをダウンロードする<br>・セキュリティの脆弱性を報告する、またはシスコ製<br>品のセキュリティ問題に対する支援を受ける<br>・ツールおよびリソースへアクセスする<br>- Product Alert の受信登録<br>- Bug Toolkit を使用した既知の問題の検索<br>・Networking Professionals (NetPro) コミュニティ<br>で、技術関連のディスカッションに参加する<br>・トレーニング リソースへアクセスする<br>・TAC Case Collection ツールを使用して、ハードウェ<br>アや設定、パフォーマンスに関する一般的な問題をイ<br>ンタラクティブに特定および解決する |                              |
| この Web サイト上のツールにアクセスする際は、<br>Cisco.com のログイン ID およびパスワードが必要です。                                                                                                    |                              |

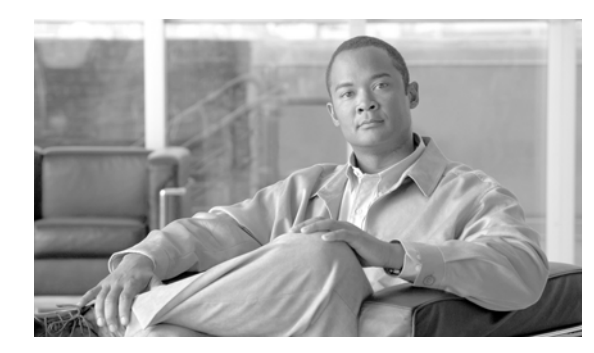

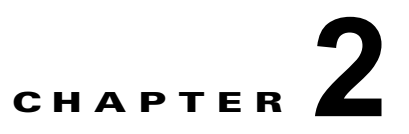

# ROM モニタによるルータの回復

この章では、ルータの ROM モニタ モード (ROMMON) でルータを回復する方法について説明します。 この章は、次の項で構成されています。

- 「概要」(P.2-19)
- 「ROMMON インストール ファイルについて」(P.2-20)
- 「TURBOBOOT 変数について」(P.2-23)
- 「ブートデバイス (宛先) について」 (P.2-24)
- 「Cisco ASR 9000 シリーズ ルータへの Cisco IOS XR ソフトウェアの再インストール」(P.2-25)
- 「その他の参考資料」(P.2-34)

# 概要

Cisco ASR 9000 シリーズ アグリゲーション サービス ルータの RSP カードに新しいソフトウェアをイ ンストールする標準的な方法は、管理 EXEC モードで install コマンドを使用することです。ただし、 RSP カードが Cisco IOS XR ソフトウェアをブートできない場合や、既存のソフトウェアを完全に置き 換える場合は、RSP カードが ROM モニタ モードになっている間に、ソフトウェアを再インストール できます。ROM モニタ モードで Cisco IOS XR ソフトウェアをインストールする場合は、vm ファイ ル拡張子を持つ特殊なソフトウェア インストール ファイルを使用する必要があります。これらのファ イルは、vm ファイルと呼ばれます。ROM モニタ モードではパッケージ インストール エンベロープ (PIE) ファイルにソフトウェアをインストールできません。

(注)

ROM モニタ モードで vm ファイルを使用したインストールは、システムの RSP カードだけから実行 する必要があります。

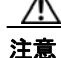

ROM モニタ モードで Cisco IOS XR ソフトウェアを再インストールすると、現在インストールさ れているルータ ソフトウェアが置換され、ルータの大幅なダウンタイムが発生します。『Cisco ASR 9000 Series Aggregation Services Router System Management Configuration Guide』の「Upgrading and Managing Cisco IOS XR Software」の説明に従って、PIE ファイルを使用して管理 EXEC モー ドでソフトウェア パッケージをインストールまたはアップグレードすることを推奨します。

# ROMMON インストール ファイルについて

この項では、次のトピックについて取り上げます。

- 「インストール可能ファイルの検索」(P.2-20)
- 「tar ファイル名とバージョン番号」(P.2-21)
- •「vmのファイル名とバージョン番号」(P.2-22)

### インストール可能ファイルの検索

Cisco IOS XR のソフトウェアとバージョン情報を取得するには、次の URL で使用可能な Cisco Software Delivery System (SDS) を使用します。

http://tools.cisco.com/support/downloads/go/Tree.x?mdfid=279017029&mdfLevel=null&treeName=R outers&modelName=Cisco%20IOS%20XR%20Software&treeMdfId=268437899

Cisco IOS XR ソフトウェア イメージを検索するには、次のようにします。

- [Cisco IOS XR software] を選択するか、[Cisco ASR 9000 Series Aggregation Services Routers]の下にある任意のエントリを選択します。
- Cisco IOS XR ソフトウェアを選択して、イメージの tar ファイルを表示するか、他のカテゴリ選択して、他のファイルを表示します。

表 2-1 に、ROMMON からインストールできるソフトウェア パッケージを示します。

#### 表 2-1 ROM モニタからインストールするためにダウンロード可能なソフトウェア

| ソフトウェア パッケージ名          | 説明                                                              |
|------------------------|-----------------------------------------------------------------|
| Cisco IOS XR IP/MPLS ⊐ | このパッケージには、Cisco IOS XR ユニキャストルーティング コア バ                        |
| ア ソフトウェア               | ンドルの 2 つのコピーが含まれています。1 つのコピーは PIE <sup>1</sup> ファイ              |
|                        | ル形式になっており、『Cisco ASR 9000 Series Aggregation Services           |
|                        | Router System Management Configuration Guide ] O [Upgrading and |
|                        | Managing Cisco IOS XR Software」で説明されているように、                     |
|                        | Cisco IOS XR の実行中にインストールされます。もう1つのコピーは、                         |
|                        | ROM モニタからインストールできる vm ファイルにあります。この                              |
|                        | パッケージには、(PIE ファイル形式の) Cisco IOS XR MPLS、                        |
|                        | Manageability、およびマルチキャスト パッケージも含まれます。                           |
| Cisco IOS XR IP/MPLS = | このパッケージには、(PIE ファイル形式の) Cisco IOS XR セキュリ                       |
| ア ソフトウェア 3DES          | ティ パッケージに加えて Cisco IOS XR IP/MPLS コア ソフトウェア                     |
|                        | パッケージのすべてが含まれます。                                                |

1. PIE は、パッケージ インストール エンベロープを意味します。

表 2-1 に、tar ファイル名拡張子を持つファイルで配布されるパッケージを示します(tar ファイルは、 UNIX の tar ユーティリティでアセンブルされます)。tar ファイルをダウンロードしたら、パッケージの ファイルをインストールする前に、ソフトウェア プログラムで tar ファイルを解凍する必要があります。

ROM モニタからインストールできるファイルには、vm 拡張子が付いています。これらのファイルに は、Cisco IOS XR ユニキャスト ルーティング コア バンドルに組み込まれたソフトウェアが含まれて います。パッケージの他のファイルは PIE ファイルです。

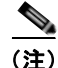

tar ファイルには、PIE ファイルと vm ファイルの両方が含まれています。ルータが正しく動作してい る場合、『Cisco ASR 9000 Series Aggregation Services Router System Management Configuration Guide』の「Upgrading and Managing Cisco IOS XR Software」で説明されているように、ルータのト ラフィックをほとんど、またはまったく中断せずに、適切な PIE ファイルを使用してソフトウェアを インストールできます。ルータが Cisco IOS XR ソフトウェアをブートできない場合は、最初に vm ファイルを使用してコア ソフトウェアをインストールしてから、ルータで EXEC モードを開始した後 で PIE ファイルを使用して追加のパッケージをインストールします。

### tar ファイル名とバージョン番号

tar ファイル名の形式は、次のとおりです。

platform-bundle\_name-major.minor.maintenance.tar

表 2-2 で、tar ファイル名の構成要素について説明します。

表 2-2 tar ファイル名の構成要素

| 構成要素        | 説明                                                                                                    |
|-------------|----------------------------------------------------------------------------------------------------|
| platform    | ソフトウェア パッケージが設計されている対応のプラットフォームを識別します。                                                                                                    |
|             | Cisco ASR 9000 シリーズ アグリゲーション サービス ルータ用に設計されたパッ<br>ケージではプラットフォームの指定は、「ASR9k」です。                                                                                                    |
| bundle_name | 特定のバンドルを識別します。                                                                                                    |
|             | <ul> <li>IOS XR というバンドル名は、Cisco IOS XR ユニキャスト ルーティング コ<br/>アバンドル、管理、MPLS、およびマルチキャスト パッケージ内のすべての<br/>パッケージが含まれているファイルを示します。これらのパッケージは、<br/>『Cisco ASR 9000 Series Aggregation Services Router System Management<br/>Configuration Guide』の「Upgrading and Managing Cisco IOS XR<br/>Software」で説明されています。</li> </ul> |
|             | • <i>IOS XR-k9</i> というバンドル名は、セキュリティ パッケージと <i>iosxr</i> バンドル<br>ファイル内のすべてのパッケージが含まれているファイルを示します。                                                                                                    |
| major       | このパッケージのメジャーリリースを識別します。                                                                                                    |
|             | <ul> <li>メジャーリリースは、製品のアーキテクチャ上の大きい変更がある場合に発生します(たとえば、主な新機能が導入された場合)。</li> </ul>                                                                                                    |
|             | <ul> <li>ルータで動作するパッケージはすべて同じメジャー リリース レベルにある<br/>必要があります。</li> </ul>                                                                                                    |
|             | <ul> <li>メジャー リリースは頻度が最も低いリリースで、ルータのリブートが必要になる場合があります。</li> </ul>                                                                                                    |

| 構成要素        | 説明                                                                                                    |
|-------------|----------------------------------------------------------------------------------------------------|
| minor       | このパッケージのマイナー リリースを識別します。                                                                                                    |
|             | <ul> <li>マイナーリリースには、次の1つ以上の項目が含まれています。</li> </ul>                                                                                                    |
|             | - 新機能                                                                                                    |
|             | - バグフィックス                                                                                                    |
|             | <ul> <li>マイナー リリース バージョンは、ルータ上で動作するすべてのソフトウェ<br/>ア パッケージで同じである必要はありませんが、動作するパッケージは、相<br/>互に互換性があるとしてシスコによって認証されている必要があります。</li> </ul>                 |
|             | <ul> <li>マイナーリリースによって、ルータのリブートが必要になる場合があります。</li> </ul>                                                                                               |
| maintenance | このパッケージのメンテナンス リリースを識別します。                                                                                                    |
|             | <ul> <li>メンテナンス リリースは、パッケージのバグ フィックスの集合が含まれて<br/>います。</li> </ul>                                                                                      |
|             | <ul> <li>メンテナンス リリース バージョンは、ルータで動作しているすべてのソフトウェア パッケージで同じである必要はありませんが、メンテナンス リリースのメジャー バージョンとマイナー バージョンは、更新されるパッケージのこれらのバージョンと一致する必要があります。</li> </ul> |
|             | • メンテナンス リリースでは通常、ルータのリブートは不要です。                                                                                                    |

| 表 2-2 tar | ファイル名の構成要素 | (続き) |
|-----------|------------|------|
|-----------|------------|------|

### vm のファイル名とバージョン番号

Cisco ASR 9000 シリーズ アグリゲーション サービス ルータの vm ファイル名の形式は、次のとおりです。 platform-package\_name.vm-major.minor.maintenance

表 2-3 で、他のファイル名の構成要素について説明します。

表 2-3 vm ファイル名の構成要素

| 構成要素         | 説明                                                                                                    |
|--------------|----------------------------------------------------------------------------------------------------|
| platform     | ソフトウェア パッケージが設計されている対応のプラットフォームを識別します。                                                                                                    |
|              | Cisco ASR 9000 シリーズ アグリゲーション サービス ルータ用に設計されたパッ<br>ケージではプラットフォームの指定は、「ASR9k」です。                                                                                                    |
| package_name | 特定のパッケージを識別します。                                                                                                    |
|              | <ul> <li>ミニ パッケージ名は、Cisco IOS XR ユニキャスト ルーティング コア バンド<br/>ルのすべてのパッケージが含まれている複合パッケージを示します。これは、<br/>『Cisco ASR 9000 Series Aggregation Services Router System Management<br/>Configuration Guide』の「Upgrading and Managing Cisco IOS XR Software」<br/>で説明されています。</li> </ul> |

| 構成要素        | 説明                                                                                                    |
|-------------|----------------------------------------------------------------------------------------------------|
| major       | このパッケージのメジャー リリースを識別します。                                                                                                    |
|             | <ul> <li>メジャーリリースは、製品のアーキテクチャ上の大きい変更がある場合に発生します(たとえば、主な新機能が導入された場合)。</li> </ul>                                                                                      |
|             | <ul> <li>ルータで動作するパッケージはすべて同じメジャー リリース レベルにある必要があります。</li> </ul>                                                                                                    |
|             | <ul> <li>メジャー リリースは頻度が最も低いリリースで、ルータのリブートが必要に<br/>なる場合があります。</li> </ul>                                                                                               |
| minor       | このパッケージのマイナーリリースを識別します。                                                                                                    |
|             | <ul> <li>マイナーリリースには、次の1つ以上の項目が含まれています。</li> </ul>                                                                                                    |
|             | <b>一</b> 新機能                                                                                                    |
|             | - バグフィックス                                                                                                    |
|             | <ul> <li>マイナー リリース バージョンは、ルータ上で動作するすべてのソフトウェア<br/>パッケージで同じである必要はありませんが、動作するパッケージは、相互に<br/>互換性があるとしてシスコによって認証されている必要があります。</li> </ul>                                 |
|             | <ul> <li>マイナーリリースでは、ルータのリブートが必要になる場合があります。</li> </ul>                                                                                                    |
| maintenance | このパッケージのメンテナンス リリースを識別します。                                                                                                    |
|             | <ul> <li>メンテナンス リリースには、パッケージのバグ フィックスの集合が含まれています。</li> </ul>                                                                                                    |
|             | <ul> <li>メンテナンス リリース バージョンは、ルータで動作しているすべてのソフト<br/>ウェア パッケージで同じである必要はありませんが、メンテナンス リリース<br/>のメジャー バージョンとマイナー バージョンは、更新されるパッケージのこ<br/>れらのバージョンと一致する必要があります。</li> </ul> |
|             | <ul> <li>メンテナンス リリースでは通常、ルータのリブートは不要です。</li> </ul>                                                                                                    |

| 表 | 2-3 | vm ファイル名の構成要素 | (続き) |
|---|-----|---------------|------|
|---|-----|---------------|------|

次に、複数のミニ パッケージの構成の例を示します。

comp-asr9k-mini.vm-3.9.0

# **TURBOBOOT** 変数について

TURBOBOOT 環境変数は、ROM モニタ モードでソフトウェアのインストール プロセスを自動化し、 ソフトウェア インストール用のブート デバイス(宛先ディスク)などのインストールの設定を確認し ます。次に、TURBOBOOT 環境変数の構文を示します。

#### TURBOBOOT=on, {boot-device}, [format | clean], [nodisablebreak]

上記の例では、TURBOBOOT 変数は on に設定されていて、ブート デバイス(宛先ディスク)は disk0: 内のフラッシュ ディスクです。インストール プロセスによってディスクがフォーマットされ、 インストール プロセスを早期に終了できます。

TURBOBOOT=on,disk0,format,nodisablebreak

TURBOBOOT 変数の4つの主要な引数とキーワードは、次のとおりです。

• on : vm イメージを使用した RSP のブート時に、Cisco IOS XR ソフトウェア パッケージをインス トールしてアクティブにします。 • *boot-device*: ソフトウェアをインストールするための宛先ディスクを選択します。詳細については、「ブートデバイス(宛先)について」(P.2-24)を参照してください。

<u>》</u> (注)

デフォルトのブート デバイス ディスクは disk0: です。

- [format | clean]: clean オプションを選択すると、Cisco IOS XR ソフトウェアは完全に置き換え られますが、コンフィギュレーション ファイルも含め、ディスクの他のファイルはすべて維持さ れます。format オプションを選択すると、Cisco IOS XR ソフトウェアは完全に置き換えられ、管 理コンフィギュレーションだけが維持されます。すべてのコンフィギュレーション ファイルとす べてのユーザ ファイルを含め、ディスク上の他のファイルはすべて削除されます。管理コンフィ ギュレーションには、デフォルトの SDR 名およびインベントリを判別するコンフィギュレーションが含まれています。
- [nodisablebreak]: nodisablebreak フラグが追加されると、TURBOBOOT 変数を使用したイン ストール プロセスは。端末から中断を送信することで、早期に終了できます。デフォルトでは、 端末から中断は無視されます。

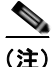

各引数はカンマで区切られます。

詳細については、「環境変数の設定」(P.1-10)を参照してください。

# ブート デバイス(宛先)について

ブート デバイスは、Cisco IOS XR ソフトウェアがすべての RSP にインストールされている場所を決定 します。システムは、ブート デバイスを使用して、システム内の他の RSP カードにソフトウェアをイ ンストールします。追加のソフトウェアまたはソフトウェア アップグレードは、同じブート デバイス に自動的に保存されます。

ROM モニタ モードで Turboboot メソッドを使用して Cisco IOS XR ソフトウェアをインストールする 場合は、ルータのブート デバイスを指定する必要があります。ブート デバイスは、Cisco IOS XR ソフ トウェアがインストールされている RSP カードのローカル ディスクです。

Cisco IOS XR パッケージはブート デバイス (disk0: または disk1:) にインストールされ、最小ブート イメージ (MBI) は bootflash: デバイスにインストールされます。MBI には低レベルの Cisco IOS XR ドライバが含まれます。その後、ルータで完全な Cisco IOS XR ソフトウェア環境を使用できるように なります。ROM モニタ ソフトウェアは bootflash: デバイスから MBI をロードします。

- MBI は常に bootflash: デバイスにインストールされます。
- Cisco ASR 9000 シリーズ ルータでサポートされるブート デバイスは disk0: と disk1: です。
- TURBOBOOT 変数の使用と構文の詳細については、「TURBOBOOT 変数について」(P.2-23)を 参照してください。

TURBOBOOT メソッドを使用して Cisco IOS XR ソフトウェアをブート デバイスにインストールする と、すべての追加のソフトウェアとソフトウェア アップグレードは、同じブート デバイスに自動的に インストールおよび同期され、変更できません。次に例を示します。

 disk0 を指定して TURBOBOOT 変数を使用して(TURBOBOOT=on,disk0) Cisco IOS XR ソフトウェアを RSP カードにインストールすると、すべてのパッケージが disk0: にインストールされ、 ブート デバイスは disk0: になります。

- disk1を指定して TURBOBOOT 変数を使用して(TURBOBOOT=on,disk1) Cisco IOS XR ソフトウェアを RSP カードにインストールすると、すべてのパッケージが disk1: にインストールされ、 ブート デバイスは disk1: になります。
- Cisco IOS XR ソフトウェアをブートした後で、ブート デバイス以外の場所にパッケージを追加することはできません。たとえば、disk1: では DSC をブートできず、disk0: にパッケージを追加できません(またはその逆)。

(注)

disk0: をブート デバイスとして使用することを推奨します。disk0: は、ほとんどの RSP にプレインス トールされています。これによって、システム全体にソフトウェア パッケージを保管するために正し いディスクが使用されます。

# **Cisco ASR 9000** シリーズ ルータへの **Cisco IOS XR** ソフ トウェアの再インストール

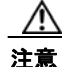

ROM モニタ モードで Cisco IOS XR ソフトウェアを再インストールすると、現在インストールさ れているルータ ソフトウェアが置換され、ルータの大幅なダウンタイムが発生します。『Cisco ASR 9000 Series Aggregation Services Router System Management Configuration Guide』の「Upgrading and Managing Cisco IOS XR Software」の説明に従って、パッケージインストール エンベロープ (PIE) ファイルを使用して管理 EXEC モードでソフトウェア パッケージをインストールまたは アップグレードすることをお勧めします。

この項では、次のトピックについて取り上げます。

- 「Cisco ASR 9000 シリーズ ルータのインストールの概要」(P.2-25)
- 「TFTP サーバイメージから Cisco ASR 9000 シリーズ ルータへの再インストール」(P.2-27)
- •「次の作業」(P.2-33)

### Cisco ASR 9000 シリーズ ルータのインストールの概要

ROM モニタ モードでソフトウェアを再インストールする場合、次のいずれかの手順を実行できます。

- TFTP サーバ上の vm ファイルから RSP に Cisco IOS XR ソフトウェアをロードします。
- vm ファイルをローカル ストレージ デバイスに転送し、そのストレージ デバイスから RSP に Cisco IOS XR ソフトウェアをロードします。

以降の項では、これらの手順の概要を示します。

• 「TFTP サーバからのインストール」(P.2-25)

### TFTP サーバからのインストール

TFTP サーバから RSP に Cisco IOS XR ソフトウェアをインストールする場合は、次のタスクを実行す る必要があります。

- 1. EXEC モードにしたままルータ コンフィギュレーションをバック アップします。
- 2. cfs check コマンドを使用してコンフィギュレーション ファイル システムの健全性を確認します。

- 3. ROM モニタ モードですべての RSP を配置します。
- 4. ROM モニタ モードで、すべての RSP カードの BOOT および TFTP\_FILE ROM モニタ環境変数 をクリアします。ディスク ミラーリングがイネーブルの場合、BOOT\_DEV\_SEQ\_OPER と MIRROR\_ENABLE ROM モニタ環境変数をクリアして、ディスク ミラーリングをディセーブル にします。

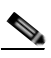

- (注) TURBOBOOT 変数を使用して Cisco IOS XR のインストールが完了した後で、ディスク ミラーリングを復元します。ディスク ミラーリングを復元するには、グローバル コンフィ ギュレーション モードで mirror コマンドを使用します。mirror コマンドの詳細について は、『Cisco ASR 9000 Series Aggregation Services Router System Management Command Reference』の「Boot Commands on Cisco IOS XR Software」を参照してください。
- **5.** すべての RSP カードを MBI 確認ブート モードまたは EXEC モードに設定するには、ROM モニ タ モードで confreg コマンドを使用します。
- アクティブ RSP で、管理イーサネット インターフェイス用の IP パラメータ (IP\_ADDRESS、 DEFAULT\_GATEWAY、IP\_SUBNET\_MASK) を設定します。これらの変数は ROM モニタで 設定され、TFTP サーバにアクセスする必要があります。
- **7.** アクティブ RSP で、インストール時にブート ディスクをクリーニングするかフォーマットするに は、TURBOBOOT 環境変数を設定します。推奨されるブート デバイスは disk0: です。
- 8. アクティブ RSP で、TFTP サーバの vm ファイルから Cisco IOS XR ソフトウェアをブートします。
- 9. Cisco IOS XR ソフトウェアをブートするには、他の RSP をすべてリセットします。RSP カードの リセットについては、「EXEC モードまたは MBI 確認モードへのリセット」(P.1-15) を参照して ください。

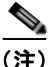

Cisco IOS XR ソフトウェアのブート後に、TURBOBOOT プロセスは、TURBOBOOT 環境変数の設 定に基づいてブート デバイスをクリーニングまたはフォーマットします。

 ディスク ミラーリングをステップ 4. でディセーブルにした場合は、復元します。ディスク ミラー リングを復元するには、グローバル コンフィギュレーション モードで mirror コマンドを使用しま す。mirror コマンドの詳細については、『Cisco ASR 9000 Series Aggregation Services Router System Management Command Reference』の「Boot Commands on Cisco IOS XR Software」を参 照してください。

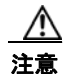

ブートデバイスをフォーマットするために TURBOBOOT 変数を設定すると、デフォルトの SDR コンフィギュレーションが削除され、管理コンフィギュレーションだけが維持されます。詳細につ いては、「TURBOBOOT 変数について」(P.2-23) および「ブートデバイス(宛先)について」 (P.2-24) を参照してください。

TFTP サーバから Cisco IOS XR ソフトウェアをインストールするには、「TFTP サーバ イメージから Cisco ASR 9000 シリーズ ルータへの再インストール」(P.2-27)を参照してください。

### TFTP サーバ イメージから Cisco ASR 9000 シリーズ ルータへの再インス トール

Cisco IOS XR ソフトウェアは、TFTP サーバにある vm ファイルから直接再インストールできます。説 明に正確に従って、この項の手順を実行します。

### 前提条件

TFTP サーバ イメージから Cisco IOS XR ソフトウェアを再インストールする前に、次の前提条件を満 たしていることを確認してください。

- Cisco ASR 9000 シリーズ ルータの ROM モニタ ファームウェアに、インストールする Cisco IOS XR ソフトウェア イメージとの互換性があること。詳細については、「FPD PIE を使用した ROM モニタのアップグレードまたはダウングレード」(P.5-63)を参照してください。
- 次の情報を参照できます。
  - RSP にある管理イーサネット インターフェイスの IP アドレス
  - RSP にある管理イーサネット インターフェイスのサブネット マスク
  - ルータのデフォルトゲートウェイの IP アドレス
  - ソフトウェアのダウンロード元となる TFTP サーバの IP アドレス
  - ルータにインストールされる vm インストール ファイルのファイル名およびディレクトリ
  - システムのブートデバイス。詳細については、「ブートデバイス(宛先)について」(P.2-24)
     を参照してください。

#### 手順の概要

- 1. EXEC モードにしたままルータ コンフィギュレーションをバック アップします。
- 2. コンフィギュレーション ファイルシステムの健全性を確認します。
  - a. cfs check
- 3. ROM モニタ モードですべての RSP を配置します。
  - a. admin
  - b. config-register boot-mode rom-monitor location all
  - **c**. reload location all
- 4. すべての RSP の ROM モニタ環境変数をクリアします。
  - a. unset BOOT
  - **b.** unset **TFTP\_FILE**
  - c. sync
  - **d.** システムの RSP ごとに繰り返します。
- 5. ディスク ミラーリングがイネーブルの場合、ディスク ミラーリングをディセーブルにするには、 BOOT\_DEV\_SEQ\_OPER と MIRROR\_ENABLE ROM モニタ環境変数をクリアします。
  - a. unset BOOT\_DEV\_SEQ\_OPER
  - **b.** unset MIRROR\_ENABLE
  - c. sync

- (注) TURBOBOOT 変数を使用してインストールが完了した後で、ディスク ミラーリングを復元します。ディスク ミラーリングを復元するには、グローバル コンフィギュレーションモードで mirror コマンドを使用します。mirror コマンドの詳細については、『Cisco ASR 9000 Series Aggregation Services Router System Management Command Reference』の「Boot Commands on Cisco IOS XR Software」を参照してください。
- **6.** RSP で、ROM モニタ モードでの使用のために管理イーサネット インターフェイスを設定する環 境変数を設定します。
  - **a. IP\_ADDRESS**=*ip\_address*
  - **b. IP\_SUBNET\_MASK**=mask
  - c. DEFAULT\_GATEWAY=ip\_address
- **7.** RSP で TFTP 環境変数を設定します。
  - a. TFTP\_VERBOSE=print\_setting
  - b. TFTP\_RETRY\_COUNT=retry\_count
  - c. TFTP\_TIMEOUT=timeout
  - d. TFTP\_CHECKSUM=1
  - e. TFTP\_SERVER=server\_ip\_addr
  - f. TFTP\_MGMT\_INTF=port\_no
- 8. RSP で Turboboot 変数を設定します。
  - a. TURBOBOOT=on, disk0, options
  - b. sync
- **9.** RSP で TFTP サーバにある vm イメージをブートします。 boot tftp://server/directory/filename
- **10.** Cisco IOS XR ソフトウェアをブートするには、他の RSP をすべてリセットします。
  - a. confreg
  - **b.** 指示に従って、confreg コマンドプロンプトに応答します。EXEC モードにリセットするに は、ブート タイプとして 2 を選択します。
- ディスク ミラーリングをステップ 6. でディセーブルにした場合は、復元します。ディスク ミラー リングを復元するには、グローバル コンフィギュレーション モードで mirror コマンドを使用しま す。mirror コマンドの詳細については、『Cisco ASR 9000 Series Aggregation Services Router System Management Command Reference』の「Boot Commands on Cisco IOS XR Software」を参 照してください。
|        | コマンドまたはアクション                                                                                                    | 目的                                                                                                    |
|--------|----------------------------------------------------------------------------------------------------|----------------------------------------------------------------------------------------------------|
| ステップ 1 | EXEC モードにしたままルータ コンフィギュ<br>レーションをバック アップします。                                                                                                    | (任意) 現在のルータ コンフィギュレーションを保存するには、<br>EXEC モードで別のディスクにコピーします。                                                                                                    |
|        |                                                                                                    | 詳細については、『Cisco ASR 9000 Series Aggregation Services<br>Router Getting Started Guide』の「Upgrading and Managing<br>Cisco IOS XR Software」を参照してください。                                                                                |
| ステップ 2 | コンフィギュレーション ファイル システムの<br>健全性を確認します。                                                                                                    | (任意) ルータ コンフィギュレーションの健全性を確認し、内部<br>の不一致を解決します。                                                                                                    |
|        | cfs check<br>例<br>RP/0/RSP0/CPU0:router# cfs check                                                                                                    | (注) このステップは、(TURBOBOOT 変数が clean に設定されている場合に) ルータ コンフィギュレーションを保存するために限り必要です。TURBOBOOT 変数が formatに設定されている場合、ディスクは消去され、既存のコンフィギュレーションは削除されます。デフォルトオプションは clean です。                                                                |
| ステップ 3 | admin                                                                                                    | 管理 EXEC モードを開始します。                                                                                                    |
| ステップ 4 | 例<br>RP/0/RSP0/CPU0:router# admin<br>ROM モニタ モードですべての RSP カードを<br>配置します。<br>config-register boot-mode rom-monitor loc<br>ation all<br>reload location all | 詳細については、「コンフィギュレーション レジスタのリセット<br>および ROM モニタ モードへの RSP カードのリロード」(P.1-3)<br>を参照してください。                                                                                                    |
|        | <pre>   RP/0/RSP0/CPU0:router(admin)#   config-register boot-mode rom-monitor   location all   RP/0/RSP0/CPU0:router(admin)# reload   location all </pre> |                                                                                                    |
| ステップ 5 | すべての RSP カードの ROM モニタ環境変数<br>をクリアします。<br>unset BOOT<br>unset TFTP_FILE<br>sync                                                                            | システムのすべての RSP カードで、TURBOBOOT 変数を使用し<br>たインストールの準備ができていることを確認します。システム<br>(LCC)の RSP カードごとに繰り返します。<br>次のように正確に設定を入力します。この手順では、各カードに<br>端末を接続する必要があります。                                                                            |
|        | 例<br>rommon B1> unset BOOT<br>rommon B2> unset TFTP_FILE<br>rommon B3> sync                                                                               | <ul> <li>すべての変数名で大文字と小文字が区別されます。</li> <li>BOOT 変数をクリアします。</li> <li>TFTP_FILE 変数をクリアします。</li> <li>変更を保存します。</li> <li>(注) unset コマンドでエラー メッセージが表示される場合は、<br/>変更しようとしている変数が設定されていない可能性が<br/>あります。この場合は、メッセージを無視して続行します。</li> </ul> |

|        | コマンドまたはアクション                                                                                                    | 目的                                                                                                    |  |
|--------|----------------------------------------------------------------------------------------------------|----------------------------------------------------------------------------------------------------|--|
| ステップ 6 | ディスク ミラーリングがイネーブルの場合、<br>ROM モニタ環境変数<br>BOOT_DEV_SEQ_OPER と                                                                                                    | ディスク ミラーリングがイネーブルの場合、ディスク ミラーリ<br>ングをディセーブルにするには、BOOT_DEV_SEQ_OPER と<br>MIRROR_ENABLE ROM モニタ環境変数をクリアします。                                                                                                    |  |
|        | MIRROR_ENABLE をクリアします。                                                                                                    | すべての変数名で大文字と小文字が区別されます。                                                                                                    |  |
|        |                                                                                                    | • BOOT_DEV_SEQ_OPER 変数をクリアします。                                                                                                    |  |
|        | unset BOOT_DEV_SEQ_OPER                                                                                                    | • MIRROR_ENABLE 変数をクリアします。                                                                                                    |  |
|        | unset MIRROR_ENABLE                                                                                                    | • 変更を保存します。                                                                                                    |  |
|        | ()<br>rommon B1> unset BOOT_DEV_SEQ_OPER<br>rommon B2> unset MIRROR_ENABLE<br>rommon B3> sync                                                                                      | (注) TURBOBOOT 変数を使用してインストールが完了した<br>ら、ディスク ミラーリング設定を復元します。ディスク<br>ミラーリングが、mirror コマンドを使用してグローバル<br>コンフィギュレーション モードで復元されます。mirror<br>コマンドの詳細については、『Cisco ASR 9000 Series<br>Aggregation Services Router System Management<br>Command Reference』の「Boot Commands on Cisco IOS<br>XR Software」を参照してください。 |  |
| ステップ7  | RSP カードで、ROM モニタ モードでの使用の<br>ために管理イーサネット インターフェイスを                                                                                                    | 表示されるように、これらの設定を正確に入力します。すべての<br>変数名で大文字と小文字が区別されます。                                                                                                    |  |
|        | 設定する環境変数を設定します。                                                                                                    | • RSP カードの管理イーサネット インターフェイスの IP アド                                                                                                    |  |
|        | IP_ADDRESS=ip_address<br>IP_SUBNET_MASK=mask                                                                                                    | レスを設定します。                                                                                                    |  |
|        | DEFAULT_GATEWAY= <i>ip_address</i>                                                                                                    | <ul> <li>RSP カードの管理イーサネット インターフェイスのサブ<br/>ネット マスクを設定します。</li> </ul>                                                                                                    |  |
|        | 例<br>rommon B4> IP_ADDRESS=1.1.1.1<br>rommon B5> IP_SUBNET_MASK=255.255.254.0<br>rommon B6> DEFAULT_GATEWAY=1.1.0.1                                                                | • RSP カードのデフォルト ゲートウェイを指定します。                                                                                                    |  |
| ステップ 8 | <b>RSP</b> カードで <b>TFTP</b> 環境変数を設定します。<br>TFTP VERBOSE=print setting                                                                                                    | (任意)表示されるように、これらの設定を正確に入力します。<br>すべての変数名で大文字と小文字が区別されます。                                                                                                    |  |
|        | TFTP_RETRY_COUNT=retry_count<br>TFTP_TIMEOUT=timeout<br>TFTP_CHECKSUM=0<br>TFTP_SERVER=server_ip_addr<br>TFTP_MGMT_INTF=port_no                                                    | <ul> <li>TFTP_VERBOSE は、プリンタを設定します。0は quiet、<br/>1は progress (デフォルト)、2は verbose です。</li> </ul>                                                                                                    |  |
|        |                                                                                                    | <ul> <li>TFTP_RETRY_COUNT は、ARP および TFTP のリトライ<br/>回数を設定します(デフォルトは 18)。</li> </ul>                                                                                                    |  |
|        | 例<br>rommon B4> TFTP VERBOSE=0                                                                                                    | <ul> <li><b>TFTP_TIMEOUT</b>は、操作の全体的なタイムアウトを秒単<br/>位で設定します(デフォルトは 7200)。</li> </ul>                                                                                                    |  |
|        | <pre>rommon B5&gt; TFTP_RETRY_COUNT=4 rommon B6&gt; TFTP_TIMEOUT=6000 rommon B7&gt; TFTP_CHECKSUM=0 rommon B8&gt; TFTP_SERVER=223.255.255.254 rommon B9&gt; TFTP_MGMT_INTF=0</pre> | <ul> <li>TFTP_CHECKSUM は、イメージでチェックサム テストを<br/>実行するかどうかを指定します。0 は no、1 は yes です。</li> </ul>                                                                                                    |  |
|        |                                                                                                    | <ul> <li><b>TFTP_SERVER</b>は、ブート可能なソフトウェア イメージが<br/>ある TFTP サーバの IP アドレスを設定します。</li> </ul>                                                                                                    |  |
|        |                                                                                                    | <ul> <li>TFTP_MGMT_INTF は、TFTP に使用する RSP カード管理<br/>LAN ポートを決定します。デフォルト値は、ポート0です。</li> </ul>                                                                                                    |  |

|                                                             | コマンドまたはアクション                                                                                                    | 目的                                                                                                    |
|-------------------------------------------------------------|----------------------------------------------------------------------------------------------------|----------------------------------------------------------------------------------------------------|
| ステップ9 RSP<br>す。<br>TURE<br><b>sync</b><br>例<br>romr<br>romr | <b>RSP</b> カードで、TURBOBOOT 変数を設定しま<br>す。<br>TURBOBOOT=on, <i>boot-device</i> , <i>options</i>                            | TURBOBOOT パラメータを設定して、コンフィギュレーション<br>を保存します。各パラメータはカンマ(,) で区切ります。これ<br>らのパラメータは、次のとおりです。                                               |
|                                                             | sync<br>例<br>rommon B9> TURBOBOOT=on,disk0,format<br>rommon B10> sync                                                   | • TURBOBOOT 変数を使用してインストール プロセスをイ<br>ネーブルにするには、on を指定します。                                                                              |
|                                                             |                                                                                                    | <ul> <li>すべてのソフトウェアが RSP カードにインストールされているブート デバイスを指定します。disk0 を推奨します。</li> </ul>                                                       |
|                                                             |                                                                                                    | <ul> <li>ブートデバイスをフォーマットせすに既存のソフトウェアを<br/>置き換えるには、options を clean に置き換えます。</li> </ul>                                                  |
|                                                             |                                                                                                    | • 既存のソフトウェアを置き換えて、フートテバイスをフォー<br>マットするには、options を format に置き換えます。                                                                    |
|                                                             |                                                                                                    | • デフォルトオブションは clean です。                                                                                                    |
| 7 = = 40                                                    |                                                                                                    | <ul> <li>既存のコンフィキュレーションが保存されます。</li> </ul>                                                                                            |
| ステッノ 10                                                     | RSP カードで、TFTP サーバにある vm イメー<br>ジをブートします。                                                                                | ファイルをTFTP サーバから取り出してブート ディスクにインス<br>トールします。                                                                                           |
|                                                             | boot tftp://server/directory/filename<br>例<br>rommon B11> boot<br>tftp://223.255.254.254/softdir/comp-asr9k<br>-mini.vm | • RSP カードでこのコマンドを実行し、TFTP サーバから vm<br>インストール ファイルを指定します。                                                                              |
|                                                             |                                                                                                    | <ul> <li>このプロセスによって、既存のソフトウェア パッケージが削除され、コンフィギュレーション レジスタは EXEC モード<br/>にリセットされ、RSP カードがブートされます。</li> </ul>                           |
|                                                             |                                                                                                    | <ul> <li>システムを完全にブートできます。TURBOBOOT 変数を使用したインストール プロセスには時間がかかります。ユーザ名の入力を要求されるか、CLI プロンプトが表示されるまで、コマンドを入力しないでください。</li> </ul>          |
|                                                             |                                                                                                    | <ul> <li>「Press RETURN to get started」が2回表示されます。最初は、ソフトウェアがメモリにロードされると表示されます。</li> <li>2回目は、ソフトウェアがディスクにインストールされた後に表示されます。</li> </ul> |
|                                                             |                                                                                                    | <ul> <li>RSP カードは、次のメッセージが表示されたときに完全に<br/>ブートされます。</li> </ul>                                                                         |
|                                                             |                                                                                                    | SYSTEM CONFIGURATION COMPLETED                                                                                                    |

|         | コマンドまたはアクション                                           | 目的                                                                                                    | ሳ                                                                            |
|---------|--------------------------------------------------------|----------------------------------------------------------------------------------------------------|------------------------------------------------------------------------------|
| ステップ 11 | Cisco IOS XR ソフトウェアをブートするには、<br>他の RSP カードをすべてリセットします。 | •                                                                                                    | <b>confreg</b> コマンドは、コンフィギュレーション レジスタを変<br>更するための一連のプロンプトを表示します。EXEC モード     |
|         | confreg<br>reset                                       |                                                                                                    | にリセットするには、フロンフトが表示されたらフート タイ<br>プとして 2 を選択します。                               |
| ステップ 12 | 例<br>rommon B4> confreg<br>rommon B5> reset            | •                                                                                                    | ROM モニタ モードのままにするのではなくブート プロセス<br>を自動的に開始するようコンフィギュレーション レジスタを<br>設定します。     |
|         | TORMON BJ/ TESEC                                       | •                                                                                                    | RSP カードをリセットして、ブート プロセスを開始します。                                               |
|         | 「ステップ 5」でディスク ミラーリングをディ<br>セーブルにした場合は、復元します。           | 「ス<br>合!                                                                                                    | テップ 5」でディスク ミラーリングをディセーブルにした場<br>は、復元します。ディスク ミラーリングを復元するには、グ                |
|         | mirror                                                 | ローバル コンフィギュレーション モードで mirror コマンドを使<br>用します。mirror コマンドの詳細については、『Cisco ASR 9000<br>Series Aggregation Services Router System Management |                                                                              |
|         |                                                        | Coi<br>Sof                                                                                                    | <i>mmand Reference</i> 』の「Boot Commands on Cisco IOS XR<br>ftware」を参照してください。 |

例

```
次に、TFTP サーバから Cisco IOS XR ソフトウェアをインストールする例を示します。
```

RP/0/RSP0/CPU0:router# cfs check

```
ROM モニタ モードですべての RSP を配置します。
```

```
RP/0/RSP0/CPU0:router# admin
RP/0/RSP0/CPU0:router(admin)# config-register boot-mode rom-monitor location all
RP/0/RSP0/CPU0:router(admin)# reload location all
```

すべての RSP の ROM モニタ環境変数をクリアします。

```
rommon B1 > unset BOOT
rommon B2 > unset TFTP_FILE
rommon B3 > sync
```

ディスク ミラーリングの ROM モニタ環境変数をクリアします。

```
rommon B1 > unset BOOT_DEV_SEQ_OPER
rommon B2 > unset MIRROR_ENABLE
rommon B3 > sync
```

```
<u>》</u>
(注)
```

TURBOBOOT 変数を使用してインストールが完了した後で、ディスク ミラーリング設定を復元しま す。ディスク ミラーリングは、グローバル コンフィギュレーション モードで mirror コマンドを使用 して復元されます。mirror コマンドの詳細については、『Cisco ASR 9000 Series Aggregation Services Router System Management Command Reference』の「Boot Commands on Cisco IOS XR Software」を 参照してください。

RSPのROMモニタ管理イーサネットインターフェイスを設定するよう IP環境変数を設定します。

```
rommon B4 > IP_ADDRESS=10.1.1.1
rommon B5 > IP_SUBNET_MASK=255.255.254.0
rommon B6 > DEFAULT GATEWAY=10.1.0.1
```

RSP で TURBOBOOT 変数を使用してインストール プロセスをイネーブルにします。次に、指定された TFTP サーバで指定された vm ファイルを使用してルータをブートする例を示します。

```
rommon B7 > TURBOBOOT=on,disk0,format
rommon B8 > sync
rommon B9 > boot tftp://10.10.10.10/software/comp-asr9k-mini.vm-3.4.0
```

Cisco IOS XR ソフトウェアをブートするには、他の RSP をすべてリセットします。

B10 > confreg

指示されたとおりにプロンプトに応答します。EXEC モードで RSP カードをブートするには、ブート タイプとして 2 を設定します。

rommon B11 > **reset** 

### 次の作業

システムが起動し、EXEC モードになったら、RSP カードですべての CLI コマンドを実行できます。

(注)

前のルータ コンフィギュレーションがない場合は、ブート プロセスの完了時にルート システムのユー ザ名およびパスワードを入力する必要があります。

ソフトウェアを再インストールしたら、インターフェイスを確認して、パッケージをインストールする か他の設定作業を実行できます。

- インターフェイスが起動し、正しく設定されていることを確認する方法については、『Cisco ASR 9000 Series Aggregation Services Router Getting Started Guide』の「Upgrading and Managing Cisco IOS XR Software」の「Verifying the System Interfaces」を参照してください。
- 必要に応じて PIE ファイルから追加のソフトウェアをインストールします。詳細については、 『Cisco ASR 9000 Series Aggregation Services Router System Management Configuration Guide』の 「Upgrading and Managing Cisco IOS XR Software」を参照してください。
- ルータを完全に設定するために必要な追加のマニュアルの一覧については、関連資料を参照してください。

## その他の参考資料

ここでは、ROM モニタに関連する参考資料を紹介します。

### 関連資料

| 関連項目                                         | ドキュメント名                                                                                                    |  |
|----------------------------------------------|----------------------------------------------------------------------------------------------------|--|
| シスコの担当者への連絡                                  | 次の場所にある『What's New in Cisco Product Documentation』の「Obtaining Additional Publications and Information」<br>http://www.cisco.com/en/US/docs/general/whatsnew/whatsnew.html |  |
| 現在のルータ コンフィギュレーションの保存                        | Cisco ASR 9000 Series Aggregation Services Router Getting Started                                                                                                    |  |
| インターフェイスが起動して正しく設定されている<br>ことの確認             | Guide $I O [Upgrading and Managing Cisco IOS XR Software]$                                                                                                    |  |
| PIE ファイルからのソフトウェア パッケージのイン<br>ストールまたはアップグレード |                                                                                                    |  |
| 冗長スロットのペア                                    | $\[ Cisco ASR 9000 Series Aggregation Services Router Getting Started Guide ] \[ O \] \[ Managing the Router Hardware ] \]$                                              |  |

## シスコのテクニカル サポート

| 説明                                                                                                    | リンク                          |
|----------------------------------------------------------------------------------------------------|------------------------------|
| 右の URL にアクセスして、シスコのテクニカル サ<br>ポートを最大限に活用してください。                                                                                                    | http://www.cisco.com/support |
| 以下を含むさまざまな作業にこの Web サイトが役立<br>ちます。<br>・テクニカル サポートを受ける<br>・ソフトウェアをダウンロードする<br>・セキュリティの脆弱性を報告する、またはシスコ製<br>品のセキュリティ問題に対する支援を受ける<br>・ツールおよびリソースへアクセスする<br>- Product Alert の受信登録<br>- Field Notice の受信登録<br>- Bug Toolkit を使用した既知の問題の検索<br>・Networking Professionals (NetPro) コミュニティ<br>で、技術関連のディスカッションに参加する<br>・トレーニング リソースへアクセスする |                              |
| ノや設定、ハノオーマンスに関する一般的な問題を4<br>ンタラクティブに特定および解決する                                                                                                    |                              |
| この Web サイト上のツールにアクセスする際は、<br>Cisco.com のログイン ID およびパスワードが必要です。                                                                                                    |                              |

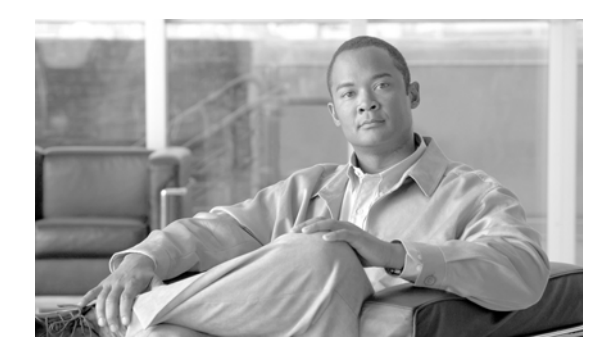

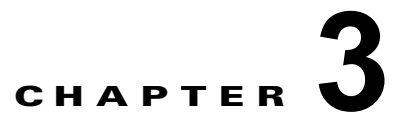

## ROM モニタでのコンフィギュレーション ファイルの管理

この章では、ルータのコンフィギュレーションファイルの管理についての情報を提供します。 この章は、次の項で構成されています。

- 「コンフィギュレーションファイルについての情報」(P.3-35)
- 「代替管理コンフィギュレーションの指定」(P.3-36)
- 「代替 SDR コンフィギュレーションの指定」(P.3-43)
- 「コンフィギュレーションファイルの代替の保管場所の指定」(P.3-51)
- 「その他の参考資料」(P.3-55)

# コンフィギュレーション ファイルについての情報

Cisco IOS XR ソフトウェアは、2 種類のコンフィギュレーション ファイル (管理コンフィギュレー ション ファイルおよびデフォルトのセキュア ドメイン ルータ (SDR) コンフィギュレーション ファイ ル)を作成します。これらのコンフィギュレーション ファイルは、次の場所に格納されます。

- RSP に格納され、SDR 名およびノードインベントリなどの項目のシステム全体のコンフィギュレーションを含む管理コンフィギュレーションファイルは1つだけ存在します。
- ルーティング、インターフェイス、SDR ユーザ名、および他の SDR 固有のコンフィギュレーション用のパラメータを指定するために RSP に格納されている、Cisco ASR 9000 シリーズ ルータの SDR コンフィギュレーション ファイルは 1 つだけ存在します。

Cisco ASR 9000 シリーズ ルータには、SDR (デフォルト SDR) が1 つだけ含まれています。Cisco IOS XR ソフトウェアでは、SDR は、単一の物理システムを論理的に分けられた複数のルータに分割 する方法です。Cisco ASR 9000 シリーズ アグリゲーション サービス ルータは、シェルフにつき1 つ の SDR だけをサポートする単一のシェルフ ルータです。

SDR および管理プレーン コンフィギュレーションの詳細については、『Cisco ASR 9000 Series Aggregation Services Router System Management Configuration Guide』の「Configuring Secure Domain Routers on Cisco IOS XR Software」を参照してください。

ここでは、ROM モニタからのコンフィギュレーション ファイルの使用を管理する方法について説明します。

<u>//</u> 注意

ほとんどの状況では、デフォルト コンフィギュレーションで十分です。次の項で説明するオプショ ンは、別のコンフィギュレーションが必要なまれなケースです。これらのオプションを使用すると、 システム エラーまたはダウンタイムが発生する可能性があります。これらのオプションを使用する 前にシスコのテクニカル サポートに問い合わせてください。

## 代替管理コンフィギュレーションの指定

管理コンフィギュレーションには、システム全体の SDR 名やノード インベントリなど、システム全体 のコンフィギュレーションが保存されます。これは、ルーティングおよびインターフェイスのコンフィ ギュレーションを保存するデフォルト SDR コンフィギュレーションとは異なります。

ROM モニタ モードから代替管理コンフィギュレーション ファイルを指定するには、次の項で説明す る方法を使用します。

- 「-oブートオプションを使用した一時的な代替管理コンフィギュレーションの指定」(P.3-36)
- 「IOX\_ADMIN\_CONFIG\_FILE= 変数を使用した、永久的な代替管理コンフィギュレーション ファイルの指定」(P.3-40)

注意

ほとんどの状況では、デフォルトでコミットされた管理コンフィギュレーションで十分です。この 項で説明するオプションは、代替管理コンフィギュレーションが必要なまれなケースです。この方 法を使用すると、システム エラーまたはダウンタイムが発生する可能性があります。

## -o ブート オプションを使用した一時的な代替管理コンフィギュレーション の指定

-0 ブート オプションを使用したこの管理コンフィギュレーション モードは、本質的には一時的です。 このブート オプションを設定すると、このモードでは、ルータはこの代替コンフィギュレーションか らブートできます。またこのコンフィギュレーション ファイルで指定されたコンフィギュレーション は実行コンフィギュレーションと永続的なコンフィギュレーションの一部になります。

(注)

- 0 オプションで指定された外部コンフィギュレーションでルータをブートすると、システムではデフォルト コンフィギュレーションが失われます。デフォルト コンフィギュレーションは、この代替コンフィギュレーションと完全に置き換えられます。

--0 ブート オプションとともに一時的な管理コンフィギュレーション ファイルを指定するには、次の手順を実行します。この方法では、指定のコンフィギュレーション ファイルは、1 つのルータのブートで使用されます。RSP が再びリセットされると、永久的なコンフィギュレーション ファイルが使用されます。

#### 手順の概要

- 1. ROM モニタ モードで RSP とスタンバイ RSP を配置します。
- 2. confreg

- 3. ブート タイプとして 0 を入力してスタンバイ RSP を ROM モニタ モードにします。
- 4. reset
- 5. confreg
- 6. set
- 7. boot
- 8. ブート タイプとして 2 を入力して、スタンバイ RSP を MBI 確認モードまたは EXEC モードにします。
- 9. reset

|        | コマンドまたはアクション                                                                                                    | 目的                                                                                                    |
|--------|----------------------------------------------------------------------------------------------------|----------------------------------------------------------------------------------------------------|
| ステップ 1 | ROM モニタ モードで RSP とスタンバイ RSP を配置します。                                                                                                    | 詳細については、「ROM モニタ モードの開始」<br>(P.1-3)を参照してください。                                                                                                    |
| ステップ 2 | confreg                                                                                                    | スタンバイ RSP が制御を引き継がないようにスタ<br>ンバイ RSP のコンフィギュレーション レジスタを                                                                                                    |
|        | 例:                                                                                                    | ROM モニタ モードに設定します。コンフィギュ                                                                                                    |
|        | rommon B1 > confreg                                                                                                    | レーション レジスタを ROM モニタ モードに設定<br>すろにけ ROM モニタ モード プロンプトで                                                                                                    |
|        | <pre>Configuration Summary<br/>(Virtual Configuration Register: 0x1920)<br/>enabled are:<br/>console baud: 9600<br/>boot: the ROM Monitor<br/>do you wish to change the configuration?y/n [n]: y<br/>enable "diagnostic mode"?y/n [n]: n<br/>change console baud rate?y/n [n]: n<br/>change the boot characteristics?y/n [n]: y<br/>enter boot type:<br/>0 = ROM Monitor<br/>2 = ROM Monitor</pre> | <ul> <li>confreg コマンドを入力します。また、コンソール<br/>のボー レート、ブート特性、ブート タイプ、ブー<br/>ト タイプ コンフィギュレーション設定を変更して<br/>から、ROM モニタ モードで診断モードをイネーブ<br/>ルにできます。</li> <li>(注) コンフィギュレーション レジスタは<br/>TURBOBOOT などの環境変数ではありま<br/>せん。confreg コマンドを入力するときに</li> </ul> |
|        | 2 = MBI Validation Boot Mode<br>[0]: 0                                                                                                    | は、等号を入力しないでください。ROM<br>モニタ モード コマンドおよび環境変数の詳<br>細については、第 1 章「ROM モニタ概要<br>および基本的な手順」を参照してください。                                                                                                    |
| ステップ 3 | ブート タイプとして 0 を入力します。<br>例:                                                                                                    | 次のシステムのブート時に ROM モニタ モードをイ<br>ネーブルにするには、ブート タイプを 0 に設定し<br>ます。                                                                                                    |
|        | enter boot type:                                                                                                    |                                                                                                    |
|        | 2 = MBI Validation Boot Mode<br>[0]: 0                                                                                                    | <ul> <li>(注) confreg コマンドの入力時に表示されるコンフィギュレーション プロンプトの詳細については、「コンフィギュレーション レジスタの設定の変更」(P.1-14)を参照してください。</li> </ul>                                                                                                    |

|               | コマンドまたはアクション                                                                                                    | 目的                                                                                                    |
|---------------|----------------------------------------------------------------------------------------------------|----------------------------------------------------------------------------------------------------|
| ステップ 4        | reset                                                                                                    | スタンバイ RSP カードのコンフィギュレーション<br>レジスタ設定を有効にします。                                                                                    |
|               | 例:                                                                                                    |                                                                                                    |
|               | rommon B2> reset                                                                                                    |                                                                                                    |
| ステップ 5        | confreg                                                                                                    | アクティブ RSP のコンフィギュレーション レジス<br>タを EXEC モードに設定します。また、コンソー<br>ルのボー レート ブート特性 ブートタイプ                                               |
|               | 例:                                                                                                    | ブート タイプ コンフィギュレーション設定を変更                                                                                                    |
|               | rommon B1 > <b>confreg</b>                                                                                                    | してから、ROM モニタ モードで診断モードをイ<br>マーブルにできます                                                                                          |
|               | Configuration Summary                                                                                                    | $\pi - \gamma \mu c c c c c c s y $                                                                                            |
|               | (Virtual Configuration Register: 0x1920)                                                                                                    |                                                                                                    |
|               | enabled are:<br>console baud: 9600                                                                                                    |                                                                                                    |
|               | boot: the ROM Monitor                                                                                                    |                                                                                                    |
|               | <pre>do you wish to change the configuration?y/n [n]: y enable "diagnostic mode"?y/n [n]: n change console baud rate?y/n [n]: n change the boot characteristics?y/n [n]: y enter boot type: 0 = ROM Monitor 2 = MBI Validation Boot Mode [0]: 2</pre> |                                                                                                    |
| ステップ 6        | ブート タイプとして 2 を入力します。                                                                                                    | 次のシステムのブート時に MBI 確認モードまたは<br>EXEC モードをイネーブルにするには、ブート タ                                                                         |
|               | 例:                                                                                                    | イプを2に設定します。                                                                                                    |
|               | enter boot type:                                                                                                    |                                                                                                    |
|               | 0 = ROM Monitor                                                                                                    |                                                                                                    |
|               | 2 = MBI Validation Boot Mode<br>[0]: 2                                                                                                    |                                                                                                    |
| ステップ 7        | set                                                                                                    | 現在の環境変数の設定を表示します。                                                                                                    |
|               |                                                                                                    | <b>(注)</b> ファイル名は、BOOT 変数に設定されます。                                                                                              |
|               | 1911:                                                                                                    |                                                                                                    |
|               | rommon B2> set                                                                                                    |                                                                                                    |
| <b>メナツノ 8</b> | boot image -o config-file-path 例:                                                                                                    | ルータをブートします。 <i>image</i> を、ブート変数にリ<br>ストされているファイル名と置き換えて、<br><i>config-file-path</i> を、コンフィギュレーション ファ<br>イルのパスおよびファイル名と置き換えます。 |
|               | rommon B3> boot                                                                                                    |                                                                                                    |
|               | tftp://223.255.254.254/images/comp-asr9k-mini.vm -o<br>/disk1:/cfgarchives/admingold.conf                                                                                                    | (注) ハヘ石は、有効な UNIX ハヘ石 じなければ<br>なりません(スラッシュ(/)は、デバイス<br>「disk1:/」の後ろに含める必要があります)。                                               |

|         | コマンドまたはアクション                                                                                                    | 目的                                                                                |
|---------|----------------------------------------------------------------------------------------------------|-----------------------------------------------------------------------------------|
| ステップ 9  | confreg                                                                                                    | スタンバイ RSP のコンフィギュレーション レジス<br>タを EXEC モードに設定します。また、コンソー                           |
|         | 例:                                                                                                    | ルのボー レート、ブート特性、ブート タイプ、                                                           |
|         | rommon B3> confreg                                                                                                    | ブート タイプ コンフィギュレーション設定を変更<br>してから ROM チータ チードで診断チードをイ                              |
|         | Configuration Summary<br>(Virtual Configuration Register: 0x1920)<br>enabled are:<br>console baud: 9600<br>bast: the DOM Maniter                                                                                                    | ネーブルにできます。                                                                        |
|         | <pre>do you wish to change the configuration?y/n [n]: y enable "diagnostic mode"?y/n [n]: n change console baud rate?y/n [n]: n change the boot characteristics?y/n [n]: y enter boot type: 0 = ROM Monitor 2 = MBI Validation Boot Mode [0]: 2</pre> |                                                                                   |
| ステップ 10 | ブート タイプとして 2 を入力します。<br><b>例:</b><br>enter boot type:<br>0 = ROM Monitor<br>2 = MBI Validation Boot Mode                                                                                                    | 次のシステムのブート時に MBI 確認モードまたは<br>EXEC モードをイネーブルにするには、スタンバイ<br>RSP でブート タイプを 2 に設定します。 |
| ステップ 11 | reset                                                                                                    | 新しい設定を有効にし、スタンバイ RSP カードが<br>動作可能になるように、スタンバイ RSP をリセッ                            |
|         | 例:                                                                                                    | トします。                                                                             |
|         | rommon B5 > reset                                                                                                    |                                                                                   |

### IOX\_ADMIN\_CONFIG\_FILE= 変数を使用した、永久的な代替管理コン フィギュレーション ファイルの指定

IOX\_ADMIN\_CONFIG\_FILE= 変数を使用したこの代替管理コンフィギュレーション モードは、本質 的に永久的です。この変数を設定すると、このモードでは、ルータは常にこの代替コンフィギュレー ションからブートでき、システムは、次回のシステムのリロード時にデフォルトでコミットされたコン フィギュレーションに戻りません。

(注)

IOX\_ADMIN\_CONFIG\_FILE= 変数で指定された外部コンフィギュレーションでルータをブートする と、システムではデフォルト コンフィギュレーションが失われます。デフォルト コンフィギュレー ションは、この代替コンフィギュレーションと完全に置き換えられます。

デフォルトの管理コンフィギュレーションファイルの場所を永続的に変更するには、ROM モニタ モードで IOX\_ADMIN\_CONFIG\_FILE=環境変数にファイル名およびディレクトリ パスを指定しま す。環境変数を指定すると、この変数の設定中にすべてのブートで指定されたファイルが強制的に使用 されます。

#### 手順の概要

- 1. ROM モニタ モードで RSP とスタンバイ RSP を配置します。
- 2. confreg
- 3. ブート タイプとして 0 を入力してスタンバイ RSP を ROM モニタ モードにします。
- 4. reset
- 5. confreg
- 6. ブート タイプとして 2 を入力して、アクティブ RSP を MBI 確認モードまたは EXEC モードにします。
- 7. set
- 8. IOX\_ADMIN\_CONFIG\_FILE=drive:path/file
- 9. sync
- 10. boot
- 11. confreg
- **12.** ブート タイプとして 2 を入力して、スタンバイ RSP を MBI 確認モードまたは EXEC モードにします。
- 13. reset

|        | コマンドまたはアクション                                                                                                    | 目的                                                                                                    |
|--------|----------------------------------------------------------------------------------------------------|----------------------------------------------------------------------------------------------------|
| ステップ 1 | ROM モニタ モードで RSP とスタンバイ RSP を配置しま<br>す。                                                                                                    | 詳細については、「ROM モニタ モードの開始」<br>(P.1-3) を参照してください。                                                                                                    |
| ステップ 2 | confreg<br>例:<br>rommon B1 > confreg<br>Configuration Summary<br>(Virtual Configuration Register: 0x1920)<br>enabled are:<br>console baud: 9600<br>boot: the ROM Monitor                                                                              | スタンバイ RSP が制御を引き継がないようにスタ<br>ンバイ RSP のコンフィギュレーション レジスタを<br>ROM モニタ モードに設定します。コンフィギュ<br>レーション レジスタを ROM モニタ モードに設定<br>するには、ROM モニタ モード プロンプトで<br><b>confreg</b> コマンドを入力します。また、コンソール<br>のボー レート、ブート特性、ブート タイプ、ブー<br>ト タイプ コンフィギュレーション設定を変更して<br>から、ROM モニタ モードで診断モードをイネーブ<br>ルにできます。 |
|        | <pre>do you wish to change the configuration?y/n [n]: y enable "diagnostic mode"?y/n [n]: n change console baud rate?y/n [n]: n change the boot characteristics?y/n [n]: y enter boot type: 0 = ROM Monitor 2 = MBI Validation Boot Mode [0]: 0</pre> | <ul> <li>★</li> <li>(注) コンフィギュレーション レジスタは<br/>TURBOBOOT などの環境変数ではありま<br/>せん。confreg コマンドを入力するときに<br/>は、等号を入力しないでください。</li> </ul>                                                                                                    |
| ステップ 3 | ブート タイプとして O を入力します。<br>例:<br>enter boot type:                                                                                                    | 次のシステムのブート時に ROM モニタ モードをイ<br>ネーブルにするには、ブート タイプを 0 に設定し<br>ます。                                                                                                    |
|        | 0 = ROM Monitor<br>2 = MBI Validation Boot Mode<br>[0]: 0                                                                                                    | <ul> <li>(注) confreg コマンドの入力時に表示されるコ<br/>ンフィギュレーション プロンプトの詳細に<br/>ついては、「コンフィギュレーション レジ<br/>スタの設定の変更」(P.1-14)を参照してく<br/>ださい。</li> </ul>                                                                                                    |
| ステップ 4 | reset                                                                                                    | スタンバイ RSP カードのコンフィギュレーション<br>レジスタ設定を有効にします。                                                                                                    |
|        | 例:<br>rommon B3> reset                                                                                                    |                                                                                                    |

|         | コマンドまたはアクション                                                                                                    | 目的                                                                                                    |
|---------|----------------------------------------------------------------------------------------------------|----------------------------------------------------------------------------------------------------|
| ステップ 5  | confreg<br>例:<br>rommon B1 > confreg                                                                                                    | アクティブ RSP のコンフィギュレーション レジス<br>タを EXEC モードに設定します。また、コンソー<br>ルのボー レート、ブート特性、ブート タイプ、<br>ブート タイプ コンフィギュレーション設定を変更                                               |
|         | Configuration Summary<br>(Virtual Configuration Register: 0x1920)<br>enabled are:<br>console baud: 9600<br>boot: the ROM Monitor<br>do you wish to change the configuration?y/n [n]: y<br>enable "diagnostic mode"?y/n [n]: n<br>change console baud rate?y/n [n]: n<br>change the boot characteristics?y/n [n]: y<br>enter boot type:<br>0 = ROM Monitor | してから、ROM モニタ モードで診断モードをイ<br>ネーブルにできます。                                                                                                    |
|         | 2 = MBI Validation Boot Mode<br>[0]: 2                                                                                                    |                                                                                                    |
| ステップ6   | ブート タイプとして 2 を入力します。<br>例:<br>enter boot type:<br>0 = ROM Monitor<br>2 = MBI Validation Boot Mode<br>[0]: 2                                                                                                    | 次のシステムのブート時に MBI 確認モードまたは<br>EXEC モードをイネーブルにするには、アクティブ<br>RSP でブート タイプを 2 に設定します。                                                                            |
| ステップ 7  | set                                                                                                    | 現在の環境変数の設定を表示します。                                                                                                    |
|         | 例:<br>rommon B2> set                                                                                                    | <ul><li>(注) ファイル名は、<br/>IOX_ADMIN_CONFIG_FILE 変数に設定<br/>されます。</li></ul>                                                                                      |
| ステップ 8  | IOX_ADMIN_CONFIG_FILE=drive:path/file<br>例:<br>rommon B3><br>IOX_ADMIN_CONFIG_FILE=/disk2:/cfgarchives/<br>admingold.conf                                                                                                    | 別の管理コンフィギュレーション ファイルの絶対<br>パスを指定するには、<br>IOX_ADMIN_CONFIG_FILE 変数を設定します。<br>▲<br>(注) IOX_ADMIN_CONFIG_FILE 変数は、<br>boot コマンドを - 0 オプションとともに入<br>力すると無効になります。 |
| ステップ 9  | sync                                                                                                    | 変更を保存します。                                                                                                    |
|         | 例:<br>rommon B4> sync                                                                                                    |                                                                                                    |
| ステップ 10 | boot                                                                                                    | ルータをブートします。                                                                                                    |
|         | 例:<br>rommon B5> boot                                                                                                    |                                                                                                    |

|         | コマンドまたはアクション                                                                                                    | 目的                                                                                |
|---------|----------------------------------------------------------------------------------------------------|-----------------------------------------------------------------------------------|
| ステップ 11 | confreg                                                                                                    | スタンバイ RSP のコンフィギュレーション レジス                                                        |
|         | 例:                                                                                                    | ルのボー レート、ブート特性、ブート タイプ、                                                           |
|         | rommon B2 > confreg                                                                                                    | ブート タイプ コンフィギュレーション設定を変更<br>してから、ROM モニタ モードで診断モードをイ                              |
|         | Configuration Summary<br>(Virtual Configuration Register: 0x1920)<br>enabled are:<br>console baud: 9600<br>boot: the ROM Monitor                                                                                                    | ネーフルにできます。                                                                        |
|         | <pre>do you wish to change the configuration?y/n [n]: y enable "diagnostic mode"?y/n [n]: n change console baud rate?y/n [n]: n change the boot characteristics?y/n [n]: y enter boot type: 0 = ROM Monitor 2 = MBI Validation Boot Mode [0]: 2</pre> |                                                                                   |
| ステップ 12 | ブート タイプとして 2 を入力します。<br>例:                                                                                                    | 次のシステムのブート時に MBI 確認モードまたは<br>EXEC モードをイネーブルにするには、スタンバイ<br>RSP でブート タイプを 2 に設定します。 |
|         | <pre>enter boot type:<br/>0 = ROM Monitor<br/>2 = MBI Validation Boot Mode<br/>[0]: 2</pre>                                                                                                    |                                                                                   |
| ステップ 13 | reset                                                                                                    | 新しい設定が有効になり、スタンバイ RSP が動作<br>可能になるように、スタンバイ RSP をリセットし                            |
|         | 例:                                                                                                    | ます。                                                                               |
|         | rommon B2 > reset                                                                                                    |                                                                                   |

# 代替 SDR コンフィギュレーションの指定

ここで説明する方法を使用して、ROM モニタ モードでデフォルト SDR の代替コンフィギュレーションを指定できます。これらの手順は、デフォルト SDR の RSP カードから実行されます。

(注)

SDR の詳細については、『Cisco ASR 9000 Series Aggregation Services Router System Management Configuration Guide』の「Configuring Secure Domain Routers on Cisco IOS XR Software」を参照してください。

ここでは、次の手順について説明します。

- 「-a ブート オプションを使用した一時的な SDR コンフィギュレーション ファイルの指定」 (P.3-44)
- 「IOX\_CONFIG\_FILE= 変数を使用した永久的な SDR コンフィギュレーション ファイルの指定」 (P.3-47)

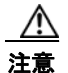

ほとんどの状況では、デフォルトでコミットされた SDR コンフィギュレーションで十分です。こ の項で説明するオプションは、代替 SDR コンフィギュレーションが必要なまれなケースです。こ の方法を使用すると、システム エラーまたはダウンタイムが発生する可能性があります。

### -a ブート オプションを使用した一時的な SDR コンフィギュレーション ファイルの指定

-a ブート オプションを使用したこの SDR コンフィギュレーション モードは、本質的には一時的です。 このブート オプションを設定すると、このモードでは、ルータはこの代替コンフィギュレーションか らブートできます。またこのコンフィギュレーション ファイルで指定されたコンフィギュレーション は実行コンフィギュレーションと永続的なコンフィギュレーションの一部になります。

(注)

- a オプションで指定された外部コンフィギュレーションでルータをブートすると、システムではデフォルト コンフィギュレーションが失われます。デフォルト コンフィギュレーションは、この代替コンフィギュレーションと完全に置き換えられます。

-a ブート オプションとともに一時的な SDR コンフィギュレーション ファイルを指定するには、次の 手順を実行します。この方法では、指定のコンフィギュレーション ファイルは、1 つのルータのブート で使用されます。DSC が再びリセットされると、永久的なコンフィギュレーション ファイルが使用さ れます。

#### 手順の概要

- 1. ROM モニタ モードで RSP とスタンバイ RSP を配置します。
- 2. confreg
- **3.** ブート タイプとして 0 を入力してスタンバイ RSP を ROM モニタ モードにします。
- 4. reset
- 5. confreg
- 6. set
- 7. boot
- 8. ブート タイプとして 2 を入力して、スタンバイ RSP を MBI 確認モードまたは EXEC モードにします。
- 9. reset

|        | コマンドまたはアクション                                                                                                    | 目的                                                                                                    |
|--------|----------------------------------------------------------------------------------------------------|----------------------------------------------------------------------------------------------------|
| ステップ 1 | ROM モニタ モードで RSP とスタンバイ RSP を配置しま<br>す。                                                                                                    | 詳細については、「ROM モニタ モードの開始」<br>(P.1-3)を参照してください。                                                                                                    |
| ステップ 2 | <pre>confreg 例: rommon B1 &gt; confreg Configuration Summary   (Virtual Configuration Register: 0x1920) enabled are: console baud: 9600 boot: the ROM Monitor do you wish to change the configuration?y/n [n]: y enable "diagnostic mode"?y/n [n]: n change console baud rate?y/n [n]: n change the boot characteristics?y/n [n]: y enter boot type: 0 = ROM Monitor 2 = MBI Validation Boot Mode   [0]: 0</pre> | スタンバイ RSP が制御を引き継がないようにスタ<br>ンバイ RSP のコンフィギュレーション レジスタを<br>ROM モニタ モードに設定します。コンフィギュ<br>レーション レジスタを ROM モニタ モードに設定<br>するには、ROM モニタ モード プロンプトで<br><b>confreg</b> コマンドを入力します。また、コンソール<br>のボー レート、ブート特性、ブート タイプ、ブー<br>ト タイプ コンフィギュレーション設定を変更して<br>から、ROM モニタ モードで診断モードをイネーブ<br>ルにできます。<br>(注) コンフィギュレーション レジスタは<br>TURBOBOOT などの環境変数ではありま<br>せん。 <b>confreg</b> コマンドを入力するときに<br>は、等号を入力しないでください。 |
| ステップ3  | ブートタイプとして0を入力します。<br><b>例:</b><br>enter boot type:<br>0 = ROM Monitor<br>2 = MBI Validation Boot Mode<br>[0]: 0                                                                                                    | <ul> <li>次のシステムのブート時に ROM モニタ モードをイネーブルにするには、ブート タイプを 0 に設定します。</li> <li>(注) confreg コマンドの入力時に表示されるコンフィギュレーション プロンプトの詳細については、「コンフィギュレーション レジスタの設定の変更」(P.1-14) を参照してください。</li> </ul>                                                                                                    |
| ステップ 4 | reset<br>例:<br>rommon B2> reset                                                                                                    | スタンバイ RSP カードのコンフィギュレーション<br>レジスタ設定を有効にします。                                                                                                    |

|        | コマンドまたはアクション                                                                                                    | 目的                                                        |
|--------|----------------------------------------------------------------------------------------------------|-----------------------------------------------------------|
| ステップ 5 | confreg                                                                                                    | アクティブ RSP のコンフィギュレーション レジス<br>タを EXEC モードに設定します。また、コンソー   |
|        | 例:                                                                                                    | ルのボー レート、ブート特性、ブート タイプ、                                   |
|        | rommon B1 > confreg                                                                                                    | ブート タイプ コンフィギュレーション設定を変更<br>してから、ROM モニタ モードで診断モードをイ      |
|        | Configuration Summary<br>(Virtual Configuration Register: 0x1920)<br>enabled are:<br>console baud: 9600<br>boot: the ROM Monitor                                                                                                    | ネーブルにできます。                                                |
|        | <pre>do you wish to change the configuration?y/n [n]: y enable "diagnostic mode"?y/n [n]: n change console baud rate?y/n [n]: n change the boot characteristics?y/n [n]: y enter boot type: 0 = ROM Monitor 2 = MBI Validation Boot Mode [0]: 2</pre> |                                                           |
| ステップ 6 | ブート タイプとして 2 を入力します。                                                                                                    | 次のシステムのブート時に MBI 確認モードまたは<br>EXEC モードをイネーブルにするには、ブート タ    |
|        | 例:                                                                                                    | イプを2に設定します。                                               |
|        | enter boot type:                                                                                                    |                                                           |
|        | 0 = ROM Monitor                                                                                                    |                                                           |
|        | [0]: <b>2</b>                                                                                                    |                                                           |
| ステップ 7 | set                                                                                                    | 現在の環境変数の設定を表示します。                                         |
|        | 例:                                                                                                    | (注) ファイル名は、BOOT 変数に設定されます。                                |
|        | rommon B2> set                                                                                                    |                                                           |
| ステップ 8 | <pre>boot image -a config-file-path</pre>                                                                                                    | ルータをブートします。 <i>image</i> を、ブート変数にリ<br>ストされているファイル名と置き換えて、 |
|        | 例:                                                                                                    | config-file-path を、コンフィギュレーションファ                          |
|        | rommon B3> boot                                                                                                    | イルのパスおよびファイル名と置き換えます。                                     |
|        | tftp://223.255.254.254/images/comp-asr9k-mini.vm -a<br>/disk1:/cfgarchives/SDRgold.conf                                                                                                    | (注) パス名は、有効な UNIX パス名でなければ<br>なりません (スラッシュ (/) は、デバイス     |
|        |                                                                                                    | disk1:/」の後ろに含める必要があります)。                                  |

|         | コマンドまたはアクション                                                                                                    | 目的                                                                                |
|---------|----------------------------------------------------------------------------------------------------|-----------------------------------------------------------------------------------|
| ステップ 9  | confreg                                                                                                    | スタンバイ RSP のコンフィギュレーション レジス<br>タを EXEC モードに設定します。また コンソー                           |
|         | 例:                                                                                                    | ルのボーレート、ブート特性、ブートタイプ、                                                             |
|         | rommon B3> confreg                                                                                                    | ブート タイプ コンフィギュレーション設定を変更                                                          |
|         | Configuration Summary<br>(Virtual Configuration Register: 0x1920)<br>enabled are:<br>console baud: 9600<br>boot: the ROM Monitor                                                                                                    | してから、ROM モニタ モードで診断モードをイ<br>ネーブルにできます。                                            |
|         | <pre>do you wish to change the configuration?y/n [n]: y enable "diagnostic mode"?y/n [n]: n change console baud rate?y/n [n]: n change the boot characteristics?y/n [n]: y enter boot type: 0 = ROM Monitor 2 = MBI Validation Boot Mode [0]: 2</pre> |                                                                                   |
| ステップ 10 | ブート タイプとして 2 を入力します。<br>例:                                                                                                    | 次のシステムのブート時に MBI 確認モードまたは<br>EXEC モードをイネーブルにするには、スタンバイ<br>RSP でブート タイプを 2 に設定します。 |
|         | <pre>enter boot type:<br/>0 = ROM Monitor<br/>2 = MBI Validation Boot Mode<br/>[0]: 2</pre>                                                                                                    |                                                                                   |
| ステップ 11 | reset                                                                                                    | 新しい設定を有効にし、スタンバイ RSP カードが<br>動作可能になるように、スタンバイ RSP カードを                            |
|         | 例:                                                                                                    | リセットします。                                                                          |
|         | rommon B5 > reset                                                                                                    |                                                                                   |

### IOX\_CONFIG\_FILE= 変数を使用した永久的な SDR コンフィギュレー ション ファイルの指定

IOX\_CONFIG\_FILE= 変数を使用したこの代替 SDR コンフィギュレーション モードは、本質的に永久 的です。この変数を設定すると、このモードでは、ルータは常にこの代替コンフィギュレーションから ブートできます。システムは、次回のシステムのリロード時にデフォルトでコミットされたコンフィ ギュレーションに戻りません。

(注)

IOX\_CONFIG\_FILE= 変数で指定された外部コンフィギュレーションでルータをブートすると、シス テムではデフォルト コンフィギュレーションが失われます。デフォルト コンフィギュレーションは、 この代替コンフィギュレーションと完全に置き換えられます。

SDR のデフォルトのコンフィギュレーション ファイルの場所を永続的に変更するには、ROM モニタ モードで IOX\_CONFIG\_FILE= 環境変数にファイル名およびディレクトリ パスを指定します。環境変 数を指定すると、この変数の設定中にすべてのブートで指定されたファイルが強制的に使用されます。

#### 手順の概要

**1.** ROM モニタ モードで RSP とスタンバイ RSP を配置します。

- 2. confreg
- 3. ブート タイプとして 0 を入力してスタンバイ RSP を ROM モニタ モードにします。
- 4. reset
- 5. confreg
- 6. ブート タイプとして 2 を入力して、アクティブ RSP を MBI 確認モードまたは EXEC モードにします。
- 7. set
- **8. IOX\_CONFIG\_FILE**=*drive:path/file*
- 9. sync
- **10.** boot
- 11. confreg
- **12.** ブート タイプとして 2 を入力して、スタンバイ RSP を MBI 確認モードまたは EXEC モードにします。

13. reset

|        | コマンドまたはアクション                                                                                                    | 目的                                                                                                    |
|--------|----------------------------------------------------------------------------------------------------|----------------------------------------------------------------------------------------------------|
| ステップ 1 | ROM モニタ モードで RSP とスタンバイ RSP を配置しま<br>す。                                                                                                    | 詳細については、「ROM モニタ モードの開始」<br>(P.1-3)を参照してください。                                                                                                    |
| ステップ 2 | confreg                                                                                                    | スタンバイ RSP が制御を引き継がないようにスタ<br>ンバイ RSP のコンフィギュレーション レジスタを                                                                                                    |
|        | 例:<br>rommon B1 > confreg<br>Configuration Summary<br>(Virtual Configuration Register: 0x1920)<br>enabled are:<br>console baud: 9600<br>boot: the ROM Monitor<br>do you wish to change the configuration?y/n [n]: y                                   | ROM モニタ モードに設定します。コンフィギュ<br>レーション レジスタを ROM モニタ モードに設定<br>するには、ROM モニタ モード プロンプトで<br>confreg コマンドを入力します。また、コンソール<br>のボー レート、ブート特性、ブート タイプ、ブー<br>ト タイプ コンフィギュレーション設定を変更して<br>から、ROM モニタ モードで診断モードをイネーブ<br>ルにできます。 |
|        | <pre>do you wish to change the conliguration?y/n [n]: y enable "diagnostic mode"?y/n [n]: n change console baud rate?y/n [n]: n change the boot characteristics?y/n [n]: y enter boot type: 0 = ROM Monitor 2 = MBI Validation Boot Mode [0]: 0</pre> | <ul> <li>(注) コンフィギュレーション レジスタは<br/>TURBOBOOT などの環境変数ではありま<br/>せん。confreg コマンドを入力するときに<br/>は、等号を入力しないでください。</li> </ul>                                                                                            |

|        | コマンドまたはアクション                                                                                                    | 目的                                                                                             |
|--------|----------------------------------------------------------------------------------------------------|------------------------------------------------------------------------------------------------|
| ステップ 3 | ブート タイプとして O を入力します。                                                                                                    | 次のシステムのブート時に ROM モニタ モードをイ<br>ネーブルにするには、ブート タイプを 0 に設定し                                        |
|        | 例:<br>enter boot type:<br>0 = ROM Monitor                                                                                                    | ます。<br><u> へ </u>                                                                              |
|        | 2 = MBI Validation Boot Mode<br>[0]: 0                                                                                                    | (注) confreg コマンドの入力時に表示されるコンフィギュレーション プロンプトの詳細については、「コンフィギュレーション レジスタの設定の変更」(P.1-14)を参照してください。 |
| ステップ 4 | reset                                                                                                    | スタンバイ RSP カードのコンフィギュレーション<br>レジスタ設定を有効にします。                                                    |
|        | 例:                                                                                                    |                                                                                                |
|        | rommon B3> reset                                                                                                    |                                                                                                |
| ステップ 5 | confreg                                                                                                    | アクティブ RSP のコンフィギュレーション レジス<br>タを EXEC モードに設定します。また、コンソー                                        |
|        | rommon B1 > confreq                                                                                                    | ブート タイプ コンフィギュレーション設定を変更                                                                       |
|        | Configuration Summary<br>(Virtual Configuration Register: 0x1920)<br>enabled are:<br>console baud: 9600                                                                                                    | レてから、ROM モニタ モードで診断モードをイ<br>ネーブルにできます。                                                         |
|        | boot: the ROM Monitor                                                                                                    |                                                                                                |
|        | <pre>do you wish to change the configuration?y/n [n]: y enable "diagnostic mode"?y/n [n]: n change console baud rate?y/n [n]: n change the boot characteristics?y/n [n]: y enter boot type: 0 = ROM Monitor 2 = MBI Validation Boot Mode [0]: 2</pre> |                                                                                                |
| ステップ 6 | ブート タイプとして 2 を入力します。                                                                                                    | 次のシステムのブート時に MBI 確認モードまたは<br>EXEC モードをイネーブルにするには、アクティブ                                         |
|        | 例:                                                                                                    | RSP でブート タイプを 2 に設定します。                                                                        |
|        | <pre>enter boot type:<br/>0 = ROM Monitor<br/>2 = MBI Validation Boot Mode<br/>[0]: 2</pre>                                                                                                    |                                                                                                |
| ステップ 7 | set                                                                                                    | 現在の環境変数の設定を表示します。                                                                              |
|        | 例:<br>rommon B3> set                                                                                                    | <ul><li>(注) ファイル名は、IOX_CONFIG_FILE 変数に<br/>設定されます。</li></ul>                                   |
| ステップ8  | IOX CONFIG FILE=drive:path/file                                                                                                    | 別の SDR コンフィギュレーション ファイルの絶対                                                                     |
|        | 例:                                                                                                    | パスを指定するには、IOX_CONFIG_FILE 変数を<br>設定します。                                                        |
|        | rommon B1> IOX_CONFIG_FILE=/disk2:/cfgarchives/<br>admingold.conf                                                                                                    |                                                                                                |
|        |                                                                                                    | <ul> <li>(注) IOX_CONFIG_FILE 変数は、boot コマン<br/>ドを-a オプションとともに入力すると無効<br/>になります。</li> </ul>      |

|         | コマンドまたはアクション                                                                                                    | 目的                                                      |
|---------|----------------------------------------------------------------------------------------------------|---------------------------------------------------------|
| ステップ 9  | sync                                                                                                    | 変更を保存します。                                               |
|         | /ml                                                                                                    |                                                         |
|         | 1911:                                                                                                    |                                                         |
|         | rommon B1> sync                                                                                                    |                                                         |
| ステップ 10 | boot                                                                                                    | ルータをブートします。                                             |
|         | 例:                                                                                                    |                                                         |
|         | rommon B1> boot                                                                                                    |                                                         |
| ステップ 11 | confreg                                                                                                    | スタンバイ RSP のコンフィギュレーション レジス<br>タを EXEC モードに設定します。また、コンソー |
|         | 例:                                                                                                    | ルのボーレート、ブート特性、ブートタイプ、                                   |
|         | rommon B2 > confreg                                                                                                    | ブート タイプ コンフィギュレーション設定を変更                                |
|         | Configuration Summary<br>(Virtual Configuration Register: 0x1920)<br>enabled are:<br>console baud: 9600<br>boot: the ROM Monitor                                                                                                    | してから、ROM モニタ モードで診断モードをイ<br>ネーブルにできます。                  |
|         | <pre>do you wish to change the configuration?y/n [n]: y enable "diagnostic mode"?y/n [n]: n change console baud rate?y/n [n]: n change the boot characteristics?y/n [n]: y enter boot type: 0 = ROM Monitor 2 = MBI Validation Boot Mode [0]: 2</pre> |                                                         |
| ステップ 12 | ブート タイプとして 2 を入力します。                                                                                                    | 次のシステムのブート時に MBI 確認モードまたは<br>EXEC モードをイネーブルにするには、スタンバイ  |
|         | 例:                                                                                                    | RSP でブート タイプを 2 に設定します。                                 |
|         | enter boot type:                                                                                                    |                                                         |
|         | 0 = ROM MONITOR<br>2 = MBI Validation Boot Mode<br>[0]: 2                                                                                                    |                                                         |
| ステップ 13 | reset                                                                                                    | 新しい設定が有効になり、スタンバイ RSP が動作<br>可能になるように、スタンバイ RSP をリセットし  |
|         | 例:                                                                                                    | ます。                                                     |
|         | rommon B2 > reset                                                                                                    |                                                         |

# コンフィギュレーション ファイルの代替の保管場所の指定

SDR のコンフィギュレーションファイルを保存する(コミットする)デフォルトの場所を変更するには、ROM モニタモードで IOX\_CONFIG\_MEDIUM=環境変数に場所とディレクトリパスを指定します。環境変数を指定すると、この変数の設定中に指定された場所が強制的に使用されます。

#### 手順の概要

- **1.** ROM モニタ モードで RSP とスタンバイ RSP を配置します。
- 2. confreg
- 3. ブート タイプとして 0 を入力してスタンバイ RSP を ROM モニタ モードにします。
- 4. reset
- 5. confreg
- 6. ブート タイプとして 2 を入力して、アクティブ RSP を MBI 確認モードまたは EXEC モードにします。
- 7. set
- 8. IOX\_CONFIG\_MEDIUM=location:/path
- 9. sync
- 10. boot
- 11. confreg
- **12.** ブート タイプとして 2 を入力して、スタンバイ RSP を MBI 確認モードまたは EXEC モードにします。
- 13. reset

|        | コマンドまたはアクション                                                                                                    | 目的                                                                                                    |
|--------|----------------------------------------------------------------------------------------------------|----------------------------------------------------------------------------------------------------|
| ステップ 1 | ROM モニタ モードで RSP とスタンバイ RSP を配置します。                                                                                                    | 詳細については、「ROM モニタ モードの開始」<br>(P.1-3) を参照してください。                                                                                          |
| ステップ 2 | confreg<br>例:                                                                                                    | スタンバイ RSP が制御を引き継がないようにスタ<br>ンバイ RSP のコンフィギュレーション レジスタを<br>ROM モニタ モードに設定します。コンフィギュ                                                     |
|        | rommon B1 > confreg                                                                                                    | レーション レジスタを ROM モニタ モードに設定<br>するには、ROM モニタ モード プロンプトで<br>confreg コマンドを入力します。また コンソール                                                    |
|        | Configuration Summary<br>(Virtual Configuration Register: 0x1920)<br>enabled are:<br>console baud: 9600<br>boot: the ROM Monitor                                                                                                    | のボー レート、ブート特性、ブート タイプ、ブー<br>ト タイプ コンフィギュレーション設定を変更して<br>から、ROM モニタ モードで診断モードをイネーブ<br>ルにできます。                                            |
|        | <pre>do you wish to change the configuration?y/n [n]: y enable "diagnostic mode"?y/n [n]: n change console baud rate?y/n [n]: n change the boot characteristics?y/n [n]: y enter boot type: 0 = ROM Monitor 2 = MBI Validation Boot Mode [0]: 0</pre> | <ul> <li>(注) コンフィギュレーション レジスタは<br/>TURBOBOOT などの環境変数ではありま<br/>せん。confreg コマンドを入力するときに<br/>は、等号を入力しないでください。</li> </ul>                   |
| ステップ 3 | ブート タイプとして 0 を入力します。<br>例:                                                                                                    | 次のシステムのブート時に ROM モニタ モードをイ<br>ネーブルにするには、ブート タイプを 0 に設定し<br>ます。                                                                          |
|        | <pre>enter boot type:<br/>0 = ROM Monitor<br/>2 = MBI Validation Boot Mode<br/>[0]: 0</pre>                                                                                                    | <ul> <li>(注) confreg コマンドの入力時に表示されるコ<br/>ンフィギュレーション プロンプトの詳細に<br/>ついては、「コンフィギュレーション レジ<br/>スタの設定の変更」(P.1-14) を参照してく<br/>ださい。</li> </ul> |
| ステップ 4 | reset                                                                                                    | スタンバイ RSP カードのコンフィギュレーション<br>レジスタ設定を有効にします。                                                                                             |
|        | 例:<br>rommon B3> reset                                                                                                    |                                                                                                    |

|        | コマンドまたはアクション                                                                                                    | 目的                                                                                                    |
|--------|----------------------------------------------------------------------------------------------------|----------------------------------------------------------------------------------------------------|
| ステップ 5 | <pre>confreg 例: rommon B1 &gt; confreg Configuration Summary (Virtual Configuration Register: 0x1920) enabled are: console baud: 9600 boot: the ROM Monitor do you wish to change the configuration?y/n [n]: y enable "diagnostic mode"?y/n [n]: n change console baud rate?y/n [n]: n change the boot characteristics?y/n [n]: y enter boot type: 0 = ROM Monitor 2 = MBI Validation Boot Mode [0]: 2</pre> | アクティブ RSP のコンフィギュレーション レジス<br>タを EXEC モードに設定します。また、コンソー<br>ルのボー レート、ブート特性、ブート タイプ、<br>ブート タイプ コンフィギュレーション設定を変更<br>してから、ROM モニタ モードで診断モードをイ<br>ネーブルにできます。                                                                                                    |
| ステップ 6 | ブートタイプとして2を入力します。<br>例:<br>enter boot type:<br>0 = ROM Monitor<br>2 = MBI Validation Boot Mode<br>[01: 2                                                                                                    | 次のシステムのブート時に MBI 確認モードまたは<br>EXEC モードをイネーブルにするには、アクティブ<br>RSP でブート タイプを 2 に設定します。                                                                                                    |
| ステップ 7 | set                                                                                                    | 現在の環境変数の設定を表示します。                                                                                                    |
|        | 例:<br>rommon B3> set                                                                                                    | <ul><li>(注) ファイル名は、IOX_CONFIG_MEDIUM 変数に設定されます。</li></ul>                                                                                                    |
| ステップ8  | IOX_CONFIG_MEDIUM=location:/path<br>例:<br>rommon B1> IOX_CONFIG_FILE=/disk2:/cfgarchives/<br>admingold.conf                                                                                                    | 別の場所を指定するには、<br>IOX_CONFIG_MEDIUM 変数を設定します。<br>Cisco ASR 9000 シリーズ ルータでは、location を<br>disk0 または disk1 で置き換えます。path を、コン<br>フィギュレーション ファイルを保管するディレク<br>トリへのパスで置き換えます。<br>(注) デフォルトでは、ディレクトリ/disk0:/usr<br>は、代替コンフィギュレーションとその他<br>のユーザ ファイルを保管するために使用で<br>きます。/disk0:/config から始まるディレク<br>トリ パスは使用しないことを推奨します。<br>このパスは、システム ファイルを保管する<br>ために使用されるためです。 |
| ステップ 9 | sync                                                                                                    | 変更を保存します。                                                                                                    |
|        | 例:<br>rommon B1> sync                                                                                                    |                                                                                                    |

|         | コマンドまたはアクション                                        | 目的                         |
|---------|-----------------------------------------------------|----------------------------|
| ステップ 10 | boot                                                | ルータをブートします。                |
|         | 1761 ·                                              |                            |
|         |                                                     |                            |
|         | rommon BI> boot                                     |                            |
| ステップ 11 | confreg                                             | スタンバイ RSP のコンフィギュレーション レジス |
|         |                                                     | タを EXEC モードに設定します。また、コンソー  |
|         | 例:                                                  | ルのボー レート、ブート特性、ブート タイプ、    |
|         | rommon B2 > confreg                                 | ブート タイプ コンフィギュレーション設定を変更   |
|         |                                                     | してから、ROM モニタ モードで診断モードをイ   |
|         | Confirmention Commons                               | ネーブルにできます。                 |
|         | (Virtual Configuration Register: 0x1920)            |                            |
|         | enabled are:                                        |                            |
|         | console baud: 9600                                  |                            |
|         | boot: the ROM Monitor                               |                            |
|         | do you wish to change the configuration $2y/n$ [n]. |                            |
|         | enable "diagnostic mode"?y/n [n]: n                 |                            |
|         | change console baud rate?y/n [n]: n                 |                            |
|         | change the boot characteristics?y/n [n]: y          |                            |
|         | enter boot type:                                    |                            |
|         | U = ROM Monitor<br>2 - MBI Validation Boot Mode     |                            |
|         | [0]: 2                                              |                            |
|         |                                                     |                            |
| ステップ 12 | ブート タイプとして 2 を入力します。                                | 次のシステムのブート時に MBI 確認モードまたは  |
|         |                                                     | EXEC モードをイネーブルにするには、スタンバイ  |
|         | 例:                                                  | RSP でブート タイプを 2 に設定します。    |
|         | enter hoot type.                                    |                            |
|         | 0 = ROM Monitor                                     |                            |
|         | 2 = MBI Validation Boot Mode                        |                            |
|         | [0]: 2                                              |                            |
| ステップ 13 | reset                                               | 新しい設定が有効になり、スタンバイ RSP が動作  |
|         |                                                     | 可能になるように、スタンバイ RSP をリセットし  |
|         | 例:                                                  | ます。                        |
|         | rommon B2 > reset                                   |                            |

## その他の参考資料

ここでは、ROM モニタに関連する参考資料を紹介します。

## 関連資料

| 関連項目                      | ドキュメント名                                                                                                    |
|---------------------------|----------------------------------------------------------------------------------------------------|
| SDR および管理プレーン コンフィギュレーション | $\llbracket Cisco ASR 9000 Series Aggregation Services Router System Management Configuration Guide \llbracket \mathcal{O} \ \ulcorner Configuring Secure Domain Routers on Cisco IOS XR Software  ightarrow$ |

## シスコのテクニカル サポート

| 説明                                                                                                    | リンク                          |
|----------------------------------------------------------------------------------------------------|------------------------------|
| 右の URL にアクセスして、シスコのテクニカル サ<br>ポートを最大限に活用してください。                                                                                                    | http://www.cisco.com/support |
| 以下を含むさまざまな作業にこの Web サイトが役立<br>ちます。<br>・テクニカル サポートを受ける<br>・ソフトウェアをダウンロードする<br>・セキュリティの脆弱性を報告する、またはシスコ製<br>品のセキュリティ問題に対する支援を受ける<br>・ツールおよびリソースへアクセスする<br>- Product Alert の受信登録<br>- Bug Toolkit を使用した既知の問題の検索<br>・Networking Professionals (NetPro) コミュニティ<br>で、技術関連のディスカッションに参加する<br>・トレーニング リソースへアクセスする<br>・TAC Case Collection ツールを使用して、ハードウェ<br>アや設定、パフォーマンスに関する一般的な問題をイ<br>ンタラクティブに特定および解決する |                              |
| この Web サイト上のツールにアクセスする際は、<br>Cisco.com のログイン ID およびパスワードが必要です。                                                                                                    |                              |

■ その他の参考資料

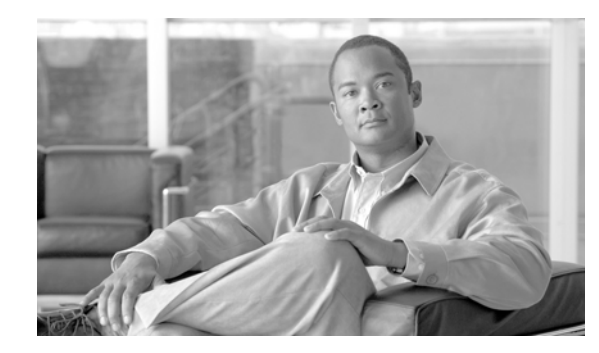

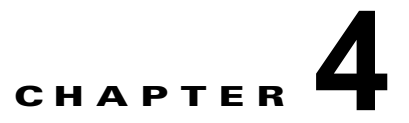

# ROM モニタ モードでのパスワード回復

この章では、ルータのパスワードを回復する方法について説明します。さらにノードの ksh 認証をバイパスする方法についても説明します。

この章は、次の項で構成されています。

- 「単一 RSP ルータでのルート パスワードの回復」(P.4-57)
- 「冗長 RSP ルータでのルート パスワードの回復」(P.4-58)
- 「ksh 認証のバイパス」(P.4-59)
- 「その他の参考資料」(P.4-60)

ルート パスワードを忘れた場合、ルート スイッチ プロセッサ (RSP) カードだけで回復できます。 RSP カードでパスワードを回復するには、コンフィギュレーション レジスタをアクティブ RSP の 0x142 に設定し、ルータをリブートします。ルータをブートすると、パスワード回復ダイアログが表示 されます。このダイアログでは、ルート システムのユーザ名およびパスワードをリセットできます。 新しいパスワードを保存した後、コンフィギュレーション レジスタは前の値 (0x102 など) に自動的 にリセットされます。

(注)

AAA 認証を設定すると、ルートパスワードの回復後でもアクセスを防止できます。この場合、補助 ポートで ksh 認証をバイパスする必要があります。

## 単一 RSP ルータでのルート パスワードの回復

単一RSP のルータでルータ パスワードを回復するには、次の手順を実行します。

- **ステップ1** 「ROM モニタ モードの開始」(P.1-3) で説明されているように、ROM モニタ モード(ROMMON) でルータを配置します。
- ステップ2 ROM モニタ プロンプトで RSP コンフィギュレーション レジスタを 0x142 に設定します。

rommon B1> confreg 0x142

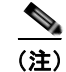

コンフィギュレーション レジスタは TURBOBOOT などの環境変数ではありません。confreg コマン ドを入力するときには、等号を入力しないでください。

**ステップ3**新しい設定が有効になるように、ルータのリセットまたは電源の再投入を行います。 rommon B2> **reset** 

```
ステップ 4 プロンプトの Return キーを押してパスワード回復ダイアログに入力して、新しいルート システムの
ユーザ名およびパスワードを入力し、コンフィギュレーションを保存します。
```

router RP/0/RSP0/CPU0 is now available

Press RETURN to get started.

--- Administrative User Dialog ---

```
Enter root-system username: user
Enter secret:
Enter secret again:
RP/0/0/CPU0:Jan 10 12:50:53.105 : exec[65652]: %MGBL-CONFIG-6-DB_COMMIT :
'Administration configuration committed by system'. Use 'show configuration commit changes
2000000009' to view the changes.
Use the 'admin' mode 'configure' command to modify this configuration.
```

```
User Access Verification
Username: user
Password:
RP/0/RSP0/CPU0:router#
```

## 冗長 RSP ルータでのルート パスワードの回復

冗長 RSP のルータでルータ パスワードを回復するには、次の手順を実行します。

- **ステップ1** 「ROM モニタ モードの開始」(P.1-3) で説明するように、ROM モニタ モードで両方の RSP を配置します。
- ステップ2 パスワード回復中にスタンバイ RSP が制御を引き継がないように、スタンバイ RSP のコンフィギュ レーション レジスタを ROM モニタ モードに設定します。コンフィギュレーション レジスタを ROM モニタ モードに設定するには、ROM モニタ モードのプロンプトで confreg コマンドを入力します。 rommon B1> confreg

- (注) コンフィギュレーション レジスタは TURBOBOOT などの環境変数ではありません。confreg コマン ドを入力するときには、等号「(=)」を入力しないでください。ROM モニタ モード コマンドおよび環 境変数の詳細については、「ROM モニタ概要」(P.1-1)を参照してください。
- **ステップ3** confreg コマンドの入力時に表示されるコンフィギュレーション プロンプトの詳細については、「コンフィギュレーション レジスタの設定の変更」(P.1-14)を参照してください。次のシステムのブート時に ROM モニタ モードをイネーブルにするには、ブート タイプを0 に設定します。
- ステップ 4 アクティブ RSP コンフィギュレーション レジスタを 0x142 に設定します。

rommon B1> confreg 0x142

**ステップ5**新しい設定が有効になるように、ルータのリセットまたは電源の再投入を行います。 rommon B2> **reset**  **ステップ6** パスワード回復ダイアログに入力するには、プロンプトの Return キーを押します。次の例に示すよう に、新しいルート システムのユーザ名およびパスワードを入力して、コンフィギュレーションを保存 します。

router RP/0/RSP0/CPU0 is now available

Press RETURN to get started.

--- Administrative User Dialog ---

Enter root-system username: user Enter secret: Enter secret again: RP/0/RSP0/CPU0:Jan 10 12:50:53.105 : exec[65652]: %MGBL-CONFIG-6-DE\_COMMIT : 'Administration configuration committed by system'. Use 'show configuration commit changes 2000000009' to view the changes. Use the 'admin' mode 'configure' command to modify this configuration.

```
User Access Verification
Username: user
Password:
BP/0/RSP0/CPU0:router#
```

ステップ7 スタンバイ RSP カードのコンフィギュレーション レジスタを EXEC モードに設定します。次のシステ ムのブート時に MBI 確認モードまたは EXEC モードをイネーブルにするには、ブート タイプを 2 に設 定します。

rommon B3> confreg

**ステップ8**新しい設定が有効になり、スタンバイ RSP が動作可能になるように、スタンバイ RSP をリセットします。

rommon B4> reset

## ksh 認証のバイパス

RSP の補助ポート、スタンバイ RSP カード、およびライン カード(LC)のコンソール ポートおよび 補助ポート用に配布されたカードでは ksh 認証をバイパスできます。ksh 認証をバイパスする必要があ るような状況は次のとおりです。

- アクティブ RSP カードの disk0 の破損
- Qnet の切断
- RSP カード (アクティブ RSP) のノード ID を決定できない。

ksh 認証のバイパスに関する情報と手順については、『Cisco ASR 9000 Series Aggregation Services Router System Security Configuration Guide』の「Configuring AAA Services on Cisco IOS XR Software」の章を参照してください。

## その他の参考資料

ここでは、ROM モニタに関連する参考資料を紹介します。

### 関連資料

| 関連項目          | ドキュメント名                                                                                                    |
|---------------|----------------------------------------------------------------------------------------------------|
| ksh 認証のバイパス方法 | $\llbracket Cisco ASR 9000 Series Aggregation Services Router System Security Configuration Guide \llbracket \mathcal{O} \ \ulcorner Configuring AAA Services on Cisco IOS XR Software \rrbracket$ |

## シスコのテクニカル サポート

| 説明                                                                                                    | リンク                          |
|----------------------------------------------------------------------------------------------------|------------------------------|
| 右の URL にアクセスして、シスコのテクニカル サ<br>ポートを最大限に活用してください。                                                                                                    | http://www.cisco.com/support |
| 以下を含むさまざまな作業にこの Web サイトが役立<br>ちます。<br>・テクニカル サポートを受ける<br>・ソフトウェアをダウンロードする<br>・セキュリティの脆弱性を報告する、またはシスコ製<br>品のセキュリティ問題に対する支援を受ける<br>・ツールおよびリソースへアクセスする<br>- Product Alert の受信登録<br>- Field Notice の受信登録                                                |                              |
| <ul> <li>Bug Toolkit を使用した既知の問題の検索</li> <li>Networking Professionals (NetPro) コミュニティ<br/>で、技術関連のディスカッションに参加する</li> <li>トレーニング リソースへアクセスする</li> <li>TAC Case Collection ツールを使用して、ハードウェ<br/>アや設定、パフォーマンスに関する一般的な問題をイ<br/>ンタラクティブに特定および解決する</li> </ul> |                              |
| この Web サイト上のツールにアクセスする際は、<br>Cisco.com のログイン ID およびパスワードが必要です。                                                                                                    |                              |

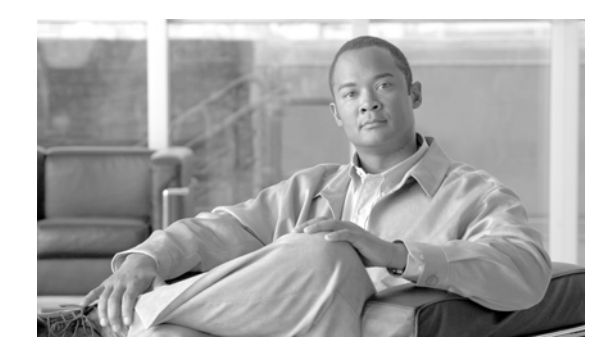

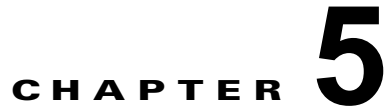

# Cisco ASR 9000 シリーズ アグリゲーション サービス ルータの ROM モニタ ファームウェ アのアップグレードとダウングレード

ここでは、Cisco ASR 9000 シリーズ アグリゲーション サービス ルータの ROM モニタ ファームウェ アをアップグレードまたはダウングレードする方法について説明します。

この章は、次の項で構成されています。

- 「ROM モニタ ファームウェアに関する情報」(P.5-61)
- 「FPD PIE を使用した ROM モニタのアップグレードまたはダウングレード」(P.5-63)
- 「ROM モニタのアップグレードの設定例」(P.5-68)
- 「その他の参考資料」(P.5-76)

## ROM モニタ ファームウェアに関する情報

ROM モニタ(*ROMMON* とも呼ばれます)は、Cisco ASR 9000 シリーズ ルータを電源オンにするか 再起動すると、ハードウェアを初期化し、Cisco IOS XR ファームウェアをブートするブートストラッ プログラムです。ファームウェア障害を解決するか、新しい機能をサポートするには、ROM モニタ のアップグレードが必要になることがあります。通常、ROM モニタのアップグレードはまれで、 Cisco IOS XR ソフトウェアのアップグレードごとには必要ありません。

ROM モニタ ファームウェアをアップグレードまたはダウングレードする前に、次の概念を理解する必要があります。

- 「ROMMON A と ROMMON B について」 (P.5-62)
- 「単一のノードまたはすべてのノードのアップグレードまたはダウングレード」(P.5-62)
- 「FPD PIE を使用した ROM モニタのアップグレードまたはダウングレード」(P.5-63)

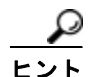

ROM モニタ モードでのルータの動作情報は、「ROM モニタ概要」(P.1) に記載されています。

### ROMMON A と ROMMON B について

Cisco ASR 9000 シリーズ ルータの各ノードには、ROM モニタの 2 個のコピーである ROMMON A と B ROMMON があります。電源投入中に、ROMMON A が最初にロードされます。ROMMON A は、 ROMMON B の存在を検出すると、ROMMON B コードの互換性と完全性を確認します。ROMMON B がこれらのテストに合格すると、ROMMON A はルータの制御を ROMMON B に渡します。

ROMMON B だけをアップグレードできます。ROMMON B をアップグレードすると、ルータは、何らかの理由で ROM モニタのアップグレードが中断されたか失敗した場合に、変更されていない ROMMON A を使用します。

### 単一のノードまたはすべてのノードのアップグレードまたはダウングレード

ROM モニタ ファームウェアのアップグレードとダウングレード手順は同じです。上位バージョンをイ ンストールしてファームウェアをアップグレードするか、下位バージョンをインストールしてファーム ウェアをダウングレードします。

ROM モニタは、Cisco ASR 9000 シリーズ ルータ内の各ノードで動作します。アップグレードまたは ダウングレード中に、ROM モニタ ファームウェアは、ルータ内のハードウェア EEPROM にコピーさ れます。

ほとんどのアップグレードでは、すべてのノードで ROM モニタ ファームウェアをアップグレードま たはダウングレードすることを推奨します。単一ノードをアップグレードまたはダウングレードするこ ともできます。これは、2 台のルータ間でカードを移動するか、正しい ROM モニタ バージョンを実行 していないカードを追加するか、シャーシに新しいカードを挿入するか、新しい Cisco IOS XR ソフト ウェア リリースに移行する場合に有益です。

### ROM モニタ ファームウェアの変更後のノードのリロード

新しい ROM モニタ ファームウェアは、カードがリロードされるまでノードでアクティブではありま せん。たとえば、単一ノードをアップグレードする場合、アップグレード後に限りそのノードをリロー ドする必要があります。すべてのノードをアップグレードまたはダウングレードする場合は、新しい ROM モニタ バージョンをアクティブにするために、すべてのノードをリロードする必要もあります。

正常にすべてのノードをリロードするには、スタンバイ RSP をリロードし、冗長スイッチオーバーを 実行し、2 番目の RSP をリロードし、システムの他のすべてのノードをリロードします。

ルータに冗長スタンバイ RSP が含まれていない場合に、コールド リスタートを実行するには、すべて のノードを同時にリロードすることもできます。カードのリブート時に、コールド リスタートを行う とルータのダウンタイムが発生することに注意してください。

ノードのリロード手順は、「FPD PIE を使用した ROM モニタのアップグレードまたはダウングレード」 (P.5-63) に記載されています。

# FPD PIE を使用した ROM モニタのアップグレードまたは ダウングレード

Field-Programmable Device (FPD) とは、ルータ カードに実装し、個別のソフトウェア アップグレードが可能なハードウェア デバイスのことです。Field-Programmable Gate Array (FPGA) は、ルータのほとんどのハードウェア コンポーネントに存在するタイプのプログラマブル メモリ デバイスです。用語 FPD は、FPGA を含むシリアル インターフェイス プロセッサ (SIP) と共有ポート アダプタ (SPA) における、任意のタイプのプログラマブル ハードウェア デバイスを説明しています。Cisco IOS XR ソフトウェアは、SIP および SPA の FPD イメージのアップグレードを管理するために Cisco FPD アップグレード機能を提供します。FPD のアップグレードの詳細については、『Cisco ASR 9000 Series Aggregation Services Router System Management Configuration Guide』の「Upgrading FPD on Cisco IOS XR Software」を参照してください。

次の手順では、FPD ソフトウェアのパッケージ インストール エンベロープ (PIE) に含まれている ROM モニタのイメージを使用して、ROM モニタ ファームウェアをアップグレードまたはダウング レードします。ここでは、ノードのリロード、システム内のすべてのノードのグレースフル リロード、 またはシステム内のすべてのノードのコールド リスタートの実行を行うための手順も含まれています。

(注)

一度に1つのカードをアップグレードすることを推奨します。各アップグレード後に、アップグレード が正常に行われたことを示すメッセージを表示されます。アップグレードが正常に終了した後に限り カードをリロードします。

カードで ROM モニタのアップグレードが必要かどうかがわからない場合は、カードを装着して、 show hw-module fpd location <*node-id*> コマンドを実行して、カードの ROM モニタのイメージに、 現在実行されている Cisco IOS XR ソフトウェア リリースとの互換性があるかどうかを判断することが できます。

#### 前提条件

ROM モニタ ファームウェアをアップグレードまたはダウングレードする前に、FPD PIE がルータにインストールされていることを確認します。ソフトウェア PIE のインストールの詳細については、 『Cisco ASR 9000 Series Aggregation Services Router System Management Configuration Guide』の「Upgrading and Managing Cisco IOS XR Software」を参照してください。

#### 手順の概要

- 1. show hw-module fpd location all
- 2. admin
- 3. show fpd package
- 4. upgrade hw-module fpd rommon location [all | node-id]
- 5. exit
- 6. スタンバイ RSP を含むルータの単一ノードをアップグレードする場合、ステップ 9. に進んでくだ さい。
- 7. 冗長 RSP でルータをアップグレードし、グレースフル リロードを行う場合は、ステップ 10. に進んでください。
- **8.** 単一 RSP でルータをアップグレードするか、すべてのノードのコールド リスタートを実行する場合は、ステップ 11. に進んでください。

- 9. 単一ノードをリロードします。
  - a. hw-module location node-id reload
  - **b.** ステップ 12. に進んでください。
- **10.** 冗長 RSP を含む、システムのすべてのノードのグレースフル リロードを行います。
  - a. cfs check
  - b. hw-module location node-id reload
  - **c.** show redundancy
  - d. redundancy switchover
  - e. show redundancy
  - f. admin
  - g. show platform
  - h. hw-module location node-id reload
  - i. システムでアップグレードされたすべてノードをリロードするには、ステップ h. を繰り返し ます。
  - j. show platform
- 11. システムのすべてのノードをリロードします (コールド リスタート)。
  - a. cfs check
  - b. admin
  - c. reload location all
- **12.** show platform

|        | コマンドまたはアクション                                                           | 目的                                                                                                    |
|--------|------------------------------------------------------------------------|----------------------------------------------------------------------------------------------------|
| ステップ 1 | show hw-module fpd location all                                        | ルータに搭載されているすべてのカードの現在の FPD イメージ<br>のバージョンが表示されます。このコマンドを使用して、カード                                                               |
|        | <b>例:</b><br>RP/0/RSP0/CPU0:Router# show hw-module fpd<br>location all | の ROM モニタのイメージをアップグレードする必要があるかど<br>うかを確認します。                                                                                   |
| ステップ 2 | admin                                                                  | EXEC モードから管理 EXEC モードを開始します。                                                                                                   |
|        | <b>例:</b><br>RP/0/RSP0/CPU0:Router# admin                              |                                                                                                    |
| ステップ 3 | show fpd package                                                       | (任意) 現在の Cisco IOS XR ソフトウェア リリースでサポート<br>されているカード (カードごとに必要な FPD または ROM モニタ                                                  |
|        | <b>例:</b><br>RP/0/RSP0/CPU0:Router(admin)# show fpd<br>package         | のイメージ)、およびカードでのハードウェアの最小要件を表示<br>します。カードの複数の FPD イメージがあるときは、このコマ<br>ンドを使用して、特定の FPD タイプだけをアップグレードする<br>場合に使用する FPD イメージを決定します。 |
#### 第 5 章 Cisco ASR 9000 シリーズ アグリゲーション サービス ルータの ROM モニタ ファームウェアのアップグレードとダウングレード FPD PIE を使用した ROM モニタのアップグレードまたはダウングレード

|        | コマンドまたはアクション                                                                             | 目的                                                                               |
|--------|------------------------------------------------------------------------------------------|----------------------------------------------------------------------------------|
| ステップ 4 | upgrade hw-module fpd rommon location<br>[all   node-id]                                 | 指定されたカード( <i>node-id</i> )またはすべてのカード( <b>all</b> )で<br>ROMMON B イメージをアップグレードします。 |
|        | 例:<br>RP/0/RSP0/CPU0:Router(admin)# upgrade<br>hw-module fpd rommon location 0/RSP1/CPU0 | (注) カードをリロードし続ける前に、アップグレードが正常<br>に完了したことを示すメッセージが表示されます。                         |
| ステップ 5 | exit                                                                                     | 管理 EXEC モードを終了し、EXEC モードに戻ります。                                                   |
|        | <b>例:</b><br>RP/0/RSP0/CPU0:Router(admin)# exit                                          |                                                                                  |
| ステップ 6 | スタンバイ RSP を含むルータの単一ノードを<br>アップグレードする場合、ステップ 9 に進んで<br>ください。                              | ノードのリロードを続行します。                                                                  |
| ステップ 7 | 冗長 RSP でルータをアップグレードし、グレー<br>スフル リロードを行う場合は、ステップ 10 に<br>進んでください。                         | すべてのノードのグレースフル リロードを続行します。                                                       |
| ステップ 8 | 単一 RSP でルータをアップグレードするか、<br>すべてのノードのコールド リスタートを実行<br>する場合は、ステップ 11 に進んでください。              | すべてのノードのコールド リスタートの実行を続行します。                                                     |
| ステップ 9 | 単一ノードをリロードします。                                                                           | スタンバイ RSP などのルータ内の単一ノードをリロードします。                                                 |
|        | hw-module location node-id reload                                                        | 新しい ROM モニタ ファームウェアは、カードがリロードされる<br>までノードでアクティブではありません。                          |
|        | ステップ 12 に進みます。                                                                           | node-id を、ROM モニタのアップグレード時に指定したノード<br>ID と置き換えます。                                |
|        | <b>例:</b><br>RP/0/RSP0/CPU0:router#<br>hw-module location 0/RP1/CPU0 reload              | 正しい ROM モニタ ファームウェアが各ノードでアクティブであ<br>ることを確認するには、ステップ 12 に進みます。                    |

|         | コマン      | ドまたはアクション                                               | 目的                           |                                                                                          |
|---------|----------|---------------------------------------------------------|------------------------------|------------------------------------------------------------------------------------------|
| ステップ 10 | a.<br>b. | cfs check<br>hw-module location node-id reload          | 冗長 <b>RS</b><br>ロードを<br>ドがリロ | P を含む、システムのすべてのノードのグレースフル リ<br>行います。新しい ROM モニタ ファームウェアは、カー<br>コードされるまでノードでアクティブではありません。 |
|         | c.       | show redundancy                                         | a.                           | (任意)デフォルト SDR のコンフィギュレーション ファ<br>イル システムの健全性を確認するには、cfs check コマ<br>ンドを使用します。            |
|         | d.<br>e. | redundancy switchover<br>show redundancy                | b.                           | 新しい ROM モニタ ファームウェアをアクティブにする<br>には、スタンバイ RSP をリロードします。スタンバイ<br>RSP の node-id を指定します。     |
|         | f.       | admin                                                   | C.                           | スタンバイ RSP が完全にブートされるまで待ちます。<br>RSP の冗長ステータスを確認するには、show                                  |
|         | g.       | show platform                                           |                              | <b>redundancy</b> コマンドを使用します。スタンバイ RSP が<br>「Ready」状態に戻るまで待ちます。                          |
|         | h.       | hw-module location node-id reload                       | d.                           | プライマリ(アクティブ)RSP を冗長スタンバイ RSP<br>にフェールオーバーさせるには、redundancy                                |
|         | i.       | システムでアップグレードされたすべ<br>てノードをリロードするには、ステッ<br>プ h. を繰り返します。 |                              | switchover コマンドを使用します。制御がスタンバイ<br>RSP に切り替わります。                                          |
|         | j.       | show platform                                           |                              | <b>(注)</b> スタンバイ RSP は引き継ぎの準備ができて<br>いる必要があります。                                          |
|         |          |                                                         | e.                           | RSP のステータスを確認するには、show redundancy<br>コマンドを使用します。スタンバイ RSP が準備完了状態<br>に戻るまで待ちます。          |

|         | <br>コマンドまたはアクション                                                                                                    | 目的                                                                                                    |
|---------|----------------------------------------------------------------------------------------------------|----------------------------------------------------------------------------------------------------|
|         | 例:                                                                                                    | <ul> <li>f. 管理 EXEC モードを開始するには、admin コマンドを使用します。</li> </ul>                                                                                                    |
|         | <pre>RP/0/RSP0/CPU0:router# cfs check RP/0/RSP0/CPU0:router# hw-module location 0/RSP1/CPU0 reload RP/0/RSP0/CPU0:router# show redundancy RP/0/RSP0/CPU0:router# redundancy</pre>                            | g. システム内のすべてのノードを表示するには、show<br>platform コマンドを使用します。管理プレーン リソー<br>スを含む、システムのすべてのノードの情報を表示する<br>には、管理 EXEC モードでこのコマンドを入力します。                                                      |
|         | <pre>switchover RP/0/RSP0/CPU0:router# show redundancy RP/0/RSP0/CPU0:router# admin RP/0/RSP0/CPU0:router(admin)# show platform RP/0/RSP0/CPU0:router(admin)# hw-module location 0/1/CPU0 relead</pre>       | <ul> <li>h. ROM モニタ ファームウェアが変更された、追加の各<br/>カードをリロードするには、hw-module location<br/>node-id reload コマンドを使用します。新しい ROM モ<br/>ニタ ファームウェアをアクティブにするには、各ノード<br/>をリロードする必要があります。</li> </ul> |
|         | RP/0/RSP0/CPU0:router(admin)# hw-module<br>location 0/2/CPU0 reload                                                                                                    | <i>node-id</i> を、ROM モニタのアップグレード時に指定した<br>ノード ID と置き換えます。                                                                                                    |
|         | <pre>RP/0/RSP0/CPU0:router(admin)# hw-module<br/>location 0/SM0/SP reload<br/>RP/0/RSP0/CPU0:router(admin)# hw-module<br/>location 0/SM1/SP reload</pre>                                                     | <ul> <li>i. システムでアップグレードされたすべてのノードをリ<br/>ロードするには、hw-module location node-id reload コ<br/>マンドを使用します。</li> </ul>                                                                   |
|         | <pre>RP/0/RSP0/CPU0:router(admin)# hw-module<br/>location 0/SM2/SP reload<br/>RP/0/RSP0/CPU0:router(admin)# hw-module<br/>location 0/SM3/SP reload<br/>RP/0/RSP0/CPU0:router(admin)# show<br/>platform</pre> | j. システム内のすべてのノードを表示するには、show<br>platform コマンドを使用します。リロードされたすべて<br>ノードが「IOS XR RUN」状態にあることを確認します。                                                                                 |
| ステップ 11 | システムのすべてのノードをリロードします<br>(コールド リスタート):<br>a. cfs check                                                                                                    | RSP を含むすべてのノードをリロードします。単一 RSP でルー<br>タをアップグレードした場合、またはすべてのノードのコールド<br>リスタートを実行する場合、これらのコマンドを使用します。新<br>しい ROM モニタ ファームウェアは、カードがリロードされるま                                          |
|         | b. admin                                                                                                    | C) = F C) 9 / 1 / C(a) 9 ± € N. ▲                                                                                                    |
|         | c. reload [location all]                                                                                                    | <b>注意</b> プライマリ RSP のリロードによって、すべてのサービ<br>スが中断されます。                                                                                                    |
|         | 例:<br>RP/0/RSP0/CPU0:router# cfs check<br>RP/0/RSP0/CPU0:router# admin<br>RP/0/RSP0/CPU0:router(admin)# reload<br>location all                                                                               | a. (任意) デフォルト SDR のコンフィギュレーション ファ<br>イル システムの健全性を確認するには、cfs check コマ<br>ンドを使用します。                                                                                                |
|         |                                                                                                    | <ul> <li>b. 管理 EXEC モードを開始します。</li> <li>c. システム内のすべてのノードをリロードするには、管理<br/>EXEC モードで reload location all コマンドを入力しま<br/>す。</li> </ul>                                               |
| ステップ 12 | show platform                                                                                                    | システムのすべてのカードのステータスを表示して、カードの<br>ROM モニタのイメージが正常にアップグレードされたことを確<br>認します                                                                                                    |
|         | 例:<br>RP/0/RSP0/CPU0:Router# show platform                                                                                                    | p心 レ み り <sub>0</sub>                                                                                                    |

# トラブルシューティングのヒント

ここでは、アップグレード手順に関するトラブルシューティングのヒントを提供します。

どのノードも正常にアップグレードできないか、正常なアップグレードを示すメッセージが表示されないか、次のようなエラーメッセージが表示される場合、ブートフラッシュの再フォーマットを試行(format bootflash: [location all | node-id])してから、このアップグレード手順を繰り返します。

LC/0/3/CPU0:rommon\_burner[65635]: %ROMMON\_BURNER-3-FILE\_OP\_ERR : Opening ROMMON flash partition failed: No such file or directory in function main at line 952

 ROMMON B をアップグレードして、アップグレード後にバージョンが予期されたバージョンに 変更されない場合、アップグレードが失敗した可能性があります。ルータは、ROMMON B を ロードできない場合、ROMMON A をロードします。

ルータ内のいずれかのカードに ROMMON A が使用される場合、システムの起動中に次の Syslog メッセージが表示されます。

LC/0/5/CPU0:Nov 5 12:29:12.311 : rommon\_fpd\_agent[202]: rommon instance 0 has image A programmed.Upgrade the possibly corrupt image B using "upgrade hw-module fpd" CLI in admin mode.

- アップグレード中の予期しないノードのリセットまたは停電が原因で ROMMAN B と ROMMON A の両方が破損した場合は、影響を受けるルート プロセッサを修理のためにシスコに戻す必要が あります。
- システムのブート時に実行されるバージョンチェックに基づいて ROM モニタの下位バージョンが 検出される場合は、次のエラーメッセージが表示されます。

RP/0/RSP1/CPU0:Nov 19 07:19:02.628 : rommon\_fpd\_agent[308]: %PLATFORM-UPGRADE\_FPD-4-DOWN\_REV : lc rommon instance 0 is down-rev (V0.63), upgrade to (V0.64).Use the "upgrade hw-module fpd" CLI in admin mode.

# ROM モニタのアップグレードの設定例

ここでは、次の設定例について説明します。

- 「ROM モニタのアップグレード:例」(P.5-68)
- 「Cisco ASR 9000 シリーズ ルータのグレースフル リロード:例」(P.5-72)

# ROM モニタのアップグレード:例

次に、ルータのすべてのカードに関する ROM モニタのイメージ情報を表示する例を示します。

RP/0/RSP1/CPU0:router(admin) # show hw-module fpd location all

Sun Jun 6 04:34:58.956 DST

|             |            | Existing | g Fiel | ld Progra | ammabl | le Devices |      |
|-------------|------------|----------|--------|-----------|--------|------------|------|
|             |            |          |        |           |        |            |      |
|             |            | HW       |        |           |        | Current SW | Upg/ |
| Location    | Card Type  | Version  | Туре   | Subtype   | Inst   | Version    | Dng? |
|             |            |          |        |           |        |            |      |
| 0/RSP0/CPU0 | A9K-RSP-4G | 4.8      | lc     | fpga3     | 0      | 1.18       | No   |
|             |            |          | lc     | fpgal     | 0      | 1.05       | No   |
|             |            |          | lc     | fpga2     | 0      | 1.15       | No   |

|             |              |     | lc<br>lc<br>lc<br>lc                                     | cbc<br>fpga4<br>hsbi<br>rommon                                      | 0<br>0<br>0<br>0                     | 1.02<br>3.08<br>4.00<br>1.04                                  | No<br>No<br>No<br>No                   |
|-------------|--------------|-----|----------------------------------------------------------|---------------------------------------------------------------------|--------------------------------------|---------------------------------------------------------------|----------------------------------------|
| 0/RSP0/CPU0 | ASR-9010-FAN | 1.0 | lc                                                       | cbc                                                                 | 1                                    | 4.00                                                          | No                                     |
| 0/RSP0/CPU0 | ASR-9010-FAN | 1.0 | lc                                                       | cbc                                                                 | 2                                    | 4.00                                                          | No                                     |
| 0/1/CPU0    | A9K-40GE-B   | 1.0 | lc<br>lc<br>lc<br>lc<br>lc                               | fpgal<br>fpga2<br>cbc<br>cpld1<br>rommon                            | 0<br>0<br>0<br>0<br>0                | 0.42<br>0.09<br>2.02<br>0.19<br>1.03                          | No<br>No<br>No<br>No<br>No             |
| 0/1/CPU0    | A9K-40GE-B   | 1.0 | lc                                                       | fpgal                                                               | 1                                    | 0.42                                                          | No                                     |
| 0/4/CPU0    | A9K-8T/4-B   | 1.0 | lc<br>lc<br>lc<br>lc<br>lc<br>lc<br>lc<br>lc<br>lc       | fpgal<br>fpga2<br>cbc<br>cpld2<br>cpld1<br>cpld3<br>rommon<br>fpga3 | 0<br>0<br>0<br>0<br>0<br>0<br>0      | 0.42<br>0.10<br>2.02<br>0.08<br>0.19<br>0.03<br>1.03<br>14.42 | No<br>No<br>No<br>No<br>No<br>No<br>No |
| 0/4/CPU0    | А9К-8Т/4-В   | 1.0 | lc                                                       | fpga1                                                               | 1                                    | 0.42                                                          | No                                     |
| 0/6/CPU0    | А9К-4Т-В     | 1.0 | lc<br>lc<br>lc<br>lc<br>lc<br>lc<br>lc<br>lc<br>lc<br>lc | fpgal<br>fpga2<br>cbc<br>cpld2<br>cpld1<br>cpld3<br>rommon<br>fpga3 | 0<br>0<br>0<br>0<br>0<br>0<br>0<br>0 | 0.42<br>0.10<br>2.02<br>0.08<br>0.19<br>0.03<br>1.03<br>14.42 | No<br>No<br>No<br>No<br>No<br>No<br>No |
| 0/6/CPU0    | А9К-4Т-В     | 1.0 | lc                                                       | fpga1                                                               | 1                                    | 0.42                                                          | No                                     |

次に、ROM モニタ ファームウェアの下位バージョンが検出されたときに ROM モニタのイメージを アップグレードする例を示します。例では、0/RSP1/CPU0 ノード ID の ROM モニタ イメージが更新 されます。

RP/0/RSP0/CPU0:router(admin) # upgrade hw-module fpd rommon location 0/RSP1/CPU0

- The upgrade operation of the target module will not interrupt its normal operation. However, for the changes to take effect, the target module will need to be manually reloaded after the upgrade operation. This can be accomplished with the use of "hw-module <target> reload" command.
- If automatic reload operation is desired after the upgrade, please use the "reload" option at the end of the upgrade command.

 The output of "show hw-module fpd location" command will not display correct version information after the upgrade if the target module is not reloaded.
 Continue?[confirm]

Starting the upgrade/download of following FPD:

|          |      |         |         | Current | Upg/Dng |  |
|----------|------|---------|---------|---------|---------|--|
| Location | Туре | Subtype | Upg/Dng | Version | Version |  |

<sup>%</sup> RELOAD REMINDER:

% Successfully upgraded 1 FPD for A9K-RSP-4G-HDD on location 0/RSP1/CPU0

次に、0/RSP1/CPU0 ノードのリロードの例を示します。

RP/0/RSP0/CPU0:router(admin) # hw-module location 0/RSP1/CPU0 reload

WARNING: This will take the requested node out of service. Do you wish to continue?[confirm(y/n)] y RP/0/RSP0/CPU0:Nov 19 07:26:45.060 : shelfmgr[323]: %PLATFORM-SHELFMGR-6-USER\_RESET : Node 0/RSP1/CPU0 is reset due to user reload request RP/0/RSP0/CPU0:Nov 19 07:26:51.866 : shelfmgr[323]: %PLATFORM-SHELFMGR-6-NODE\_STATE\_CHANGE : 0/RSP1/CPU0 card type:1049346 nstate:ROMMON RP/0/RSP0/CPU0:Nov 19 07:27:11.153 : shelfmgr[323]: %PLATFORM-SHELFMGR\_HAL-6-BOOT\_REQ\_RECEIVED : Boot Request from 0/RSP1/CPU0, Rommon Version: 0.64 RP/0/RSP0/CPU0:Nov 19 07:27:11.155 : shelfmgr[323]: %PLATFORM-SHELFMGR-6-NODE\_STATE\_CHANGE : 0/RSP1/CPU0 card type:1049346 nstate:MBI-BOOTING RP/0/RSP0/CPU0:Nov 19 07:29:26.661 : shelfmgr[323]: %PLATFORM-SHELFMGR-6-NODE\_STATE\_CHANGE : 0/RSP1/CPU0 card type:1049346 nstate:IOS XR RUN RP/0/RSP0/CPU0:Nov 19 07:29:52.066 : redcon[303]: %HA-REDCON-1-STANDBY\_READY : standby card is ready

次のコマンドに示すように、show hw-module fpd location all コマンドを使用してアップグレードを 確認します。

RP/0/RSP0/CPU0:router(admin) # show hw-module fpd location all

|             |                   | Existing Field Programmable Devices |                                                          |                                                           |                                      |                                                      |                                        |  |  |
|-------------|-------------------|-------------------------------------|----------------------------------------------------------|-----------------------------------------------------------|--------------------------------------|------------------------------------------------------|----------------------------------------|--|--|
| Location    | Card Type         | HW<br>Version                       |                                                          | Subtype                                                   | Inst                                 | Current SW<br>Version                                | Upg/<br>Dng?                           |  |  |
| 0/RSP0/CPU0 | A9K-RSP-4G        | 4.8                                 | lc<br>lc<br>lc<br>lc<br>lc<br>lc<br>lc<br>lc<br>lc<br>lc | fpga3<br>fpga1<br>fpga2<br>cbc<br>fpga4<br>hsbi<br>rommon | 0<br>0<br>0<br>0<br>0<br>0<br>0<br>0 | 1.18<br>1.05<br>1.15<br>1.02<br>3.08<br>4.00<br>1.04 | No<br>No<br>No<br>No<br>No<br>No<br>No |  |  |
| 0/RSP0/CPU0 | ASR-9010-FAN      | 1.0                                 | lc                                                       | cbc                                                       | 1                                    | 4.00                                                 | No                                     |  |  |
| 0/RSP0/CPU0 | ASR-9010-FAN      | 1.0                                 | lc                                                       | cbc                                                       | 2                                    | 4.00                                                 | No                                     |  |  |
| 0/RSP0/CPU0 | A9K-BPID2-10-SLOT | 1.0                                 | lc                                                       | cbc                                                       | 3                                    | 7.00                                                 | No                                     |  |  |
| 0/RSP1/CPU0 | A9K-RSP-4G        | 4.8                                 | lc<br>lc                                                 | fpga3<br>fpga1                                            | 0<br>0                               | 1.18<br>1.05                                         | No<br>No                               |  |  |

| NOTES:   |                                       |         |            |                  |   |              |          |
|----------|---------------------------------------|---------|------------|------------------|---|--------------|----------|
| 0/6/CPU0 | A9K-40GE-L                            | 1.0     | lc         | fpga1            | 1 | 0.42         | No       |
|          |                                       |         | lc         | rommon           | 0 | 1.03         | NO       |
|          |                                       |         | ⊥c<br>lc   |                  | U | 2.02         | No       |
|          |                                       |         | lc         | fpga2            | 0 | 0.09         | No       |
| 0/6/CPU0 | A9K-40GE-L                            | 1.0     | lc         | fpgal            | 0 | 0.42         | No       |
| 0/4/CPU0 | A9K-8T/4-L                            | 1.0     | lc         | fpgal            | 1 | 0.42         | No       |
|          |                                       |         | lc         | fpga3            | 0 | 14.42        | No       |
|          |                                       |         | lc         | rommon           | 0 | 1.03         | No       |
|          |                                       |         | lc         | cpld3            | 0 | 0.03         | No       |
|          |                                       |         | lc         | cpld1            | õ | 0.19         | No       |
|          |                                       |         | lc         | cpld2            | 0 | 2.02         | NO       |
|          |                                       |         | TC<br>TC   | ipga2<br>chc     | 0 | U.IU<br>2 02 | NO<br>No |
| U/4/CPU0 | А9К-81/4-L                            | 1.0     | LC<br>LC   | ipgal            | 0 | 0.42         | No       |
|          |                                       |         |            | 1                |   |              |          |
|          |                                       |         | spa        | fpga2            | 1 | 1.00         | No       |
| 0/ J/ 1  | DIA ZVCHOCIZ/DDU                      | 1.0     | spa<br>spa | fpgal            | 1 | 1.36         | No       |
| 0/3/1    | SPA-2XCH0C12/020                      | <br>1 ∩ |            | rommor           |   | 2 02         |          |
| 0/3/0    | SPA-5X1GE-V2                          | 4.255   | <br>spa    | fpgal            | 0 | 1.10         | No       |
|          |                                       |         | lc         | cpld1            | 0 | 0.15         | No       |
|          |                                       |         | lc         | fpga2            | 0 | 5.14         | No       |
|          |                                       |         | TC<br>TC   | CDC              | 0 | 3.03         | IES      |
| 0/3/CPU0 | A9K-SIP-700                           | 0.31    | lc         | fpgal            | 0 | 0.22         | No       |
| 0/2/CPU0 | A9K-2T20GE-B                          | 1.0     | lc         | fpgal            | 1 | 0.42         | No       |
|          |                                       |         | lc         | rommon           | 0 | 1.03         | No       |
|          |                                       |         | lc         | cpld3            | 0 | 0.09         | No       |
|          |                                       |         | lc         | cpld1            | 0 | 0.19         | No       |
|          |                                       |         | lc         | cpld2            | 0 | 0.11         | No       |
|          |                                       |         | lc         | cbc              | õ | 2.02         | No       |
| 0/2/CPU0 | A9K-2T20GE-B                          | 1.0     | lc<br>lc   | fpgal<br>fpga2   | 0 | 0.42         | No<br>No |
| 0/1/CPU0 | A9K-4T-L                              | 1.0     | lc<br>     | fpga1            | 1 | 0.42         | No<br>   |
|          |                                       |         |            | труар            |   | 14.42        |          |
|          |                                       |         | LC<br>LC   | rommon<br>fpggg? | 0 | 1.03         | No<br>No |
|          |                                       |         | lc         | cpld3            | 0 | 0.03         | No       |
|          |                                       |         | lc         | cpld1            | 0 | 0.19         | No       |
|          |                                       |         | lc         | cpld2            | 0 | 0.08         | No       |
|          |                                       |         | lc         | cbc              | 0 | 2.02         | No       |
| 0/1/CP00 | A9K-41-L                              | 1.0     |            | fpgal            | 0 | 0.10         | NO       |
| 0/1/CDU0 | ۰۰۰۰۰۰۰۰۰۰۰۰۰۰۰۰۰۰۰۰۰۰۰۰۰۰۰۰۰۰۰۰۰۰۰۰۰ | 1 0     |            |                  |   | 0.42         |          |
|          |                                       |         | lc         | rommon           | 0 | 1.04         | No       |
|          |                                       |         | lc         | hsbi             | 0 | 4.00         | No       |
|          |                                       |         | lc         | fpga4            | õ | 3.08         | No       |
|          |                                       |         | lc<br>lc   | fpga2<br>chc     | 0 | 1.15         | No<br>No |
|          |                                       |         | -          | c                | 0 | 1            |          |

1. One or more FPD needs an upgrade or a downgrade. This can be accomplished using the "admin upgrade hw-module fpd" CLI.

次に、ROMMON B をアップグレードする例を示します。

RP/0/RSP0/CPU0:router(admin)# upgrade hw-module fpd rommon force location 0/RSP1/CPU0

```
% RELOAD REMINDER:
```

- The upgrade operation of the target module will not interrupt its normal operation. However, for the changes to take effect, the target module will need to be manually reloaded after the upgrade operation. This can be accomplished with the use of "hw-module <target> reload" command.
- If automatic reload operation is desired after the upgrade, please use the "reload" option at the end of the upgrade command.

- The output of "show hw-module fpd location" command will not display correct version information after the upgrade if the target module is not reloaded.

Continue?[confirm]

Starting the upgrade/download of following FPD:

 Image: second second

RP/0/RSP1/CPU0:Dec 11 16:18:01.982 : lc\_fpd\_upgrade[240]: %PLATFORM-UPGRADE\_FPD-6-START : Starting to upgrade rommon subtype image from 0.64 to 1.0 for this card on location 0/RSP1/CPU0 RP/0/RSP1/CPU0:Dec 11 16:18:01.989 : rommon\_fpd\_agent[303]: Start Upgrade... RP/0/RSP1/CPU0:Dec 11 16:18:01.990 : rommon\_fpd\_agent[303]: Programming fpd instance 0...with file /net/node0\_RSP0\_CPU0/dev/shmem/asr9k-fpd-3.7.1.23I/fpd/ucode/rommon-viking-8641d-rsp2-B.bi n RP/0/RSP1/CPU0:Dec 11 16:18:11.604 : lc\_fpd\_upgrade[240]: %PLATFORM-UPGRADE\_FPD-6-PASSED : Successfully upgrade rommon subtype image for this card on location 0/RSP1/CPU0

% Successfully upgraded 1 FPD for A9K-RSP-4G-HDD on location 0/RSP1/CPU0

RP/0/RSP0/CPU0:ios(admin)# hw-module location 0/RSP1/CPU0 reload

# Cisco ASR 9000 シリーズ ルータのグレースフル リロード:例

次の例では、ROM モニタ ファームウェアのアップグレードまたはダウングレード後に、Cisco ASR 9000 シリーズ ルータのグレースフル リロードが行われます。

RP/0/RSP0/CPU0:router# cfs check

Creating any missing directories in Configuration File system...OK Initializing Configuration Version Manager...OK Syncing commit database with running configuration...OK

RP/0/RSP0/CPU0:router#hw-module location 0/RSP1/CPU0 reload WARNING: This will take the requested node out of service. Do you wish to continue?[confirm(y/n)]y

# Reload and boot info

A9K-RSP-4G-HDD reloaded Thu Dec 11 14:50:47 2008: 2 hours, 27 minutes ago Active node booted Thu Dec 11 14:50:47 2008: 2 hours, 27 minutes ago Standby node boot Thu Dec 11 17:15:16 2008: 2 minutes ago Standby node last went not ready Thu Dec 11 17:16:27 2008: 1 minute ago Standby node last went ready Thu Dec 11 17:17:27 2008: 39 seconds ago There have been 0 switch-overs since reload

RP/0/RSP0/CPU0:router# redundancy switchover
Proceed with switchover 0/RSP0/CPU0 -> 0/RSP1/CPU0?[confirm]
Initiating switch-over.

<Move to node 0/RSP1/CPU0>

# Reload and boot info

A9K-RSP-4G-HDD reloaded Thu Dec 11 14:50:47 2008: 2 hours, 35 minutes ago Active node booted Thu Dec 11 17:15:15 2008: 11 minutes ago Last switch-over Thu Dec 11 17:19:29 2008: 7 minutes ago Standby node boot Thu Dec 11 17:22:57 2008: 3 minutes ago Standby node last went not ready Thu Dec 11 17:24:06 2008: 2 minutes ago Standby node last went ready Thu Dec 11 17:25:06 2008: 1 minute ago There has been 1 switch-over since reload

RP/0/RSP1/CPU0:router# hw-module location 0/RSP0/CPU0 reload WARNING: This will take the requested node out of service. Do you wish to continue?[confirm(y/n)] y

## RP/0/RSP1/CPU0:router# show redundancy Redundancy information for node 0/RSP1/CPU0:

Node 0/RSP1/CPU0 is in ACTIVE role Partner node (0/RSP0/CPU0) is in STANDBY role Standby node in 0/RSP0/CPU0 is ready Standby node in 0/RSP0/CPU0 is NSR-ready

Reload and boot info

A9K-RSP-4G-HDD reloaded Thu Dec 11 14:50:47 2008: 2 hours, 41 minutes ago Active node booted Thu Dec 11 17:15:15 2008: 16 minutes ago Last switch-over Thu Dec 11 17:19:29 2008: 12 minutes ago Standby node boot Thu Dec 11 17:28:56 2008: 3 minutes ago Standby node last went not ready Thu Dec 11 17:30:02 2008: 2 minutes ago Standby node last went ready Thu Dec 11 17:31:02 2008: 1 minute ago There has been 1 switch-over since reload

#### RP/0/RSP1/CPU0:router# admin

RP/0/RSP1/CPU0:router(admin) # show platform Node Type Config State State \_\_\_\_\_ 0/RSP0/CPU0 A9K-RSP-4G-HDD(Standby) IOS XR RUN PWR,NSHUT,MON 0/RSP1/CPU0 A9K-RSP-4G-HDD(Active) IOS XR RUN PWR, NSHUT, MON FAN TRAY 0/FT0/SP READY 0/0/CPU0 A9K-4T-B IOS XR RUN PWR,NSHUT,MON 0/2/CPU0 A9K-40GE-E IOS XR RUN PWR, NSHUT, MON

0/6/CPU0 A9K-

A9K-8T/4-E

IOS XR RUN

PWR,NSHUT,MON

RP/0/RSP1/CPU0:router(admin) # hw-module location 0/0/CPU0 reload WARNING: This will take the requested node out of service. Do you wish to continue?[confirm(y/n)] y

 $\label{eq:RP/0/RSP1/CPU0:router(admin) \# hw-module location 0/2/CPU0 reload} $$WARNING: This will take the requested node out of service. Do you wish to continue?[confirm(y/n)] $$\mathbf{y}$$$ 

 $\label{eq:RP/0/RSP1/CPU0:router(admin) \# hw-module location 0/6/CPU0 reload} \\ \mbox{WARNING: This will take the requested node out of service.} \\ \mbox{Do you wish to continue?[confirm(y/n)] } y$ 

| RP/0/RSP1/CPU0:router(admin)# <b>show platform</b> |                         |            |               |  |  |  |
|----------------------------------------------------|-------------------------|------------|---------------|--|--|--|
| Node                                               | Туре                    | State      | Config State  |  |  |  |
|                                                    |                         |            |               |  |  |  |
| 0/RSP0/CPU0                                        | A9K-RSP-4G-HDD(Standby) | IOS XR RUN | PWR,NSHUT,MON |  |  |  |
| 0/RSP1/CPU0                                        | A9K-RSP-4G-HDD(Active)  | IOS XR RUN | PWR,NSHUT,MON |  |  |  |
| 0/FT0/SP                                           | FAN TRAY                | READY      |               |  |  |  |
| 0/0/CPU0                                           | А9К-4Т-В                | IOS XR RUN | PWR,NSHUT,MON |  |  |  |
| 0/2/CPU0                                           | A9K-40GE-E              | IOS XR RUN | PWR,NSHUT,MON |  |  |  |
| 0/6/CPU0                                           | A9K-8T/4-E              | IOS XR RUN | PWR,NSHUT,MON |  |  |  |

#### RP/0/RSP1/CPU0:router(admin) # show hw-module fpd location all

|             |                   | Existing Field Programmable Devices |      |         |      |                       |              |  |
|-------------|-------------------|-------------------------------------|------|---------|------|-----------------------|--------------|--|
| Location    | Card Type         | HW<br>Version                       | Туре | Subtype | Inst | Current SW<br>Version | Upg/<br>Dng? |  |
| 0/RSP0/CPU0 | A9K-RSP-4G        | 4.8                                 | lc   | fpga3   | 0    | 1.18                  | No           |  |
|             |                   |                                     | lc   | fpgal   | 0    | 1.05                  | No           |  |
|             |                   |                                     | lc   | fpga2   | 0    | 1.15                  | No           |  |
|             |                   |                                     | lc   | cbc     | 0    | 1.02                  | No           |  |
|             |                   |                                     | lc   | fpga4   | 0    | 3.08                  | No           |  |
|             |                   |                                     | lc   | hsbi    | 0    | 4.00                  | No           |  |
|             |                   |                                     | lc   | rommon  | 0    | 1.04                  | No           |  |
| 0/RSP0/CPU0 | ASR-9010-FAN      | 1.0                                 | lc   | cbc     | 1    | 4.00                  | No           |  |
| 0/RSP0/CPU0 | ASR-9010-FAN      | 1.0                                 | lc   | cbc     | 2    | 4.00                  | No           |  |
| 0/RSP0/CPU0 | A9K-BPID2-10-SLOT | 1.0                                 | lc   | cbc     | 3    | 7.00                  | No           |  |
| 0/RSP1/CPU0 | A9K-RSP-4G        | 4.8                                 | lc   | fpga3   | 0    | 1.18                  | No           |  |
|             |                   |                                     | lc   | fpgal   | 0    | 1.05                  | No           |  |
|             |                   |                                     | lc   | fpga2   | 0    | 1.15                  | No           |  |
|             |                   |                                     | lc   | cbc     | 0    | 1.02                  | No           |  |
|             |                   |                                     | lc   | fpga4   | 0    | 3.08                  | No           |  |
|             |                   |                                     | lc   | hsbi    | 0    | 4.00                  | No           |  |
|             |                   |                                     | lc   | rommon  | 0    | 1.04                  | No           |  |
| 0/1/CPU0    | A9K-4T-L          | 1.0                                 | lc   | fpgal   | 0    | 0.42                  | No           |  |
|             |                   |                                     | lc   | fpga2   | 0    | 0.10                  | No           |  |
|             |                   |                                     | lc   | cbc     | 0    | 2.02                  | No           |  |
|             |                   |                                     | lc   | cpld2   | 0    | 0.08                  | No           |  |
|             |                   |                                     | lc   | cpld1   | 0    | 0.19                  | No           |  |
|             |                   |                                     | lc   | cpld3   | 0    | 0.03                  | No           |  |
|             |                   |                                     | lc   | rommon  | 0    | 1.03                  | No           |  |
|             |                   |                                     | lc   | fpga3   | 0    | 14.42                 | No           |  |
| 0/1/CPU0    | A9K-4T-L          | 1.0                                 | lc   | fpgal   | 1    | 0.42                  | No           |  |

\_\_\_\_\_

| 0/2/CPU0 | A9K-2T20GE-B     | 1.0   | lc  | fpgal<br>fpga2 | 0 | 0.42  | No<br>No |
|----------|------------------|-------|-----|----------------|---|-------|----------|
|          |                  |       |     | chc            | 0 | 2 02  | No       |
|          |                  |       | 10  | cpld2          | 0 | 0 11  | No       |
|          |                  |       | 10  | cp1d1          | 0 | 0 19  | No       |
|          |                  |       | 10  | cpld3          | 0 | 0.19  | No       |
|          |                  |       | lc  | rommon         | 0 | 1.03  | No       |
| 0/2/CPU0 | A9K-2T20GE-B     | 1.0   | lc  | fpgal          | 1 | 0.42  | No       |
| 0/3/CPU0 | A9K-SIP-700      | 0.31  | lc  | fpgal          | 0 | 0.22  | No       |
|          |                  |       | lc  | cbc            | 0 | 3.03  | Yes      |
|          |                  |       | lc  | rommon         | 0 | 1.02  | Yes      |
|          |                  |       | lc  | fpga2          | 0 | 5.14  | No       |
|          |                  |       | lc  | cpld1          | 0 | 0.15  | No       |
| 0/3/0    | SPA-5X1GE-V2     | 4.255 | spa | fpga1          | 0 | 1.10  | No       |
| 0/3/1    | SPA-2XCHOC12/DS0 | 1.0   | spa | rommon         | 1 | 2.02  | No       |
|          |                  |       | spa | fpgal          | 1 | 1.36  | No       |
|          |                  |       | spa | fpga2          | 1 | 1.00  | No       |
| 0/4/CPU0 | A9K-8T/4-L       | 1.0   | lc  | fpga1          | 0 | 0.42  | No       |
|          |                  |       | lc  | fpga2          | 0 | 0.10  | No       |
|          |                  |       | lc  | cbc            | 0 | 2.02  | No       |
|          |                  |       | lc  | cpld2          | 0 | 0.08  | No       |
|          |                  |       | lc  | cpld1          | 0 | 0.19  | No       |
|          |                  |       | lc  | cpld3          | 0 | 0.03  | No       |
|          |                  |       | lc  | rommon         | 0 | 1.03  | No       |
|          |                  |       | lc  | fpga3          | 0 | 14.42 | No       |
| 0/4/CPU0 | A9K-8T/4-L       | 1.0   | lc  | fpgal          | 1 | 0.42  | No       |
| 0/6/CPU0 | A9K-40GE-L       | 1.0   | lc  | fpgal          | 0 | 0.42  | No       |
|          |                  |       | lc  | fpga2          | 0 | 0.09  | No       |
|          |                  |       | lc  | cbc            | 0 | 2.02  | No       |
|          |                  |       | lc  | cpld1          | 0 | 0.19  | No       |
|          |                  |       | lc  | rommon         | 0 | 1.03  | No       |
| 0/6/CPU0 | A9K-40GE-L       | 1.0   | lc  | fpgal          | 1 | 0.42  | No       |
|          |                  |       |     |                |   |       |          |

NOTES:

1. One or more FPD needs an upgrade or a downgrade. This can be accomplished using the "admin upgrade hw-module fpd" CLI.

# その他の参考資料

# 関連資料

| 関連項目                | ドキュメント名 |
|---------------------|---------|
| ハードウェア コンポーネント コマンド |         |
| システム管理コマンド          |         |

# シスコのテクニカル サポート

|                                                                                                    | リンク                          |
|----------------------------------------------------------------------------------------------------|------------------------------|
| 右の URL にアクセスして、シスコのテクニカル サ<br>ポートを最大限に活用してください。                                                                                                    | http://www.cisco.com/support |
| 以下を含むさまざまな作業にこの Web サイトが役立<br>ちます。<br>・テクニカル サポートを受ける<br>・ソフトウェアをダウンロードする<br>・セキュリティの脆弱性を報告する、またはシスコ製<br>品のセキュリティ問題に対する支援を受ける<br>・ツールおよびリソースへアクセスする<br>- Product Alert の受信登録<br>- Field Notice の受信登録<br>- Bug Toolkit を使用した既知の問題の検索<br>・Networking Professionals (NetPro) コミュニティ<br>で、技術関連のディスカッションに参加する<br>・トレーニング リソースへアクセスする |                              |
| アや設定、パフォーマンスに関する一般的な問題をイ<br>ンタラクティブに特定および解決する                                                                                                    |                              |
| この Web サイト上のツールにアクセスする際は、<br>Cisco.com のログイン ID およびパスワードが必要です。                                                                                                    |                              |

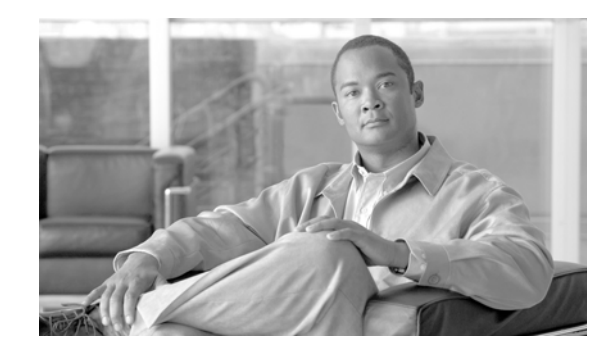

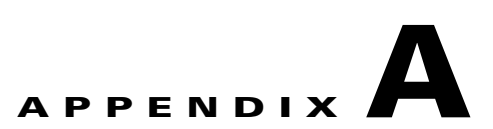

# アーカイブと復元機能を使用したイメージの 更新

付録 A では、Cisco ASR 9000 シリーズ アグリゲーション サービス ルータで入手できる最新の Cisco IOS XR ソフトウェア ファイルおよびコンフィギュレーション ファイルをバックアップする方 法、アーカイブおよび復元機能を使用して最新の Cisco IOS XR ソフトウェア ファイルおよびコンフィ ギュレーション ファイルを Cisco ASR 9000 シリーズ ルータに復元する方法について説明します。こ のアーカイブと復元機能は Cisco ASR 9000 シリーズ ルータマイクロイメージに組み込まれています。 マイクロ イメージは、すべての Cisco ASR 9000 シリーズ ルータ RSP カードにローカルに存在する、 工場出荷時に指定されるサービス イメージです。マイクロ イメージを使用すると、管理者は次のサー ビスのタスクを実行できます。

- Cisco ASR 9000 シリーズ ルータメディア ストレージデバイスのフォーマット
- Cisco ASR 9000 シリーズ ルータからの内容のアーカイブ
- Cisco ASR 9000 シリーズ ルータへの内容の復元
- 以前の障害ログの確認
- 電源モジュールの cookie の編集

(注)

この付録は、アーカイブと復元機能だけに制限されています。リムーバブル compactflash: デバイスを 使用して Cisco IOS XR ソフトウェア ファイルおよびコンフィギュレーション ファイルを更新する方 法について説明します。

# 内容

- 「前提条件」(P.A-78)
- 「ローカル ディスクでの Cisco IOS XR イメージのアーカイブ」(P.A-78)
- ・「ローカル デバイスからの Cisco IOS XR イメージの復元」(P.A-81)

# 前提条件

アーカイブおよび復元機能を Cisco ASR 9000 シリーズ ルータに実装する前に、次の前提条件が満た されていることを確認してください。

- ROMMON バージョン 1.0 以降のバージョンがインストールされていること。
- Cisco IOS XR リリース 3.9.0 以降のリリースがインストールされていること。
- コンパクトフラッシュの最大サイズが、すべての RSP カードで 1 GB 以上になっていること。

# ローカル ディスクでの Cisco IOS XR イメージのアーカイブ

Cisco IOS XR ソフトウェア ファイルおよびコンフィギュレーション ファイルは、コンパクトフラッシュ ディスクなどの、ローカル ストレージ デバイスに保存することもできます。コンパクトフラッシュ ディスクのアクティブ RSP カードの内容をバックアップできます。このプロセスによって、コンパクトフラッシュ デバイスでこれらのメディア デバイスと変数のバックアップが作成されます。

- /disk0:
- /disk0a:
- /disk1:
- /disk1a:
- /bootflash:
- NVRAM の少数の変数(puf 拡張子のファイルと ROMMON 環境変数)

#### 手順の概要

#### 1. TURBOBOOT=on, boot-device, options

- 2. RSP カードにコンパクトフラッシュが存在することを確認します。
- 3. format compactflash:
- **4.** OIR、コンフィギュレーションの変更、またはリロードが行われていないこと、およびシステムが IOS-XR RUN 状態になっていることを確認します。
- 5. データをアーカイブします。
- 6. コンパクトフラッシュ デバイスのデータを確認します。

### 手順の詳細

|        | コマンドまたはアクション                                                                              | 目的                                                                                                    |  |
|--------|-------------------------------------------------------------------------------------------|----------------------------------------------------------------------------------------------------|--|
| ステップ 1 | <pre>TURBOBOOT=on, {boot-device},[format   clean],[nodisablebreak] /&gt;&gt;</pre>        | TURBOBOOT パラメータを設定し、ROM モニタ コンフィギュ<br>レーション モードで設定を保存します。各パラメータはカンマ<br>(,) で区切ります。TURBOBOOT 環境変数の詳細については、<br>「TURBOBOOT 変数について」(P2-23) を参照してください。          |  |
|        | rommon B9><br>TURBOBOOT=on,disk0,format,nodisablebreak                                    |                                                                                                    |  |
| ステップ 2 | アクティブ RSP カードにコンパクトフラッ<br>シュが存在することを確認します。                                                | コンパクトフラッシュ デバイスが RSP カードに存在することを<br>確認します。                                                                                                    |  |
|        | 例:<br>RP/0/RSP0/CPU0:Router# dir compactflash:                                            |                                                                                                    |  |
| ステップ 3 | format compactflash:                                                                      | ファイル システムが一貫した状態に初期化されるように、コン<br>パクトフラッシュ デバイスをフォーマットします。                                                                                                  |  |
|        | 例:<br>RP/0/RSP0/CPU0:Router# format<br>compactflash:                                      | <ul> <li>▲</li> <li>(注) この手順は、アクティブ RSP だけで実行する必要があります。</li> </ul>                                                                                         |  |
| ステップ 4 | show platform<br>show redundancy summary<br>例 ·                                           | フォーマット プロセス中に活性挿抜(OIR)、コンフィギュレー<br>ションの変更、またはリロードが行われていないことを確認しま<br>す。また、システムが Cisco IOS XR RUN 状態になっているこ<br>とを確認してください。                                   |  |
|        | RP/0/RSP0/CPU0:Router# show platform<br>RP/0/RSP0/CPU0:Router# show redundancy<br>summary | <ul> <li>(注) この手順は、アクティブ RSP だけで実行する必要があります。</li> </ul>                                                                                                    |  |
| ステップ 5 | ksh /pkg/sbin/archive compactflash:                                                       | コンパクトフラッシュ デバイスの使用可能なすべてのディスク<br>で使用可能なデータをアーカイブします。                                                                                                    |  |
|        | 例:<br>RP/0/RSP0/CPU0:ios#run<br># ksh /pkg/sbin/archive compactflash:                     |                                                                                                    |  |
| ステップ 6 | exit<br>例:<br># cd /compactflash:<br># ls<br># cd snapshot                                | コンパクトフラッシュ デバイスのスナップ ショットディレクト<br>リにアクティブ RSP のバックアップ イメージが含まれているこ<br>とを確認します。これは、XR から dir コマンドを使用するか、<br>スナップ ショットディレクトリの ksh から ls コマンドを使用し<br>て確認できます。 |  |

### 例

```
RP/0/RSP0/CPU0:Router# dir compactflash:
Mon Nov 23 19:16:48.920 UTC
Directory of compactflash:
3 drwx 4096 Mon Nov 23 19:16:48 2009 LOST.DIR
919867392 bytes total (919859200 bytes free)
```

RP/0/RSP0/CPU0:Router# format compactflash: Fri Nov 20 00:37:13.432 UTC

Format will destroy all data on "compactflash:". Continue? [confirm]
RP/0/RSP0/CPU0:Nov 20 00:37:14.771 : syslog\_dev[93]: mkdosfs:
RP/0/RSP0/CPU0:Nov 20 00:37:14.771 : syslog\_dev[93]: mkdosfs: Format complete: FAT16
(16384-byte clusters), 998624 kB available.

Device partition compactflash: is now formated and is available for use.

RP/0/RSP0/CPU0:Router# show platform Sun Jun 6 04:37:35.842 DST Node Туре State Config State \_\_\_\_\_ 0/RSP0/CPU0 A9K-RSP-4G(Active) PWR, NSHUT, MON IOS XR RUN A9K-40GE-B 0/1/CPU0 IOS XR RUN PWR,NSHUT,MON 0/4/CPU0 А9К-8Т/4-В IOS XR RUN PWR,NSHUT,MON 0/6/CPU0 А9К-4Т-В IOS XR RUN PWR,NSHUT,MON

RP/0/RSP0/CPU0:Router# show redundancy summary

Sun Jun 6 04:38:07.306 DST Active Node Standby Node \_\_\_\_\_ \_\_\_\_\_ 0/RSP0/CPU0 N/A RP/0/RSP0/CPU0:Router# run Fri Nov 20 00:37:18.558 UTC # ksh /pkg/sbin/archive compactflash: This operation will remove any earlier backups in /compactflash:/snapshot: Enter Yes, to continue: Yes Continuing Space available in compactflash: 998608 KBytes Space needed for this archive 443136 KBytes Archive disk0: to compactflash: Please wait ... Computing MD5 signature of disk0: on compactflash: Please wait ... Completed archive of disk0: to compactflash: Archive diskOa: to compactflash: Please wait ... Computing MD5 signature of disk0a: on compactflash: Please wait ... Completed archive of diskOa: to compactflash: Archive disk1: to compactflash: Please wait ... Computing MD5 signature of disk1: on compactflash: Please wait ... Completed archive of disk1: to compactflash: Archive diskla: to compactflash: Please wait ... Computing MD5 signature of diskla: on compactflash: Please wait ... Completed archive of diskla: to compactflash: Archive bootflash: to compactflash: Please wait ... Computing MD5 signature of bootflash: on compactflash: Please wait ... Completed archive of bootflash: to compactflash: Saving common NVRAM variables 1464.12s real 11.62s user 40.88s system Archive to compactflash: success # cd /compactflash:

# ls
. .. LOST.DIR snapshot
# cd snapshot
# ls
. .. disk0a.cpio license\_opid.puf
.. disk0a.md5 nvram.values
bootflash.cpio disk1.cpio placed.puf

| bootflash.md5          | disk1.md5   |
|------------------------|-------------|
| disk0.cpio             | diskla.cpio |
| disk0.md5              | diskla.md5  |
| # exit                 |             |
| RP/0/RSP0/CPU0:Router# |             |

powerup\_info.puf

# ローカル デバイスからの Cisco IOS XR イメージの復元

復元は、アクティブ RSP カードの内容を更新を意味します。復元では、コンパクトフラッシュ デバイ スのイメージで Cisco ASR 9000 シリーズ ルータを更新します。これらのデバイスの内容といくつか の変数が更新されます。

- /disk0:
- /disk0a:
- /disk1:
- /disk1a:
- /bootflash:
- NVRAM の少数の項目(puf ファイルおよびインストール関連の ROMMON 変数)

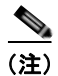

この復元操作が完了すると、デバイスで前に保存された内容は回復できないほど失われます。

### 手順の概要

- 1. ROM モニタ モードですべての RSP を配置します。
- admin
- config-register boot-mode rom-monitor location all
- reload location all
- 2. マイクロ イメージをロードします。
- 3. format\_all
- 4. fullbake
- 5. アクティブ RSP をリブートします。

### 手順の詳細

|        | コマンドまたはアクション                                                                                                    | 目的                                                                                                    |
|--------|----------------------------------------------------------------------------------------------------|----------------------------------------------------------------------------------------------------|
| ステップ 1 | admin<br>config-register boot-mode rom-monitor<br>location a ll                                                                    | ROM モニタ モードですべての RSP を配置します。                                                                                    |
|        | reload location all                                                                                                    |                                                                                                    |
|        | 例:                                                                                                    |                                                                                                    |
|        | RP/0/RSP0/CPU0:router(admin)#<br>config-register boot-mode rom-monitor<br>location all                                             |                                                                                                    |
|        | RP/0/RSP0/CPU0:router(admin)# reload<br>location all                                                                               |                                                                                                    |
| ステップ 2 | boot hsbi:                                                                                                    | ROM モニタ モードで、ROMMON プロンプトで boot hsbi コマ<br>ンドを入力して、マイクロ イメージをロードします。このコマ                                        |
|        | 例:<br>rommon B9> boot hsbi:                                                                                                    | ンドは、以前アーカイフされたイメージを復元できます。                                                                                      |
| ステップ 3 | format_all                                                                                                    | スタンバイ RSP で format_all コマンドを入力します。                                                                              |
|        | <b>例:</b><br># format all                                                                                                    |                                                                                                    |
| ステップ 4 | fullbake                                                                                                    | アクティブ RSP カードで以前に保存したアーカイブ イメージで<br>構成されるコンパクトフラッシュ デバイスを挿入します。復元                                               |
|        | <b>例:</b><br># fullbake                                                                                                    | 操作を実行するには、fullbake コマンドを実行します。                                                                                  |
|        | Phase 1 - Read and compare FATs<br>Phase 2 - Check cluster chains<br>Phase 3 - Check directories<br>Phase 4 - Check for lost files | (注) このコマンドは、デバイスのフォーマットを実行して、<br>その後に復元操作を行います。                                                                 |
| ステップ 5 | show platform<br>show redundancy summary                                                                                           | 復元された Cisco IOS XR ソフトウェアを実行するには、アク<br>ティブ RSP をリブートします。アクティブ側の Cisco IOS XR<br>ソフトウェアはスタンバイ RSP に注意し、必要なイメージを提 |
|        | 例:<br>RP/0/RSP0/CPU0:Router# show platform<br>RP/0/RSP0/CPU0:Router# show redundancy<br>summary                                    | 供します。アクティブとスタンバイの両方の RSP が IOS XR リ<br>リースを実行します。                                                               |

例

```
Use private TLB mappings
*****
Welcome to micro XR on a ASR9K RSP
BUILD DATE: Thu Aug 27 02:47:38 PDT 2009
To start C/F: ksh /etc/cf start
To stop C/F: ksh /etc/cf stop
To format C/F drive with DOS: ksh /etc/cf_dos_init (cf_start first)
To format C/F drive with QNX: ksh /etc/cf_qnx_init (cf_start first)
To format eUSB0 drive: ksh /etc/usb0 init
To format eUSB1 drive: ksh /etc/usb1 init
To format both usb: ksh /etc/usb init
To format configflash: ksh /etc/flash1 init
To format bootflash: ksh /etc/flash0 init
To start hard drive: ksh /etc/hd start
To format hard drive: ksh /etc/hd init
To format HD, eUSB and bootflash: ksh /etc/format all (diskboot)
To edit Power Module cookie: pwrcookie <module num> edit
```

#### #

# format\_all
Step 1/6: format bootflash

Formatting sector 1 Step 2/6: format HD Step 3/6: format eUSB0 Step 4/6: format eUSB1 Step 5/6: format configflash

```
Formatting sector 1
Step 6/6 clear NVRAM syslog files
Set BOOT=
#
```

#### # fullbake

Phase 1 - Read and compare FATs Phase 2 - Check cluster chains Phase 3 - Check directories Phase 4 - Check for lost files

423408 kb used, 575248 kb free, 14 files, 3 directories Filesystem is clean. Step 1/6: format bootflash

Formatting sector 1 Step 2/6: format HD Step 3/6: format eUSB0 Step 4/6: format eUSB1 Step 5/6: format configflash

```
Formatting sector 1

Step 6/6 clear NVRAM syslog files

This operation will remove all installed software on this RSP, and

replace with software from /compactflash:/snapshot

Enter Yes, to continue: Continuing

Restoring image to disk0: from compactflash: Please wait ...

Restored archive of disk0: from compactflash:

Restoring image to disk0a: from compactflash: Please wait ...

Restored archive of disk0a: from compactflash:

Restoring image to disk1: from compactflash:

Restored archive of disk1: from compactflash:

Restored archive of disk1: from compactflash:

Restoring image to disk1: from compactflash:

Restoring image to disk1: from compactflash:

Restoring image to disk1: from compactflash:

Restored archive of disk1: from compactflash: Please wait ...

Restored archive of disk1: from compactflash: Please wait ...
```

Restoring image to bootflash: from compactflash: Please wait ... Restored archive of bootflash: from compactflash: Restoring common NVRAM variables Set BOOT=disk0:asr9k-os-mbi-3.9.0.311/mbiasr9k-rp.vm,1; 395.58s real 2.51s user 2.53s system Restore from compactflash: success #

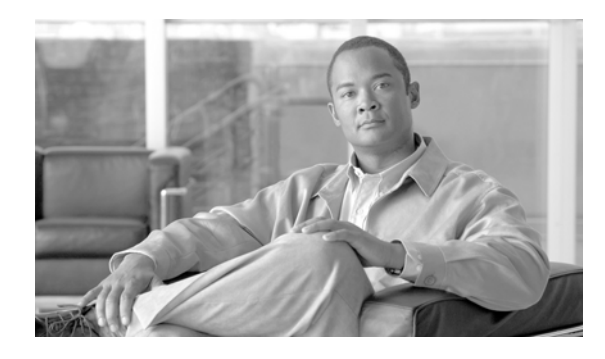

### ΙΝΟΕΧ

# 記号

? コマンド (ROM モニタ) 1-8, 1-9

## В

boot コマンド

- o ブート オプションを使用した代替コンフィギュ レーションの指定 **3-38, 3-46** 

# С

| cfs check コマンド 2-29, 5-67           |      |  |
|-------------------------------------|------|--|
| config-register コマンド 1-4, 1-5, 2-29 |      |  |
| コンフィギュレーション レジスタのリセット               | 1-4  |  |
| confreg コマンド(ROM モニタ) <b>1-10</b>   |      |  |
| コンフィギュレーション レジスタ設定の表示               | 1-10 |  |

# D

DSC(指定シェルフ コントローラ) コンフィギュレーション レジスタのリセット **1-3** 

## F

format bootflash コマンド 5-68
FPD イメージ

アップグレードの結果確認 5-67
現在のバージョンおよび最低限必要なバージョンの表示 5-64
デフォルト情報の表示 5-64

### Η

help コマンド(ROM モニタ) **1-8** hw-module location コマンド **5-65, 5-66** 

## R

redundancy switchover  $\neg \neg \checkmark ee 5$ -66 reload コマンド **2-29, 5-67** ROMMON。「ROM モニタ」を参照 ROM モニタ Cisco IOS XR ソフトウェアの再インストール 2-25 ROMMONA および ROMMONB、起動 5-62 vm ファイルの再インストール 2-27 アップグレード トラブルシューティングのヒント 5-68 例 5-68 オプション 1-7 コマンド 1-7 コンフィギュレーションレジスタのリセット 1-3 終了 1-14 ダウングレード 5-62 リロード中の手動による初期化の停止 1-7 ルート パスワードの回復 4-57 ROM モニタ イメージ アップグレード 5-65 ROM モニタ プロンプト 1-1

# S

SDR **3-35** set コマンド(ROM モニタ) **1-12** show hw-module fpd コマンド **5-63** 

Cisco ASR 9000 シリーズ アグリゲーション サービス ルータ ROM モニタ ガイド

show hw-module subslot コマンド 5-67
show package fpd コマンド 5-64, A-79
show platform コマンド 1-6, 5-66
ルータの状態の確認 1-6
show redundancy コマンド 1-6, 5-66
ルータの状態の確認 1-6
sync コマンド (ROM モニタ) 1-12

## Т

tar ファイル 2-21 tar ユーティリティ 2-20 TFTP サーバ、vm ファイルの再インストール 2-27 TURBOBOOT 変数 2-23, 2-24, 2-26 TFTP サーバからのインストール 2-26 概要 2-23

U

upgrade hw-module fpd  $\neg \neg \checkmark ee 5-65$ 

# V

vm ファイル 再インストール TFTP サーバから 2-27 名前 2-22 バージョン番号 2-22

## あ

アーカイブと復元 **A-77** 

## か

環境変数 TURBOBOOT 2-23, 2-24, 2-26

概要 1-2, 1-10

| 入力 | 1-12 |
|----|------|
| 表示 | 1-12 |
| 保存 | 1-12 |

# ະ

構文 正規表現 **A-78** コンパクトフラッシュ ディスク **A-78** 

## し

指定システム コントローラ 3-35

## せ

セキュアドメインルータ 3-35

### ح

トラブルシューティング ROM モニタのアップグレード **5-68** 

## は

パスワード、ルートの回復 **4-57** バックアップ **A-78** 

### ひ

表現 正規 **A-78** 

## ふ

ブート デバイス **2-24** 復元 **A-81** 

Index

# る

ルータ、初期化の停止 1-7ルータ、リロード 1-3ルートパスワード、回復 4-57

Index

I